Geïntegreerd Welzijns Systeem GWS4all Module Werkbeheersing Versie 18

Copyright © 2014 Centric Netherlands B.V.. Alle rechten voorbehouden.

Niets uit deze uitgave mag worden verveelvoudigd, opgeslagen in een geautomatiseerd gegevensbestand of openbaar gemaakt, in enige vorm of op enige wijze, hetzij elektronisch, mechanisch, door fotokopieën, opnamen of enige andere manier, zonder voorafgaande schriftelijke toestemming van Centric Netherlands B.V..

| INLEIDING                                                    | 5        |
|--------------------------------------------------------------|----------|
| Algemeen                                                     | 5        |
| HOOFDSTUK 1: ADMINISTRATIEVE ORGANISATIE EN WERKBEHEERSING   | 6        |
| 1.1 Inleiding werkproces                                     | 6        |
| 1.2 Het automatisch aanmaken en toebedelen van werkprocessen | 7        |
| 1.2.1 Het automatisch toebedelen van werkprocessen           | /<br>ع   |
|                                                              | 0        |
| HOOFDSTUK 2: HET WERKPROCES                                  | 10       |
| 2.1 Het aanmaken van een werkproces                          | 10       |
| 2.1.1 Aanmaken werkproces vanuit de werkvoorraad             |          |
| 2.1.2 Aanmaken werkproces vanuit het menu                    |          |
| 2.1.3 Datumvelden                                            | 12       |
| 2.2 De tabbiaden in net werkprocesdossier                    | 15       |
| 2.2.1 Aanvullende gegevens werkproces                        | 10<br>16 |
| 2.2.2 Devijsslukken werkprocessen                            | 10<br>16 |
| 2.2.3 Gerelaleerde werkprocessen                             | 10<br>17 |
| 2 2 5 Reservering W/mo-voorzieningen                         | 17<br>18 |
| 2 2 6 Statistiek Werkproces                                  | 10       |
| 2.2.7 GBA mutaties/Werkprocessen                             | 19       |
| 2.2.8 Button mutaties                                        |          |
| 2.3 Uitvoeren werkprocestaken vanuit de werkvoorraad         | 20       |
| 2.4 Doorfaseren werkproces                                   | 22       |
| 2.5 Het nemen van een besluit                                | 25       |
| 2.6 Afsluiten afgehandeld werkproces                         | 27       |
| 2.7 Het ophalen van een bestaand werkproces                  | 28       |
| 2.8 Het koppelen van externe documenten aan een werkproces   | 29       |
| HOOFDSTUK 3: FUNCTIONALITEITEN VAN DE WERKVOORRAAD           | 31       |
| 3.1 Inleiding                                                | 31       |
| 3.2 Medewerker of rol                                        | 31       |
| 3.3 De opbouw van de werkvoorraad                            | 32       |
| 3.4 Cliënten                                                 | 33       |
| 3.4.1 Mijn clienten                                          |          |
| 3.4.2 Zoek client                                            | 35       |
| 3.4.3 Selectie participatie                                  | 35       |
| 3.5 Alspraken                                                | 37       |
| 3.0 Mutalies                                                 | 30<br>20 |
| 3.8 Contacton                                                |          |
| 3.9 Meldingen                                                | 30<br>20 |
| 3.10 De 'Ga naar' functie vanuit de werkvoorraad             |          |
| HOOFDSTUK 4: ACTIVITEITEN VANUIT MENU MODULE WERKBEHEERSING  | 43       |
| 4.1 Inleiding                                                |          |
| 4.2 Het wijzigen van een werkproces                          | 43       |
| 4.3 Het intrekken van een werkproces                         | 44       |
| 4.4 Omzetten werkvoorraad van medewerker                     | 44       |
|                                                              |          |

| 4.5 Documenten                                          | 47 |
|---------------------------------------------------------|----|
| 4.6 Het fiatteren van gegevens                          | 50 |
| 4.7 Het verwerken van afgekeurde mutaties               | 54 |
| 4.8 Flatteren op dossierniveau                          | 57 |
| 4.9 Signaleren overleden client in werkvoorraadscherm   |    |
| HOOFDSTUK 5: HET LIJSTWERK VAN DE MODULE WERKBEHEERSING | 60 |
| 5.1 Inleiding                                           | 60 |
| 5.1.1 Inlichtingenformulier                             | 60 |
| 5.1.2 Commissie-lijst en Commissie-Agenda               | 61 |
| 5.1.3 Werkvoorraad per team                             | 61 |
| 5.1.4 Werkvoorraad per fase                             | 62 |
| 5.1.5 Historisch overzicht                              | 62 |
| 5.1.6 Aanvullende statistiek                            | 63 |
| 5.1.7 Overzicht per GBA-afhandeling                     | 63 |
| 5.1.8 Afdrukken actuele case- / workload                | 64 |
| 5.1.9 Openstaande mutaties                              | 64 |
| HOOFDSTUK 6: OPVRAGEN VAN GEGEVENS WERKBEHEERSING       | 65 |
| 6.1.1 Map Werkprocesdossier                             | 65 |
| 6.1.2 Map Bijstandspartners                             |    |
| 6.1.3 Map Verificatie                                   | 66 |
| 6.1.4 Map Gerelateerde werkprocessen                    | 67 |
| 6.1.5 Map Toelichting Werkproces                        | 67 |
| 6.1.6 Map Documenten                                    | 67 |
| 6.1.7 Map Historie werkproces                           | 68 |
| HOOFDSTUK 7: WERKPROCES IN DE SUITEWIZ                  | 69 |
| 7.1 Inleiding                                           |    |
| 7.2 Zoekscherm                                          |    |
| 7.3 Bestaand Werkproces                                 | 69 |
| 7.4 Nieuw Werkproces                                    | 69 |
| 7.5 Deelscherm Werkproces                               | 70 |
| 7.6 Deelscherm Aanvullende gegevens                     | 70 |
| 7.7 Deelscherm Bewijsstukken werkproces                 | 71 |
| 7.8 Deelscherm Gerelateerde werkprocessen               | 71 |
| 7.9 Deelscherm BP Personen (bijstandspartij)            | 71 |
| 7.10 Deelscherm Res. WMO voorz.                         | 72 |
| 7.11 Deelscherm Statistiek werkproces                   | 72 |
| 7.12 Deelscherm GBA mutaties/werkprocessen              | 72 |
| 7.13 Deelscherm Toelichting werkproces                  | 73 |

# Inleiding

# Algemeen

GWS**4all** is een modulair opgebouwde applicatie voor de ondersteuning van de werkzaamheden van de gemeentelijke afdelingen Werk, Inkomen en Zorg.

Tijdens de innovatieperiode die wordt doorgevoerd binnen Centric, wordt naast GWS**4all** de Suite**4**WIZ ingezet. Dit noemen we een hybride situatie en betekent bijvoorbeeld dat Algemeen/Opvragen en Werkbeheersing nog in GWS**4all** te vinden zijn en de verschillende dossiers in de Suite zijn ondergebracht. De Suite is overigens gemakkelijk te benaderen vanuit GWS**4all**.

De Suite4WIZ is onlosmakelijk met GWS**4all** verbonden. De opzet van de is zodanig dat gegevens volledig zijn uit te wisselen met GWS**4all**.

Zowel in de Suite4WIZ als in GWS**4all** is het uitgangspunt de cliënt. Deze heeft een eigen cliëntendossier. Aan dit cliëntendossier kunnen vervolgens diverse andere soorten dossiers worden gekoppeld.

Elke module ondersteunt logisch bij elkaar behorende functionaliteiten, waarbij de gegevensuitwisseling tussen de verschillende modules volledig transparant plaatsvindt. Vanzelfsprekend is hierbij sprake van eenmalige invoer van basisgegevens.

#### Werkbeheersing

Deze handleiding wordt gebruikt tijdens de module Werkbeheersing van de applicatie GWS**4all**.

Deze instructie is zodanig opgesteld dat zij samen met de online helpfunctie een handleiding vormt binnen GWS**4all**. Bevat de helpfunctie informatie die relevant is voor het desbetreffende onderwerp, dan wordt hiernaar verwezen.

Voor vrijwel alle werkzaamheden (aanvragen, onderzoeken, trajecten, indicaties etc), maakt u een procedure in GWS**4all** aan. Deze procedures (hierna te noemen: werkprocessen) leveren een overzicht op van de werkvoorraad per medewerker en de status van de procedure. Daarnaast worden de werkprocessen organisatiebreed gebruikt om diverse soorten managementinformatie te genereren. Voorbeeld hiervan is het aantal afgehandelde bijstandsaanvragen of het aantal aanvragen voor vervoersvoorzieningen in een bepaalde periode onderverdeeld in toekenning en afwijzing en de daarbij gerealiseerde doorlooptijden.

De volgende onderwerpen komen o.a. aan de orde:

- Het aanmaken van een werkproces
- Het afhandelen van een werkproces vanuit de werkvoorraad
- Functiescheidingen in relatie tot werkbeheersing
- Diverse functionaliteiten vanuit werkvoorraad
- Het lijstwerk binnen werkbeheersing

Centric Netherlands B.V. Antwerpseweg 8 2803 PB Gouda Telefoon 0182 - 34 50 00 Servicedesk Overheid 0182 - 345777

# Hoofdstuk 1: Administratieve organisatie en werkbeheersing

# 1.1 Inleiding werkproces

Werkbeheersing is de 'rode draad' binnen GWS**4all**, waarin allerlei procedures zijn benoemd die vastliggen binnen de administratieve organisatie van de gemeentelijke afdeling Werk, Inkomen en Zorg. De module Werkbeheersing is doorgaans het 'startpunt' voor een verdere afhandeling van het betreffende werkproces, bijvoorbeeld een aanvraag Wwb, een hercontrole, een participatietraject, een aanvraag in het kader van de Wmo, een mutatieonderzoek etc.

Om het verloop van de werkprocessen binnen de afdeling in goede banen te leiden, kunnen alle relevante procedures gedetailleerd in de applicatie worden vastgelegd. Zo kan worden vastgelegd welke activiteiten in welke fase van een bepaald werkproces moeten of mogen plaatsvinden, welke functiescheiding daarbij geldt en de tijdsduur van de afzonderlijke fasen.

Nadat een werkproces is aangemaakt, wordt door GWS**4all** automatisch de relevante termijnen bepaald en wordt het werkproces aan een medewerker en/of team of gebruikersrol gekoppeld. GWS**4all** bewaakt de volledige afhandeling van dit werkproces, waarbij de overgang van elke fase naar de volgende fase wordt geregistreerd. De individuele medewerker kan vanuit de eigen werkvoorraad op een gestructureerde manier zijn/haar werkzaamheden uitvoeren. Het is mogelijk om werkprocessen via automatische toedeling aan medewerkers te koppelen. Dit laatste heeft te maken met de begrippen **caseload** en **workload**. Ook kunnen werkprocessen automatisch aangemaakt worden vanuit meldingen die bij diverse runs (bijvoorbeeld een uitkeringsrun of een debiteurenrun) worden gegenereerd of vanuit signaleringslijsten waarbij gecontroleerd wordt op overgangsdata. Het management heeft uitgebreide mogelijkheden om, op basis van de informatie die binnen deze module in tabellen wordt vastgelegd, inzicht te krijgen en te houden in de voortgang van de werkzaamheden.

Hieronder staat een voorbeeld van hoe de fasen elkaar binnen een werkproces (bijvoorbeeld een aanvraag levensonderhoud) kunnen opvolgen.

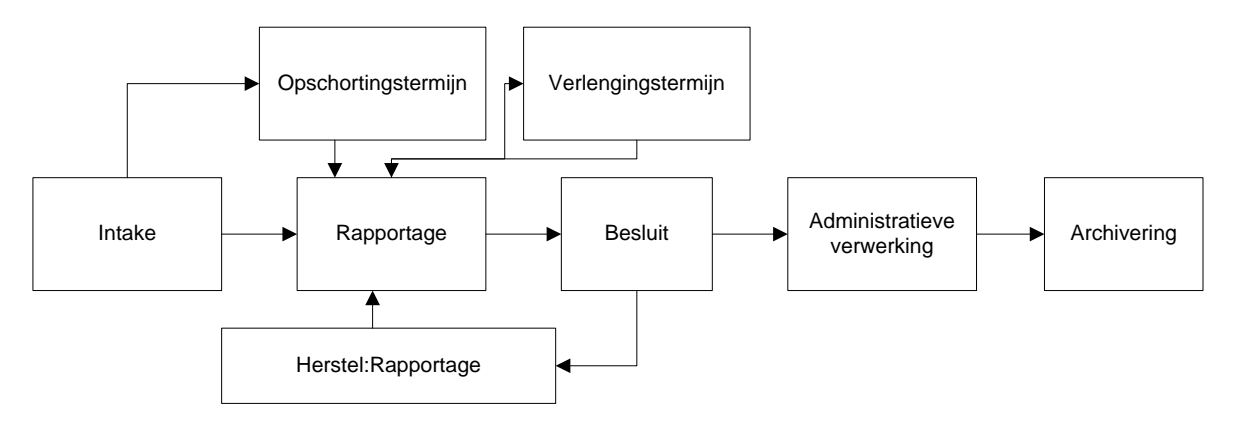

De aanvraag is ingediend (werkimpuls) en er wordt een werkproces aangemaakt. Dit houdt in dat eerst de cliëntgegevens worden vastgelegd (bijvoorbeeld door middel van de GBAkoppeling) en dat vervolgens het werkprocesdossier wordt aangemaakt. Het specifieke werkproces wordt bepaald door de **regeling**, **groep** en **aard van de bijstand**. Aan de hand hiervan wordt een bepaald werkproces opgestart, in dit geval dus het werkproces aanvraag levensonderhoud. Dit werkproces wordt op zijn beurt weer onderverdeeld in te doorlopen fasen (hierboven dus intake, rapportage, besluit, administratieve verwerking en archivering). Soms worden alternatieve fasen gekozen (bijvoorbeeld opschortingstermijn, herstel rapportage of verlengingstermijn). Binnen een fase kunnen taken worden uitgevoerd, bijvoorbeeld een dossierscherm invullen of een brief maken of het kennissysteem PKO (Proces- en Kennisondersteunings Systeem) opstarten. Zijn alle fasen doorlopen, dan leidt dit uiteindelijk tot het afsluiten van het werkproces, waarbij tevens een afhandelingscode (bijvoorbeeld toekenning, afwijzing) wordt vastgelegd.

# 1.2 Het automatisch aanmaken en toebedelen van werkprocessen

## 1.2.1 Het automatisch aanmaken van werkprocessen

Er kunnen automatisch werkprocessen worden gegenereerd vanuit de volgende modules

- Berichtenverkeer EKB (bijvoorbeeld bij een aanvraag levensonderhoud, waarbij gegevens door het UWV Werkbedrijf worden overgeheveld als elektronisch ketenbericht naar de gemeentelijke afdeling Werk, Inkomen en Zorg),
- Berichtenverkeer Inlichtingenbureau (waarmee door het inlichtingenbureau aangeleverde gegevens bij de gemeentelijke afdeling Werk, Inkomen en Zorg tot een werkproces leiden bij geconstateerde samenloop van inkomsten),
- Berichtenverkeer Inburgering (de Dienst Uitvoering Onderwijs levert gegevens aan van inburgeringsplichtigen),
- Periodieke controles (aanmaken van hercontroles),
- Debiteuren (aanmaanprocedure),
- Uitkeringen (bij beëindiging uitkeringsdossier of bij geïntegreerd herberekenen, in verband met een debiteurenonderzoek)
- Koppelvlakken eFormulieren
- en op basis van meldingen uit verwerkingsruns
- Wanneer voor een cliënt de 'einddatum ontheffing arbeidsverplichting' wordt bereikt.

## Verwerkingsrun

Het gaat hier om meldingen vanuit boekingsprogramma's die op het lijstwerk na de verwerkingsrun verschijnen. Hierbij bestaat de mogelijkheid om vooraf in een matrix aan te geven bij welke melding een werkproces en/of een signaal moet worden weggezet in de werkvoorraad. De volgende meldingen vanuit de verschillende runs kunnen relevant zijn voor een signaal / werkproces:

- Uitkeringsrun en Occasionele run (bijvoorbeeld meldingen voor een automatisch werkproces bij het bereiken van de 27-jarige of 65-jarige leeftijd, inhoudingen niet volledig mogelijk, blokkade, etc.)
- Periodiek opboeken (verhaal en cessie)
- Aflossingsrun bij debiteuren (aflossingsschema)
- Betaalbaarstelling crediteuren
- Voorschotrun
- Rappellering participatie

### 1.2.2 Het automatisch toebedelen van werkprocessen

De automatische toedeling van cliënten en werkprocessen aan medewerkers heeft te maken met de begrippen **caseload** en **workload**.

- Onder caseload verstaan we 'het aantal cliënten dat gekoppeld is aan een medewerker, waarbij aan een cliënt afzonderlijk een gewicht kan worden toegekend'.
- Onder workload verstaan we 'de werkvoorraad van een medewerker, waarbij per fase van een werkproces afzonderlijk een gewicht kan worden toegekend'. Voorafgaand aan de daadwerkelijke inrichting van deze functionaliteit dient de organisatie een keuze te maken uit één van bovengenoemde mogelijkheden, dan wel de keuze om niet met een van beide werkwijzen te werken. Kiest uw gemeente voor case- of workload, dan wordt aan de medewerker een 'maximale caseload' dan wel 'maximale workload' gekoppeld.

In onderstaand voorbeeld wordt het selectiescherm 'Medewerker' getoond, waarbij per medewerker de actuele caseload wordt gepresenteerd:

| Selecteer Medewerker |      |                  |                       |         |          |            |
|----------------------|------|------------------|-----------------------|---------|----------|------------|
| Profiel              |      |                  |                       |         |          |            |
| Code                 |      | Naam             | <u>Instantie</u>      |         |          |            |
|                      |      |                  |                       |         | <b>~</b> |            |
|                      |      |                  |                       |         |          |            |
|                      | Code | Naam             | Instantie             | Actueel | Maximaal | Percentage |
| 5                    | 11   | Robertus, K.     | Noodhulp              | 0       | 800      | 0,00       |
| 6                    | 12   | Bartels, R.      | Verslavingszorg       | 0       | 800      | 0,00       |
| 7                    | 13   | Bink, F.         |                       | 0       | 950      | 0,00       |
| 8                    | 21   | Postma, M.       | Werk, Inkomen en Zorg | 40      | 950      | 4,21       |
| 9                    | 22   | Graaf, de S.     | Werk, Inkomen en Zorg | 0       | 950      | 0,00       |
| 10                   | 23   | Fortes, O.       | Werk, Inkomen en Zorg | 450     | 800      | 56,25      |
| 11                   | 24   | Horst, v.d. B.   | Werk, Inkomen en Zorg | 280     | 2000     | 14,00      |
| 12                   | 25   | Gielesen, R.     | Werk, Inkomen en Zorg | 0       | 900      | 0,00       |
| 13                   | 26   | Houben, W.       | Werk, Inkomen en Zorg | 0       | 650      | 0,00       |
| 14                   | 27   | Palm, M.         | Werk, Inkomen en Zorg | 0       | 750      | 0,00       |
| 15                   | 31   | Persoon, L.      | Werk, Inkomen en Zorg |         | 800      |            |
| Selec                | teer | Annuleer Haal op | Mis                   |         |          |            |

Indien geen gebruik gemaakt wordt van de automatische toedeling, dan is het altijd nog mogelijk om bij de fasewijziging van een werkproces de volgende fase in de werkvoorraad toe te delen op basis van de onderstaande keuzen:

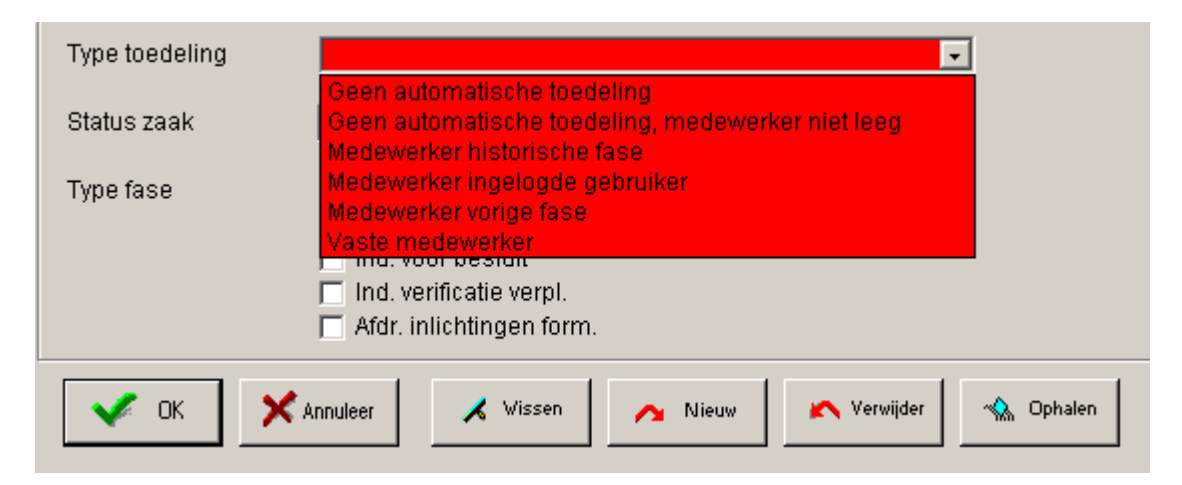

De keuze uit 'geen automatische toedeling / medewerker niet leeg / medewerker historische fase / medewerker ingelogde gebruiker/ medewerker vorige fase / vaste medewerker' wordt vooraf per werkproces en per fase ingericht door de applicatiebeheerder.

# Hoofdstuk 2: Het werkproces

#### 2.1 Het aanmaken van een werkproces

Het centrale scherm voor het behandelen van een werkproces is de werkvoorraad. De medewerker gebruikt de werkvoorraad om zijn of haar werkzaamheden af te handelen en nieuwe activiteiten te starten. Vanuit de werkvoorraad is het daarnaast ook mogelijk om verschillende andere onderdelen te verwerken, zoals 'cliënten', 'afspraken', 'mutaties', 'formulieren', 'contacten' en 'meldingen'.

Het aanmaken van een werkproces gebeurt met het scherm 'Nieuw werkproces'. Klik vanuit het scherm 'Overzicht werkvoorraad' (**Bestand > Werkvoorraad**) op de button **Nieuw**. Een andere mogelijkheid is via de menubalk (**Module > Werkbeheersing > Werkproces**).

#### 2.1.1 Aanmaken werkproces vanuit de werkvoorraad

Open de Werkvoorraad en selecteer het onderdeel 'Processen' en klik vervolgens op de button **'Nieuw'**:

| 🚦 Overzicht werkv                                                                                                    | oorraad                                                                            |
|----------------------------------------------------------------------------------------------------|------------------------------------------------------------------------------------|
| Medewerker                                                                                                    | BLO Barbara Louissen                                                               |
|                                                                                                    | Processen Z Vernieuw                                                               |
| Clienten (4)                                                                                                    | Werkprocesnr   Datum proces   Cliënt   Naam   Regeling   Groep   Fase   Start fase |
| Processen 🖣                                                                                                    | Kies voor 'Processen'<br>en klik dan op de                                         |
| The second second secon | button 'Nieuw'                                                                     |
| Mutaties (≻10)                                                                                                    |                                                                                    |
| Formulieren                                                                                                    |                                                                                    |
| Contacten (1)                                                                                                    |                                                                                    |
| Meldingen                                                                                                    | 4                                                                                  |

Bij het invullen van de gegevens kunnen bepaalde waarden in de velden automatisch gevuld worden, indien de applicatiebeheerder vooraf de werkprocesmatrix heeft ingericht.

| VELD                             | WAARDE                                                                                                    |
|----------------------------------|----------------------------------------------------------------------------------------------------|
| CLIËNTNUMMER                     | Het nummer en de naam van de cliënt op wie het werkproces<br>betrekking heeft. Dit is een verplicht veld.                                                                                                    |
| STARTDATUM<br>WERKPROCES*        | Vul bij aanvragen de officiële aanvraagdatum in. Bij het bereiken<br>van dit veld (met de tabtoets of de muis) wordt dit veld<br>automatisch gevuld met de systeemdatum. Dit veld moet dus<br>dikwijls handmatig worden aangepast naar de correcte<br>aanvraagdatum. Dit is een verplicht veld. Indien vanuit een<br>werkprocestaak van een bestaand werkproces een<br>vervolgwerkproces wordt aangemaakt, dan zal de<br>aanvraagdatum van het (hoofd)werkproces in het vervolgproces<br>overgenomen indien dit is ingericht door de applicatiebeheerder. |
| REGELING                         | Hier kiest u de regeling van het betreffende werkproces. Dit is een verplicht veld.                                                                                                    |
| SOORT WERKPROCES                 | Hier kiest u de soort van het betreffende werkproces. Dit is een<br>verplicht veld. De mogelijke soorten zijn afhankelijk van de<br>gekozen regeling.                                                                                                    |
| AARD BIJSTAND                    | Dit is een verplicht veld. De keuze moet in overeenstemming zijn met de ingevulde waardes bij <b>REGELING</b> en <b>GROEP</b> .                                                                                                    |
| HUIDIGE FASE                     | De huidige fase komt automatisch naar voren nadat de aard bijstand ingevuld is.                                                                                                    |
| AARD VERZOEK                     | Indien van toepassing, geeft u hier aan op welke manier de aanvraag is ingediend.                                                                                                    |
| URGENTIE                         | <ul> <li>Hier kan aan het werkproces een specifieke urgentie worden toegekend. Elk werkproces krijgt standaard de urgentie 'Normaal'. Maar indien gewenst kan er ook een lagere of hogere urgentie worden toegekend.</li> <li>De werkprocessen worden op datum gerangschikt in de</li> </ul>                                                                                                    |
|                                  | werkvoorraad. Werkprocessen van dezelfde datum worden daarnaast gerangschikt op urgentie.                                                                                                    |
| CLIËNTNUMMER<br>PARTNER/ RELATIE | Het cliëntnummer van een eventuele partner op wiens naam het<br>werkproces ook moet komen te staan. Indien bij de cliënt<br>aangegeven is dat er sprake is van een actieve relatiepartner<br>(PP) of bijstandspartner (BP) wordt dit nummer automatisch<br>ingevuld. De soort relatie die de cliënt en de partner hebben.                                                                                                    |
| GEMEENTE                         | De gemeente waartoe de cliënt behoort.                                                                                                    |
| MEDEWERKER                       | Vul hier de naam in van de behandelend medewerker.                                                                                                    |
| ТЕАМ                             | Als in uw gemeente een verdeling in teams bestaat, kan het werkproces via dit veld aan een team worden toegewezen.                                                                                                    |
| HOOFDGROEP (WMO)                 | Indien het werkproces voor de uitvoering van de Wmo wordt gebruikt, kan hier de hoofdgroep gekozen worden.                                                                                                    |
| SOORT VOORZIENING                | Indien het werkproces voor de uitvoering van de Wmo wordt<br>gebruikt, kan hier de bij de hoofdgroep behorende soort<br>voorziening gekozen te worden.                                                                                                    |
| TOELICHTING                      | Een vrij te gebruiken veld om het werkproces nader toe te lichten.                                                                                                    |

\* Op basis van de ingegeven startdatum berekent GWS**4all** de verschillende afhandelingstermijnen aan de hand van de interne gemeentelijke doorlooptijden per fase en de afhandelingstermijn in het kader van de Awb (Algemene Wet Bestuursrecht).

Door op de knop '**Opslaan**' **Y** te klikken of de toetscombinatie 'F3' in te drukken wordt het werkproces opgeslagen.

#### 2.1.2 Aanmaken werkproces vanuit het menu

Door vanuit het menu te kiezen voor **Module** > **Werkbeheersing** > **Werkproces** verschijnt het selectiescherm 'Selecteer Werkproces':

| Selecteer Werk        | proces              |          |                 |          |                  |                   |            | ×               |
|-----------------------|---------------------|----------|-----------------|----------|------------------|-------------------|------------|-----------------|
| Profiel<br>Werkproces | <u>Cliëntnummer</u> | Regeling | <u>Gemeente</u> |          | Soort werkproces | Startdatum werkpr |            |                 |
| Werkproces            | Cliëntnummer        | Naam     | Regeling        | Gemeente | Soort werkproces | Huidige fase      | Startdatum | Aard verzoek    |
|                       |                     |          |                 |          |                  |                   |            |                 |
|                       |                     |          |                 |          |                  |                   |            |                 |
|                       |                     |          |                 |          |                  |                   |            |                 |
|                       |                     |          |                 |          |                  |                   |            |                 |
| Selecteer             | Annuleer            | Haal op  | Wis             |          |                  |                   | Werkp      | roces toevoegen |

Met behulp van dit scherm is het mogelijk om de reeds (per cliënt) aanwezige werkprocesdossiers te selecteren aan de hand van diverse selectiecriteria:

- Werkprocesnummer
- Cliëntnummer
- Regeling
- Gemeente
- Soort werkproces
- Startdatum werkproces

Door middel van de knop '**Werkproces toevoegen**' kan vanuit het selectiescherm een nieuw werkproces worden aangemaakt; voor de vervolghandelingen zie voorgaande paragraaf.

#### 2.1.3 Datumvelden

In het scherm 'Werkproces' ziet u enkele datumvelden.

| Algemeen                |                            |   |                         |            |   |    |
|-------------------------|----------------------------|---|-------------------------|------------|---|----|
| Startdatum werkproces * | 22-12-2011                 |   | Verwachte einddatum     | 28-02-2012 |   |    |
| Regeling *              | 0 WET WERK EN BIJSTAND     | - | Einde werkpr norm       | 28-02-2012 |   |    |
| Soort werkproces *      | 1 Aanvraag Levensonderhoud | - | Einde werkproces Awb    | 01-03-2012 |   |    |
| Aard bijstand *         | Periodiek algemeen         | - |                         |            |   |    |
| Huidige fase            | 0 Fase poortwachter        | - | Startdatum fase (Dagen) | 22-12-2011 | ( | 1) |
| Aard verzoek            |                            | • | Einde huidige fase      | 23-12-2011 |   |    |

### Verwachte einddatum

Dit is de datum waarop het gehele werkproces afgehandeld zou kunnen zijn, als alles loopt zoals het lopen moet. Voor elke fase staat een afhandelingstermijn in werkdagen: al deze termijnen bij elkaar leveren een verwachte einddatum op van het gehele werkproces. Deze datum kan dus veranderen. Indien een fase eerder of later is afgehandeld dan gepland, verandert de verwachte einddatum idem dito.

#### Einde werkproces norm

De datum waarop het werkproces moet zijn afgehandeld op basis van de afzonderlijke fasen. Voor elke fase staat een afhandelingstermijn in werkdagen. Alle termijnen bij elkaar leveren een einddatum van het gehele werkproces op. Deze einddatum wordt automatisch door GWS**4all** berekend. De datum wordt automatisch aangepast indien er sprake is van een opschortingsfase.

#### Einde werkproces Awb

De datum waarop uiterlijk een besluit in het kader van de Awb (Algemene wet bestuursrecht) moet zijn genomen. Deze datum wordt automatisch bepaald door GWS**4all** gerekend vanaf de startdatum van het werkproces en met gebruik van de applicatie-beheertabel 'Onderhoud AWB-termijnen' en is niet te wijzigen.

## **Opschortingstermijn (Awb)**

Deze datum wordt automatisch aangepast indien er sprake is van een opschortingsfase. Er wordt gerekend met kalenderdagen bij het bepalen van de datum. Bij opschorting krijgt de cliënt de gelegenheid van de gemeente om alsnog gegevens te verstrekken en/of te verschijnen op een gesprek.

#### Verlengingstermijn (Awb)

Sinds de invoering van de Wet Dwangsom en beroep bij niet tijdig beslissen is er nu ook een financieel belang voor gemeenten om de gestelde termijn te halen.

De Algemene Wet Bestuursrecht (Awb) biedt de mogelijkheid om de wettelijke termijn te verlengen. Indien een verlengingstermijn aan de orde is, dan dient u de reden van de verlenging en het aantal dagen verlenging aan te geven. Direct zal de nieuwe vervaldatum Awb worden berekend die de rest van het werkproces van kracht blijft.

| Opschorting /Verlenging = | De reden van de opschorting / verlenging.                |
|---------------------------|----------------------------------------------------------|
| Aantal dagen =            | Het aantal dagen van de verlenging.                      |
| Vervaldatum Awb =         | De nieuwe vervaldatum rekening houdend met de verlenging |
|                           | (deze wordt berekend en kan niet worden aangepast).      |

Deze velden verschijnen alleen wanneer naar een opschortings- of verlengingsfase wordt doorgefaseerd.

| Tijdsbes | steding                | 00:00 uren:mi  | nuten |        |      |                 |          |      |            |                 |
|----------|------------------------|----------------|-------|--------|------|-----------------|----------|------|------------|-----------------|
| Code Af  | doening                | 01 Volgende fa | ase   |        |      | Afdoeni         | ngsdatum | 31-0 | 3-2011     |                 |
| Volge    | ende fase(n) ———       |                |       |        |      | <br>            |          |      |            |                 |
| Fas      | e                      |                | Medew | ·      | Team |                 | Reden    |      | Aant dagen | Vervaldatum Awb |
| ✓ 10     | Onderzoeksfase         | Alternatief    | GWS   |        |      |                 |          |      |            |                 |
| 15       | Opschorting            | Alternatief    | GWS   |        |      | <br>Opschorting |          |      |            |                 |
| 20       | Toetsing               | Alternatief    | GWS   |        |      |                 |          |      |            |                 |
| 21       | Verlengingsfase ABW    | Alternatief    | GWS   |        |      | <br>Verlenging  |          |      |            |                 |
| 25       | Controle en fiattering | Alternatief    | GWS   |        |      |                 |          |      |            |                 |
| 30       | Uitkeringsadministrat  | ie Alternatief | GWS   |        |      |                 |          |      |            |                 |
|          |                        |                |       |        |      |                 |          |      |            |                 |
|          |                        |                |       |        |      |                 |          |      |            |                 |
|          |                        |                |       |        |      |                 |          |      |            |                 |
|          |                        | 1              |       |        |      |                 |          |      |            |                 |
|          | OK 🗙 Annuleer          | 📈 Wissen       | ~ ☆ ⊂ | )phale | 'n   |                 |          |      |            |                 |
|          |                        |                |       |        |      |                 |          |      |            |                 |

Let op: Bij het bepalen van de Awb-datum wordt rekening gehouden met de zaterdag, de zondag en officiële feestdagen; de Awb-datum schuift dan op naar de eerste werkdag indien in 1<sup>e</sup> instantie de berekende Awb-datum in het weekeinde of op een feestdag zou vallen.

#### Startdatum fase (dagen)

De datum waarop de betreffende fase van het werkproces gestart is. Dit veld wordt automatisch gevuld op basis van de huidige fase. Tussen de haakjes wordt hierbij de normtermijn (in aantal werkdagen) weergegeven die de afhandeling van de huidige fase nodig heeft. Deze datum is niet te wijzigen en het veld is geen invoerveld, maar wordt automatisch weergegeven door GWS**4all**.

#### Einde huidige fase

De datum dat deze fase beëindigd moet zijn. Dit veld is geen invoerveld, maar wordt automatisch gevuld met de startdatum van de huidige fase plus de normtermijn die geldt voor deze fase. Deze datum is niet te wijzigen.

# 2.2 De tabbladen in het werkprocesdossier

# 2.2.1 Aanvullende gegevens werkproces

Op het tabblad 'Aanvullende gegevens werkproces' kunnen de volgende gegevens worden geregistreerd:

| Bewijsstukken wer                       | rkproces   | Gerelateerde werkproce     | ssen                  | GBAI              | mutaties/Werkproce | essen    |
|-----------------------------------------|------------|----------------------------|-----------------------|-------------------|--------------------|----------|
| Werkproces (V)                          | Aanvullend | le gegevens werkproces (V) | BP-per                | soon (V)          | Statistiek we      | rkproces |
|                                         |            | 7                          |                       |                   |                    |          |
| <u>Urgentie</u><br>Evo doopier bijgev * | Normaal -  |                            | Datum re<br>Mutationa | gistratie<br>turo | 22-12-2011         | V        |
| <u>Afspraak</u>                         | Thee _     |                            | Wutatieua             | nam               | 22-12-2011         |          |
| Inlichtingenformulier                   | -          |                            |                       |                   |                    |          |
| Inl formulier ontv *<br>Datum ontvangst | Nee 🔽      |                            |                       |                   |                    |          |
| Datum ontvangstbev                      |            |                            |                       |                   |                    |          |

| VELD                         | WAARDE                                                                                                    |
|------------------------------|----------------------------------------------------------------------------------------------------|
| URGENTIE                     | Hier kan worden aangegeven hoe urgent (hoge, lage of normale<br>urgentie) een werkproces is. De urgentie kan via een keuzelijst<br>of via een zoeklijst worden geselecteerd.                                               |
|                              | De werkprocessen worden op datum gerangschikt in de<br>werkvoorraad. Werkprocessen van dezelfde datum worden<br>daarnaast gerangschikt op urgentie.                                                                        |
| DATUM REGISTRATIE            | De datum waarop het werkproces is aangemaakt. Deze datum wordt automatisch binnen GWS <b>4all</b> bepaald en kan hier niet worden gewijzigd.                                                                               |
| FYSIEK DOSSIER<br>BIJGEVOEGD | Indicatie of het zogenaamde 'papieren' / 'fysieke' dossier<br>aanwezig is bij de medewerker, die de huidige fase in<br>behandeling heeft. Via de keuzelijst of via het zoekscherm kan<br>het antwoord worden geselecteerd. |
| MUTATIEDATUM                 | De datum waarop in het betreffende werkproces gegevens<br>gemuteerd zijn. Deze datum wordt automatisch binnen<br>GWS <b>4all</b> bepaald en kan hier niet worden gewijzigd.                                                |
| AFSPRAAK                     | Een verwijzing naar een eerder gemaakte afspraak (bijvoorbeeld<br>een afspraak voor een intake gesprek), die hoort bij dit<br>werkproces. De afspraak kan via het zoekscherm worden<br>geselecteerd.                       |
| INL. FORMULIER<br>ONTVANGEN  | Indicatie of het verstuurde inlichtingenformulier terugontvangen is. Via de keuzelijst of via het zoekscherm kan het antwoord worden geselecteerd.                                                                         |

| Veld                | WAARDE                                                                                                    |
|---------------------|----------------------------------------------------------------------------------------------------|
| DATUM ONTVANGST     | Datum waarop het inlichtingenformulier terugontvangen is.<br>Bij nog niet terugontvangen inlichtingenformulieren is dit de<br>datum waarop het formulier (uiterlijk) verwacht wordt. Deze<br>datum wordt daarbij automatisch gevuld. |
| DATUM ONTVANGSTBEV. | De datum waarop de ontvangstbevestiging aangemaakt is.<br>Deze rubriek wordt automatisch gevuld bij het aanmaken van de<br>ontvangstbevestiging.                                                                                     |

## 2.2.2 Bewijsstukken werkproces

Op het tabblad 'Bewijsstukken werkproces' kunnen de volgende gegevens worden geregistreerd:

| ľſ | Werkproces (V)             | Aanvull | lende gegevens  | s werkproces (V)    | Gerelateerde werkprocessen   |   |  |  |
|----|----------------------------|---------|-----------------|---------------------|------------------------------|---|--|--|
|    | Statistiek werkproces      | E       | Bewijsstukken v | verkproces (V)      | GBA mutaties / Werkprocessen |   |  |  |
|    | Bewijsstukken werkproces   | -       |                 |                     |                              | [ |  |  |
|    | Bewijsstuk >> Verplicht    | Bedrag  | Datum           | Verificatie middels | Opmerkingen                  |   |  |  |
|    | B&G bank/giro afschi 🗸 Nee | 135,46  | 10-05-2011      | afschrift           |                              |   |  |  |
|    | HUU Huurcontract 🔽 Nee     | 345,00  | 12-05-2011      | kopie               |                              |   |  |  |
|    |                            |         |                 |                     |                              |   |  |  |
|    |                            |         |                 |                     |                              |   |  |  |
|    |                            |         |                 |                     |                              |   |  |  |
|    |                            |         |                 |                     |                              |   |  |  |
|    |                            |         |                 |                     |                              |   |  |  |

| VELD                | WAARDE                                                                                                    |
|---------------------|----------------------------------------------------------------------------------------------------|
| BEWIJSSTUK          | De code van het te verifiëren onderwerp. Het verificatiestuk kan via een keuzelijst of via het zoekscherm worden geselecteerd.                                                                                                    |
| VERPLICHT           | Dit veld geeft aan of dit onderwerp verplicht geverifieerd moet<br>worden. In hoeverre een bepaald onderwerp verplicht<br>gecontroleerd moet worden wordt door de gemeente<br>beheersmatig vastgelegd. Deze rubriek is niet muteerbaar. |
| BEDRAG              | Hier kan de hoogte van het te verifiëren bedrag worden ingevoerd.                                                                                                    |
| DATUM               | De datum waarop de verificatie plaats heeft gevonden. 'Datum'<br>en 'Verificatie middels' moeten gevuld zijn anders wordt het<br>gegeven als (nog) niet geverifieerd beschouwd.                                                         |
| VERIFICATIE MIDDELS | De manier waarop de verificatie heeft plaats gevonden. 'Datum'<br>en 'Verificatie middels' moeten gevuld zijn anders wordt het<br>gegeven als (nog) niet geverifieerd beschouwd.                                                        |
| OPMERKINGEN         | Vrij in te vullen tekst                                                                                                    |

### 2.2.3 Gerelateerde werkprocessen

Via dit tabblad kunt u relaties tussen werkprocessen vastleggen. Zo is het bijvoorbeeld mogelijk om bij een bezwaarschrift of klacht vast te leggen op welk oorspronkelijk werkproces deze betrekking heeft. Ook kunnen relaties worden gelegd tussen

werkprocessen die mogelijk tegelijkertijd lopen, maar om administratieve redenen uit elkaar zijn gehaald. Bijvoorbeeld een aanvraag levensonderhoud en parallel daaraan een onderzoek naar de onderhoudsplicht of verschillende aanvragen in het kader van de Wmo.

| Statistiek werkproces<br>Werkproces (V) | Aanvullen     | ijsstukken werkproces (\<br>de gegevens werkproces | GBA mutaties / Werkprocessen<br>Gerelateerde werkprocessen |                          |                |      |
|-----------------------------------------|---------------|----------------------------------------------------|------------------------------------------------------------|--------------------------|----------------|------|
| Gerelateerde werkprocessen              |               |                                                    | (*)                                                        |                          |                |      |
| Cliënt >> Naam                          | Werkproces >> | Regeling                                           | kproces                                                    | Relatie                  | >>             |      |
| 0000000600 J. Ypema                     | 00000596      | 0 WET WERK EN BIJSTA                               | Aanvraag lev                                               | ensonderh <mark>W</mark> | Vervolgwerkpro | oces |
|                                         |               |                                                    |                                                            |                          |                |      |

| VELD             | WAARDE                                                                                                    |
|------------------|----------------------------------------------------------------------------------------------------|
| CLIËNT           | De cliënt waar dit gerelateerde werkproces aan is gekoppeld. Via de knop [>>] kan het context zoekscherm worden geopend waarmee de gewenste cliënt geselecteerd kan worden. |
| Маам             | De naam van de cliënt waar het gerelateerde werkproces is aan gekoppeld.                                                                                                    |
| WERKPROCES       | Het werkproces waarmee de relatie wordt gelegd. Via de knop [>>]<br>kan het zoekscherm worden geopend waarmee het gewenste<br>werkproces geselecteerd kan worden.           |
| REGELING         | De regeling waar het werkproces betrekking op heeft. De regeling kan via een keuzelijst of via het zoekscherm worden geselecteerd.                                          |
| SOORT WERKPROCES | Het soort werkproces (Bijv. een bepaalde soort aanvraag of hercontrole). Het soort werkproces kan via een keuzelijst of via het zoekscherm worden geselecteerd.             |
| RELATIE          | De soort relatie tussen de werkprocessen. De relatie kan via een keuzelijst of via het zoekscherm worden geselecteerd.                                                      |

# 2.2.4 Bijstandspartij

Op het tabblad BP-persoon worden de gezinsleden die voor een gezinsuitkering WWB een aanvraag indienen, als bijstandspartij-personen vastgelegd.

|   | Bewijsstukke                | n we | erkproces                                | Gerelateerde werkproces    | GBA      | ocessen           |            |          |
|---|-----------------------------|------|------------------------------------------|----------------------------|----------|-------------------|------------|----------|
|   | Werkproces (V) Aanvullen    |      |                                          | de gegevens werkproces (V) | soon (V) | Statistiek        | werkproces |          |
| F | Əijstandspartijen —         |      |                                          |                            |          |                   | -          |          |
|   | Cliëntnummer                | >>   |                                          | Naam                       |          |                   | Cliënttype | >>       |
|   | 0000000100                  |      | J Jansen                                 |                            |          | Cliënt            |            | -        |
|   | 0000000200 C.J. van der Tol |      |                                          | Fol                        |          |                   | Partner    |          |
|   | 0000000360 A Jansen         |      |                                          |                            |          | Overig            |            | <b>T</b> |
|   | 0000000100                  |      | J Jansen<br>C.J. van der Tol<br>A Jansen | Inddill                    |          | Cliënt<br>Partner | Спенцуре   |          |

Hierbij gaat het om bloed en aanverwanten in de eerste graad die in dezelfde woning het hoofdverblijf hebben, welke een 'gezin' vormen. Daarbij gaat het dan om de cliënt en de eventuele partner. Indien gewenst kunnen ook 'overige personen' (bijvoorbeeld kinderen) worden geregistreerd. De samenstelling van de bijstandspartij is nog te wijzigen zolang er geen besluit op de aanvraag is genomen.

Let op! In een dossier met historie kunnen de velden cliënttype en rechthebbend niet gewijzigd worden, maar ook geen nieuwe personen worden toegevoegd. Zolang er geen uitkeringshistorie aanwezig is kunnen personen in de bijstandspartij-situatie wel worden toegevoegd en/of verwijderd.

#### 2.2.5 Reservering Wmo-voorzieningen

Via dit tabblad kunt u bij Wmo-werkprocessen tevens Wmo-voorzieningen vanuit het depot reserveren:

| Gerelateerde werkp | essen | Res. Wmo-voorz. |       |   |
|--------------------|-------|-----------------|-------|---|
| Voorziening        | >>    | [               | Soort | ⊢ |
| 00000124           |       | Binnen rolstoel |       |   |

| VELD                              | WAARDE                                                                                                    |
|-----------------------------------|----------------------------------------------------------------------------------------------------|
| VOORZIENINGSNUMMER                | Het nummer van de voorziening die voor de cliënt wordt gereserveerd. De voorziening kan via het zoekscherm worden geselecteerd. |
| SOORT                             | De soort voorziening die voor de cliënt wordt gereserveerd.<br>De soort voorziening is gekoppeld aan het voorzieningsnummer.    |
| ROERENDE<br>VOORZIENING (DETAILS) | Indicatie dat de voorziening een roerende woonvoorziening is (vinkje).                                                          |
|                                   | Let op: Dit veld is alleen beschikbaar bij voorzieningen uit de hoofdgroep 'Woonvoorziening (WV)'.                              |

#### 2.2.6 Statistiek Werkproces

Op dit tabblad kunt u statistieken toevoegen die voor de eigen gemeente van belang zijn.

Let op! Deze statistische gegevens hebben dus niets te maken met de verplicht aan te leveren statistiek voor het CBS.

| 1 | Verkproces (V)   Aanvullende gegevens werkproces (V)   BP-persoon (V) | Statistiek werkproces | Bewijsstukken werkproces (V) | Gerelateerde werkprocessen | GBA mutaties/Werkprocessen |
|---|-----------------------------------------------------------------------|-----------------------|------------------------------|----------------------------|----------------------------|
| ſ | Statistiek >> Waarde                                                  |                       |                              | _                          |                            |
|   |                                                                       |                       |                              |                            |                            |
|   |                                                                       |                       |                              |                            |                            |
|   |                                                                       |                       |                              |                            |                            |

#### 2.2.7 GBA mutaties/Werkprocessen

Op dit tabblad wordt een overzicht getoond van alle mutaties bij het werkproces. Dit zijn de mutaties die geleid hebben tot dit werkproces. Daarbij gaat het zowel om mutatiegegevens van de cliënt als van de partner.

| Werkproces (V) | Aanvullende geg | jevens werkproce | s (V) BP-persoon (V) | Statistiek werkproces | Bewijsstukken werkproces (V) | Gerelateerde werkprocessen | GBA mutaties/Werkprocessen |
|----------------|-----------------|------------------|----------------------|-----------------------|------------------------------|----------------------------|----------------------------|
|                |                 |                  |                      |                       |                              | -                          |                            |
| Datum inlezen  | Clientnummer    | Tabel            | Gegeven              | Oude waarde           | Nieuwe waarde (uit GBA)      | _۲                         |                            |
|                |                 |                  |                      |                       |                              |                            |                            |
|                |                 |                  |                      |                       |                              |                            |                            |
|                |                 |                  |                      |                       |                              |                            |                            |
|                |                 |                  |                      |                       |                              |                            |                            |
|                |                 |                  |                      |                       |                              |                            |                            |
|                |                 |                  |                      |                       |                              |                            |                            |
| Details        |                 |                  |                      |                       |                              |                            |                            |
| Gebruikersiden | tificatie       |                  |                      |                       |                              |                            |                            |

## 2.2.8 Button mutaties

Via de button wordt inzicht gegeven in de historie van alle werkprocesgerichte mutaties. Op het scherm wordt per gegeven de oude en de nieuwe waarde getoond, de datum van de mutatie met daarbij het tijdstip van de mutatie alsmede de gegevens van de gebruiker die de mutatie heeft doorgevoerd.

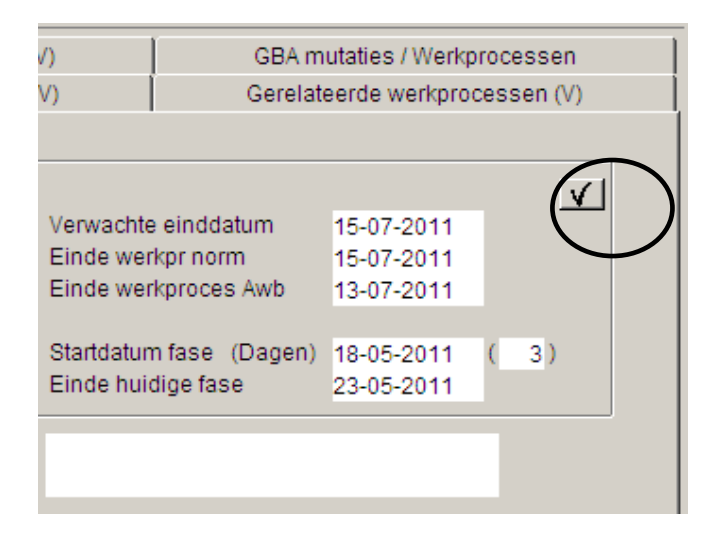

| P1     |                           |                                      |                   |                           |                        |            |                                   |
|--------|---------------------------|--------------------------------------|-------------------|---------------------------|------------------------|------------|-----------------------------------|
| i Mu   | CZ44bW/DW/er/mresse       |                                      | Quality uses with | [ NU                      | Datum                  | Ochusilian |                                   |
|        | SZAANVR Werkproces        | Gegeven                              | Oude waarde       | Nieuwe waarde             | Datum                  | Gebruiker  | Status                            |
| ⊞…¥    | SZBPAANVR BIJStandspartij | AANVRAAGNR Nummer werkprocese        |                   | 14848                     | 20-09-2012 10:48:39.00 | GWS        | wei flatteren, blokkeert de run   |
|        |                           | V CLIENTNR Clienthummer van de noot  |                   | 3650 P Lentinga           | 20-09-2012 10:48:39.00 | GWS        | wei flatteren, blokkeert de run   |
|        |                           | V KUDE_REGELING Regeling             |                   | 11 WEI MAATSCHAPPE        | 20-09-2012 10:48:39.00 | GWS        | Wei flatteren, blokkeert de run   |
|        |                           | V DD_AANVR Startdatum werkproces     |                   | 20120920                  | 20-09-2012 10:48:39.00 | GWS        | vvei flatteren, blokkeert de run  |
|        |                           | V KODE_GROEP Clientgroep             |                   | U4 4 Vervolgwerkproces v  | 20-09-2012 10:48:39.00 | GWS        | vvel flatteren, blokkeert de run  |
|        |                           | V KODE_AARD Wijze binnenkomst        |                   | 99 Via ander proces!      | 20-09-2012 10:48:39.00 | GWS        | Wel flatteren, blokkeert de run   |
|        |                           | V URGENTIE Urgentie                  |                   | 2 Normaal                 | 20-09-2012 10:48:39.00 | GWS        | Wel flatteren, blokkeert de run   |
|        |                           | V IND_DOSSIER Fysiek dossier bijgevo |                   | N Nee                     | 20-09-2012 10:48:39.00 | GWS        | Wel flatteren, blokkeert de run   |
|        |                           | V KODE_WERKER Medewerker (algem      |                   | LIL Lilian Persoon        | 20-09-2012 10:48:39.00 | GWS        | Wel flatteren, blokkeert de run   |
|        |                           | V IND_AARD_BS Aard bijstand          |                   | 4 Incidenteel             | 20-09-2012 10:48:39.00 | GWS        | Wel flatteren, blokkeert de run   |
|        |                           | V KODE_FASE Fase                     |                   | 20 Toesting en besluit    | 20-09-2012 10:48:39.00 | GWS        | Wel fiatteren, blokkeert de run   |
|        |                           | V TOELICHTING Toelichting            |                   | Werkproces aangemaakt     | 20-09-2012 10:48:39.00 | GWS        | Wel fiatteren, blokkeert de run   |
|        |                           | V KODE_SOORT_VOORZ Soort voorzie     |                   | 21 Collectief systeem ver | 20-09-2012 10:48:39.00 | GWS        | Wel fiatteren, blokkeert de run   |
|        |                           | V KODE_HGROEP Hoofdgroep (altijd W   |                   | VV Vervoersvoorzieningen  | 20-09-2012 10:48:39.00 | GWS        | Wel fiatteren, blokkeert de run . |
|        |                           | GEMEENTEKODE Gemeentecode            |                   | 513 Gouda                 | 20-09-2012 10:48:39.00 | GWS        | Wel fiatteren, blokkeert de run   |
| 4      |                           |                                      |                   |                           |                        |            |                                   |
|        |                           |                                      |                   |                           |                        |            |                                   |
| Datur  | n fiattering              |                                      |                   |                           |                        |            |                                   |
| Modifi | catiestatus               |                                      |                   |                           |                        |            |                                   |
| Fiatte | ur                        |                                      |                   |                           |                        |            |                                   |
| Toelic | hting                     |                                      |                   |                           |                        |            |                                   |
|        | 2                         |                                      |                   |                           |                        |            |                                   |

#### 2.3 Uitvoeren werkprocestaken vanuit de werkvoorraad

#### Stap 1: Opvragen werkvoorraad

De werkvoorraad wordt opgeroepen door vanuit de menubalk te kiezen voor **Bestand > Werkvoorraad** of door **Module > Werkbeheersing > Activiteiten > Werkvoorraad**. Het scherm 'Overzicht werkvoorraad' verschijnt dan en toont de werkvoorraad van de medewerker (selecteer icoon 'Processen'):

|   | 📳 Overzicht werkvo   | orraad       |               |           |           |           |         |         |            |            |            |            |             |               | _        |            |
|---|----------------------|--------------|---------------|-----------|-----------|-----------|---------|---------|------------|------------|------------|------------|-------------|---------------|----------|------------|
|   | Medewerker 💽         | CRU Ca       | irla Ruijfrok |           | -         | ·         |         |         |            |            |            |            |             |               |          |            |
|   |                      | Process      | en            |           |           |           |         |         | 🔥 Nieuw    | 😴 Vernieuw |            |            |             |               |          |            |
|   |                      | Werkprocesnr | Gem. Dat      | um proces | Cliënt    | Naam      | Regelin | g Groep | Fase       |            | Start fase | Gereed     | Vervaldatum | Verv.dat AW/B | Urgentie | Medewerker |
| ( | Clienten (13)        | 00015431     | Gemeen 29     | 9-05-2013 | 000005283 | Appel, K. | WWB     | 80901   | Fase poort | vachter    | 29-05-2013 | 30-05-2013 | 31-07-2013  | 24-07-2013    | Normaal  | CRU        |
|   | Afspraken (1)        |              |               |           |           |           |         |         |            |            |            |            |             |               |          |            |
|   | Mutaties (481)       |              |               |           |           |           |         |         |            |            |            |            |             |               |          |            |
|   | Formulieren          |              |               |           |           |           |         |         |            |            |            |            |             |               |          |            |
|   | Contacten            |              |               |           |           |           |         |         |            |            |            |            |             |               |          |            |
|   | (Vinder<br>Meldingen |              |               |           |           |           |         |         |            |            |            |            |             |               | 1        | N          |

Als het werkproces in kwestie zojuist is aangemaakt, kan het zijn dat dit nog niet zichtbaar is. Klik in dat geval op de button '**Vernieuw**'.

De rechterhelft van het werkvoorraadscherm ziet er als volgt uit:

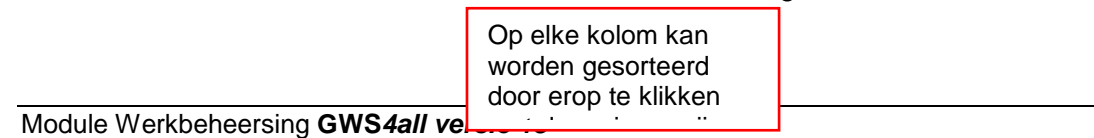

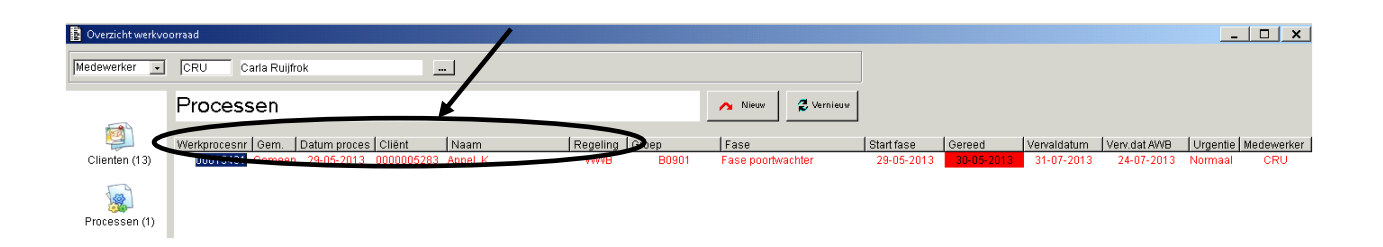

Via dit programma heeft de individuele medewerker zicht op zijn eigen werkvoorraad en kunnen de uit te voeren werkzaamheden worden beheerd. Het is mogelijk vanuit dit programma diverse doorstarts te maken om daadwerkelijke activiteiten uit te voeren met betrekking tot alle in deze werkvoorraad genoemde opties. In het 'Overzicht werkvoorraad' wordt direct het aantal openstaande werkprocessen aangegeven.

#### Stap 2: Oproepen openstaande taken

Om openstaande taken op te roepen dubbelklikt u met de muisaanwijzer op het betrokken werkproces. Hierna verschijnt het scherm 'Taken werkproces', dat alle openstaande *taken voor de huidige fase* van het werkproces toont.

| 🗄 Taker  | 1 werkproces 94 | 11 - Ypema, J. (600)                    |                         | <u> </u>         |
|----------|-----------------|-----------------------------------------|-------------------------|------------------|
| — Stap — |                 | Omschrijving                            | Gereed                  |                  |
| 4        | Optioneel       | Bevragen Digitaal KlantDossier          |                         |                  |
| 5        | Optioneel       | Inzien/beoordelen Digitaal KlantDossier |                         |                  |
| 6        | Optioneel       | Voorschotdossier aanmaken               |                         |                  |
| 7        | Optioneel       | Opstarten PKO                           |                         |                  |
| 8        | Optioneel       | Betaalwijze aanmaken/muteren            |                         |                  |
| 10       | Optioneel       | Werkproces verhaalsonderzoek            |                         |                  |
| 11       | Optioneel       | Selectiescherm opvragen algemeen        |                         |                  |
| 13       | Optioneel       | Rapport WWB                             |                         | -                |
| SI SI    | uiten           |                                         | Tonen uitgevoerde taken | Wijzigen<br>fase |

#### Stap 3: Uitvoeren en gereed melden openstaande taken

In scherm 'Taken werkproces' verschijnen alle verplichte en optionele taken die bij de huidige fase horen.

Een taak kan worden uitgevoerd door erop dubbel te klikken. Hierna kunnen er verschillende schermen verschijnen, afhankelijk van de soort taak die wordt uitgevoerd: schermen om documenten aan te maken, schermen om dossiers aan te maken of te muteren, externe programma's (bijvoorbeeld Excel, intranet) of een kennissysteem (Kluwer) opstarten.

Zodra de taak is afgerond kruist u het bijbehorende vakje onder 'Gereed' aan.

|                            |                                                   |                                                                                                    | $\frown$      |                                               |
|----------------------------|---------------------------------------------------|----------------------------------------------------------------------------------------------------|---------------|-----------------------------------------------|
| 📱 Taken                    | n werkproces 12                                   | 932 - Dijkslag, 5 (4885)                                                                                                    |               |                                               |
| Stap –<br>1<br>2<br>3<br>4 | Uitvoering<br>Optioneel<br>Optioneel<br>Verplicht | Omschrijving<br>Clientgegevens muteren<br>Brief ultnodiging gesprek<br>Rapport aanvraag bijstand levensond.<br>Beschikking teekenning(afwiizing VM/B | Gereed        | Plaats een vinkje zodra<br>de taak gereed is. |
| 5                          | Optioneel                                         | Uitkeringsdossier aanmaken                                                                                                    |               |                                               |
| الا م                      | uiten                                             |                                                                                                    | Tonen uitgevo | erde taken 🗖 Wijzigen<br>fase                 |

Op elk willekeurig moment kan op de button '**Sluiten'** worden geklikt. Het werkproces blijft dan in de werkvoorraad van de medewerker staan, zonder van fase te veranderen.

| Door <b>'Toon uitgevoerde taken</b> ' | aan te vinken | ziet u de inmiddels | gereed gemelde taken. |
|---------------------------------------|---------------|---------------------|-----------------------|
|---------------------------------------|---------------|---------------------|-----------------------|

| Taken       | werkproces 12                            | 932 - Dijkslag, 5 (4885)                |                  |                       |                       |
|-------------|------------------------------------------|-----------------------------------------|------------------|-----------------------|-----------------------|
| Stap —<br>1 | – Uitvoering <del>– –</del><br>Optioneel | —Omschrijving<br>Clientgegevens muteren | Datum<br>12-08-2 | Kode v<br>2010 Barbar | werker<br>'a Louissen |
| E Slui      | iten                                     |                                         | Tonen uitgevo    | perde taken) 🔽        | Wijzigen<br>fase      |

## 2.4 Doorfaseren werkproces

Nadat alle verplichte taken alsmede de relevante optionele taken zijn uitgevoerd, kan het werkproces naar de volgende fase worden 'doorgefaseerd'. In het scherm 'Taken werkproces' moet hiervoor op de button **Wijzigen fase** worden geklikt:

| Taken werkproces 12   | 932 - Dijkslag, 5 (4885) |                                          | - 🗆 🎽 |
|-----------------------|--------------------------|------------------------------------------|-------|
| — Stap — Uitvoering — | —— Omschrijving          | Gereed)                                  |       |
| Sluiten               |                          | Tonen uitgevoerde taken 🗖 Wijzig<br>fase | ien e |

| 📱 Wijzigen fa                                                                                 | se werkproces                |                                                                                                    |                                                  |                           |                  |            | _ [_]           |
|-----------------------------------------------------------------------------------------------|------------------------------|----------------------------------------------------------------------------------------------------|--------------------------------------------------|---------------------------|------------------|------------|-----------------|
| Nummer werk<br>Clientnumme                                                                    | <proces [<br="">r ]</proces> | 00000941                                                                                                    | J. Ypema                                         | Registratiedat            | um 18-05-2011    |            |                 |
| E Regeling<br>Groep<br>Aard bijstand<br>Fase<br>Gecalc. Afd. d<br>Vervaldatum A<br>Medewerker | atum 2<br>Awb                | 00         WET WER           01         Aanvraag           1         Period. Alg           10         Intake           23-05-2011         13-07-2011           13         Bink, F. | K EN BIJSTAND<br>evensonderhoud<br>jemeen<br>(3) | 1 WWB                     | Sinds 18-05-     | 2011       |                 |
| Dossier bijge<br>Tijdsbestedin<br>Code Afdoeni<br>Volgende f                                  | voegd J<br>g                 | 00:00 uren:m<br>01 Volgende                                                                                                    | inuten<br>fase                                   | Afdoer                    | ningsdatum 18-05 | j-2011     |                 |
| Ease                                                                                          | ortage<br>eltermijn          | Standaard<br>Alternatief                                                                                                    | Medew Te:<br>                                    | am<br><br><br>Opschorting | Reden            | Aant dagen | Vervaldatum Awb |
|                                                                                               |                              |                                                                                                    |                                                  |                           |                  |            |                 |
| 🖌 ок                                                                                          | X Annuleer                   | 🖌 Vissen                                                                                                    | 🔸 Ophalen                                        |                           |                  |            |                 |

Na het aanklikken van 'Wijzigen fase' verschijnt het scherm Wijzigen fase werkproces:

Betekenis van de velden:

| Veld                 | WAARDE                                                                                                    |
|----------------------|----------------------------------------------------------------------------------------------------|
| NUMMER<br>WERKPROCES | Het werkprocesnummer dat u wilt doorfaseren.                                                                                                    |
| REGISTRATIEDATUM     | Registratiedatum die als startdatum van het werkproces is opgenomen.                                                                                                    |
| CLIËNTNUMMER [V]     | Aanduiding van het nummer van de cliënt, waar het werkproces betrekking op heeft.                                                                                                    |
| REGELING             | De regeling waar het werkproces betrekking op heeft.                                                                                                    |
| GROEP                | De groep waar het werkproces betrekking op heeft.                                                                                                    |
| AARD BIJSTAND        | De aard bijstand.                                                                                                    |
| FASE                 | De huidige fase van het werkproces.                                                                                                    |
| GECALC. AFD. DATUM   | De datum waarop de fase dient te zijn afgehandeld. Voor elke fase<br>staat een afhandelingstermijn. Tussen haakjes staan de werkdagen<br>die voor de fase gecalculeerd zijn. Deze zijn niet te wijzigen. |
| Medewerker           | De medewerker die verantwoordelijk is voor de huidige fase.                                                                                                    |
| DOSSIER BIJGEVOEGD   | Aanduiding d.m.v. het aanvinken van het vakje, of het fysieke<br>(werk)dossier aanwezig is bij het team of persoon, die de huidige<br>fase in behandeling heeft.                                         |

| Veld               | WAARDE                                                                                                    |
|--------------------|----------------------------------------------------------------------------------------------------|
| TIJDSBESTEDING     | De daadwerkelijk bestede tijd (uren:minuten) voor deze fase. Dit is<br>alleen nodig wanneer er geen vinkje staat bij "geen tijdsbesteding"<br>in de door de applicatiebeheerder ingerichte fasentabel:<br>Wanneer er een vinkje staat bij "geen tijdsbesteding" wordt de<br>afhandelingstijd standaard gevuld met 00:00.<br>Wanneer er geen vinkje staat moet de afhandelingstijd worden<br>ingevuld.                                                                                                    |
| CODE AFDOENING [V] | De wijze waarop de fase afgedaan wordt. Via de button kan de<br>gewenste code geselecteerd worden. Hier kunnen alleen<br>afhandelingscodes worden ingegeven die voor de betreffende<br>cliëntgroep en regeling van toepassing zijn.                                                                                                    |
| VOLGENDE FASE [V]  | Hier wordt de mogelijke volgende fase(n) aangegeven. Er zijn<br>meerdere standaard- en alternatieve fase mogelijk als volgende<br>fase (afhankelijk van de administratieve organisatie van de<br>gemeente).                                                                                                    |
| Medewerker         | Vul hier de code in van de medewerker die in de volgende fase met<br>de aanvraag belast wordt. Als u de code niet weet haal dan het<br>zoekscherm d.m.v. de detailknop naar voren en maak een keuze<br>uit de lijst. Deze kan default gevuld zijn als in de fasetabel een<br>medewerker is gevuld of gevuld worden naar aanleiding van<br>automatische toedeling:<br>De keuze uit 'geen automatische toedeling / medewerker niet leeg /<br>medewerker historische fase / medewerker ingelogde gebruiker/<br>medewerker vorige fase / vaste medewerker' wordt vooraf per<br>werkproces en per fase ingericht door de applicatiebeheerder. |
| ТЕАМ               | Kenmerk van het team, indien van toepassing, die in de volgende<br>fase met de aanvraag belast wordt. Deze kan default gevuld zijn<br>als in de fasetabel een team is gevuld.                                                                                                    |
| Reden              | Reden van de verlengings- of hersteltermijn. (Dit veld verschijnt alleen bij een verlengings- of herstelfase).                                                                                                    |
| AANTAL DAGEN       | Het aantal dagen dat het werkproces wordt opgeschort/ verlengt.<br>(Dit veld verschijnt alleen bij een opschortings-/ verlengingsfase).<br>Aan de hand van de hier ingevoerde dagen zal de nieuwe<br>vervaldatum Awb worden vastgesteld. Het aantal dagen moet<br>groter zijn dan 0.                                                                                                    |
| VERVALDATUM AWB    | Dit is de nieuwe vervaldatum in verband met de Algemene Wet<br>Bestuursrecht (Awb) die berekend wordt aan de hand van het<br>ingevulde aantal dagen.                                                                                                    |

Na dat u op de button '**OK**' heeft geklikt verschijnt het werkvoorraadscherm weer. De faseaanduiding van het doorgefaseerde werkproces is hierin veranderd.

In onderstaand voorbeeld is bij het doorfaseren gekozen voor een hersteltermijn. Hierdoor zijn twee extra velden verschenen, namelijk **Reden opschorting** en **Aantal dagen**.

n.b.: dit principe geldt ook indien gekozen wordt voor een verlengingstermijn, waarbij de reden van de verlenging en het aantal dagen moet worden aangegeven.

| Nummer werkproces<br>Clientnummer                                                                 | 00000941 Registratiedatum 18-05-2011<br>0000000600 J. Ypema                                                                                                   |
|---------------------------------------------------------------------------------------------------|----------------------------------------------------------------------------------------------------|
| Regeling<br>Groep<br>Aard bijstand<br>Fase<br>Gecalc. Afd. datum<br>Vervaldatum Awb<br>Medewerker | 00 WET WERK EN BIJSTAND<br>01 Aanvraag levensonderhoud WWB<br>1 Period. Algemeen<br>10 Intake Sinds 18-05-2011<br>23-05-2011 (3)<br>13-07-2011<br>13 Bink, F. |
| Dossier bijgevoegd<br>Tijdsbesteding<br>Code Afdoening<br>Volgende fase(n)                        | 00:00 uren:minuten<br>01 Volgende fase Afdoeningsdatum 18-05-2011                                                                                             |
| Pase<br>20 rapportage<br>II hersteltermijn                                                        | Standaard                                                                                                    |
|                                                                                                   |                                                                                                    |
|                                                                                                   |                                                                                                    |

## 2.5 Het nemen van een besluit

Let op: in het kader van de registratie in het Digitaal Klantdossier (DKD) dient in de besluitfase bij aanvraagprocedures voor levensonderhoud een extra code te worden vastgelegd ten behoeve van de informatieplicht aan de ketenpartijen: het **Soort besluit**.

Bij het nemen van een besluit in bijvoorbeeld de besluit/toetsingsfase is in het bestaande scherm 'Besluit' een veld aanwezig met betrekking tot code of soort besluit. Wanneer dit scherm wordt opgenomen als verplichte taak, dan is het altijd verplicht (zowel voor DKD als voor overige werkprocessen) om de code soort besluit in te vullen. Via de applicatiebeheerder is het te regelen dat er een standaard waarde in dit scherm verschijnt. Uiteraard kan van deze standaardwaarde worden afgeweken.

Dit programma is zowel vanuit het menu als vanuit een taak in het werkproces te benaderen.

| Regeling     00     WET WERK EN BIJSTAND       Groep     01     Aanvraag levensonderhoud WWB       Aard bijstand     Period. Algemeen       Fase     40     besluit       Gecalc. Afd. datum     23-05-2011       Wedewerker     13       Bink, F. | Clientnummer                                                                                      | 000000941 Registrati<br>0000000600 J. Ypema                                                                                   | edatum 18-05-2011 |
|----------------------------------------------------------------------------------------------------|---------------------------------------------------------------------------------------------------|----------------------------------------------------------------------------------------------------|-------------------|
| Kode commissie                                                                                                    | Regeling<br>Groep<br>Aard bijstand<br>Fase<br>Gecalc. Afd. datum<br>Medewerker<br>Kodo.comminsio. | 00 WET WERK EN BIJSTAND<br>01 Aanvraag levensonderhoud WWB<br>Period. Algemeen<br>40 besluit<br>23-05-2011 (2)<br>13 Bink, F. | Sinds 19-05-2011  |
| Besluit positief / datum Ja I19-05-2011 Besluitnr. 941                                                                                                    | Besluit positief / datum                                                                          | Ja 🔽 19-05-2011 Besluitnr. 941<br>A1 Aanvraag toegekend                                                                       |                   |

- (A) Betekenis van het veld Besluit positief indien er **wel** gebruik gemaakt wordt van de werkprocestaak DC\_BESLUIT:
- Ja = toekenning van de aanvraag (inclusief registratie van het soort besluit dat genomen is) en hierna bestaat de mogelijkheid om door te faseren naar de volgende fase
- Nee = afwijzen van de aanvraag (inclusief registratie van het soort besluit dat genomen is) en hierna bestaat de mogelijkheid om door te faseren naar de volgende fase
- (B) Betekenis van het veld Besluit positief indien geen gebruik gemaakt wordt van de werkprocestaak DC\_BESLUIT (het scherm DC\_BESLUIT wordt dan automatisch geactiveerd bij het doorfaseren naar de fase waar het veld 'indicatie voor besluit' (ind\_voor\_besl in de tabel SZFASES) niet aangevinkt is:
- Ja = conform advies consulent (dus zowel toekenning als afwijzing is mogelijk) en hierna bestaat de mogelijkheid (inclusief registratie van het soort besluit dat genomen is) om door te faseren naar de volgende fase
- Nee = afwijken van het advies van de consulent; hierna bestaat alleen de mogelijkheid om terug te faseren voor herziening van de rapportage

#### 2.6 Afsluiten afgehandeld werkproces

Na het bereiken van de laatste fase van een werkproces en het uitvoeren van de bijbehorende taken, is het van belang dat het werkproces op de correcte manier wordt afgesloten. Met name het correct gebruiken van afhandelingscodes is hierbij van belang.

| Taken              | werkproces 94                        | 1 - Ypema, J. (600)                      |                                                |
|--------------------|--------------------------------------|------------------------------------------|------------------------------------------------|
| – Stap –<br>1<br>2 | Uitvoering<br>Optioneel<br>Optioneel | Omschrijving<br>Internmemo<br>Archiveren | Gereed                                         |
| in Slu             | iten                                 |                                          | Tonen uitgevoerde taken T Afsluiten werkproces |

Nadat u de button '**Afsluiten werkproces**' heeft aangeklikt, verschijnt het scherm 'Afsluiten werkproces', waarbij het veld 'Afdoeningsdatum' automatisch gevuld is met de huidige datum.

| Nummer werkproces<br>Clientnummer                                              | 00000941<br>0000000600 J. Ypema                                                                                                 | Registratiedatum     | 18-05-2011 |
|--------------------------------------------------------------------------------|----------------------------------------------------------------------------------------------------|----------------------|------------|
| Regeling<br>Groep<br>Aard bijstand<br>Fase<br>Gecalc. Afd. datum<br>Medewerker | 00 WET WERK EN BIJSTAN<br>01 Aanvraag levensonderho<br>1 Period. Algemeen<br>60 archivering<br>24-05-2011 (3)<br>31 Persoon, L. | D<br>ud WWB<br>Sinds | 19-05-2011 |
| Tijdsbesteding<br>Code Afdoening<br>Afdoeningsdatum                            | 00:00<br>07 Werkproces afgehandeld<br>19-05-2011                                                                                |                      |            |
| V OK                                                                           | ver 🖌 Wissen 🔥 Opt                                                                                                    | halen                |            |

De velden worden als volgt ingevuld:

| Veld                              | WAARDE                                                                                                    |
|-----------------------------------|----------------------------------------------------------------------------------------------------|
| TIJDSBESTEDING                    | De daadwerkelijk bestede tijd (uren:minuten) voor deze fase.                                                                                                    |
| CODE AFDOENING                    | Hier dient de van toepassing zijnde afhandelingscode te worden<br>gekozen. Alleen de afhandelingscodes die voor het betreffende<br>werkproces (lees: voor de regeling en groep) van toepassing<br>kunnen zijn, worden getoond in het keuzescherm. Dit is een<br>verplicht veld.                                                                                                    |
| AFDOENINGSDATUM                   | Standaard staat hier de systeemdatum ingevuld, maar dit kan                                                                                                    |
| CODE AFDOENING<br>AFDOENINGSDATUM | Hier dient de van toepassing zijnde afhandelingscode te worden<br>gekozen. Alleen de afhandelingscodes die voor het betreffende<br>werkproces (lees: voor de regeling en groep) van toepassing<br>kunnen zijn, worden getoond in het keuzescherm. Dit is een<br>verplicht veld.<br>Standaard staat hier de systeemdatum ingevuld, maar dit kan<br>eventueel worden gewijzigd. Dit is een verplicht veld. |

Een voorbeeld van het keuzescherm 'Zoekscherm afhandelingscodes'

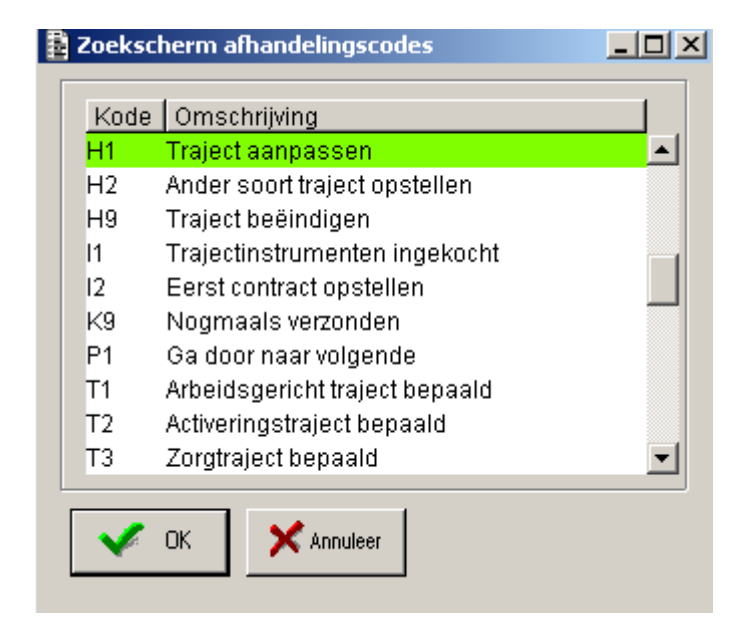

Na het kiezen van de juiste afhandelingscode en het klikken op '**OK**' verschijnt het scherm Afsluiten werkproces weer. Doordat u op '**OK**' klikt wordt het werkproces definitief afgesloten en uit de openstaande werkvoorraad verwijderd.

## 2.7 Het ophalen van een bestaand werkproces

U kunt gegevens van een bestaand werkproces in het selectiescherm op drie manieren ophalen om gegevens op de tabbladen te bewerken.

| electeer Werl         | (proces             |                 |                 |                   |                      |                   |            |                 |
|-----------------------|---------------------|-----------------|-----------------|-------------------|----------------------|-------------------|------------|-----------------|
| Profiel<br>Werkproces | <u>Cliëntnummer</u> | <u>Regeling</u> | Gemeente        |                   | Soort werkproces     | Startdatum werkpr |            |                 |
|                       | 0000004885          |                 | •               |                   |                      |                   |            |                 |
| Werkproces            | Cliëntnummer        | Naam            | Regeling        | Gemeente          | Soort werkproces     | Huidige fase      | Startdatum | Aard verzoek    |
| 00012934              | 0000004885          | S Dijkslag      | 11 WET MAATSCHA | 0 Werk, Inkomen e | WA WMO Rolstoelen    | 10 1E FASE        | 12-08-2010 |                 |
| 00012933              | 0000004885          | S Dijkslag      | 0 WET WERK EN B | 0 Werk, Inkomen e | 2 AANVRAAG BB duurz. | 10 Intake         | 12-08-2010 |                 |
| 00012932              | 0000004885          | S Dijkslag      | 0 WET WERK EN B | 0 Werk, Inkomen e | 1 AANVRAAG           | 99 Laatse fase    | 12-08-2010 | 2 Schriftelijke |
| 00012748              | 0000004885          | S Dijkslag      | 0 WET WERK EN B | 0 Werk, Inkomen e | 20 HERCONTROLE       |                   | 16-04-2010 |                 |
|                       |                     |                 |                 |                   |                      |                   |            |                 |
| Selecteer             | Annuleer            | Haal op         | Wis             |                   |                      |                   | Werkp      | roces toevoeger |

## Het werkprocesnummer is bekend

U vult het nummer direct in bij het veld **Werkproces**. U klikt op de button **Haal op**, of gebruikt de **Enter**-toets, en vervolgens worden de gegevens getoond.

#### Het cliëntnummer is bekend

Er zijn twee manieren om een aan de cliënt gekoppeld werkproces op te halen, waarvan de eerste de aanbevolen (standaard) werkwijze is.

U vult het cliëntnummer in en u klikt op de button **Haal op**, of gebruikt de **Enter**-toets, en vervolgens worden de gegevens getoond (zie het voorbeeld). GWS**4all** haalt nu alle werkprocessen voor deze cliënt op en toont deze in het selectiescherm Werkproces.

#### Het cliëntnummer en werkprocesnummer zijn niet bekend

Zijn beide nummers niet bekend, dan roept u met de link <u>Cliëntnummer</u> het selectiescherm Cliënt aan. U zoekt de cliënt op met de zoekcriteria en klikt op **OK**. Vervolgens verschijnt het selectiescherm **Werkproces**, waarmee u een keuze maakt uit de diverse werkprocessen.

## 2.8 Het koppelen van externe documenten aan een werkproces

Externe documenten die niet vanuit GWS**4all** in combinatie met DOC**4all**/module Documentuitvoer zijn vervaardigd, kunnen raadpleegbaar worden gemaakt voor gebruikers van GWS**4all**.

Hiertoe is een programma beschikbaar dat als taak vanuit een werkproces kan worden opgestart: als voorbeeld zou een advies in het kader van de Wmo, dat ontvangen is van een indicatie-orgaan, of een document vanuit de Kluwer Snelbalie kunnen dienen:

| 🛓 Koppelen externe doc                                       | umenten                                                | - D × |
|--------------------------------------------------------------|--------------------------------------------------------|-------|
| Clientnummer<br>Naam<br>Adres<br>Postcode/Plaats<br>Gemeente | 0000004885<br>Dijkslag<br>Groeneweg 1<br>2805 KL Gouda | 1     |
| Werkprocesnummer                                             | 12934                                                  |       |
| Sjabloon<br>Body                                             | 39 Advies IAD<br>39 Adviezen                           |       |
| Bestandsnaam                                                 |                                                        |       |
| 🗸 ок 🗙                                                       | Annuleer                                               |       |

Bij het starten van de taak zullen de cliëntgegevens en het werkprocesnummer automatisch worden gevuld. Door de gebruiker dient vervolgens een sjabloon en body aan het te koppelen externe document te worden toegevoegd. Met de detailbutton achter het veld **Bestandsnaam** wordt een zoekscherm gestart waarmee het digitale document kan worden opgezocht en geselecteerd.

Het zoekscherm zal standaard in de werkdirectory (bijv. c:\GWS) worden opgestart. Is het sjabloonnummer en/of bodynummer bij de gebruiker bekend, dan kunnen deze gegevens ook direct met het toetsenbord worden ingegeven.

Na het vullen van alle waarden wordt met een druk op de button '**OK**' (of met behulp van functietoets [F2]) de functie uitgevoerd waarmee een record in de tabel DC\_DOCUMENT wordt weggeschreven. Het fysieke document wordt in de bestaande mappenstructuur geplaatst (parameter DOMOD in de parameters kantoorautomatisering). De naam van het document wordt gewijzigd (documentnummer).

Het betreft hier een kopieeractie, het oorspronkelijke document blijft bestaan!

# Hoofdstuk 3: Functionaliteiten van de werkvoorraad

## 3.1 Inleiding

Het programma 'Werkvoorraad' vormt een van de belangrijkste programma's voor de eindgebruikers van GWS**4all**. De medewerker gebruikt dit programma om zijn of haar werkzaamheden af te handelen en om nieuwe activiteiten te starten. Vanuit de werkvoorraad is het mogelijk naast werkprocessen verschillende andere onderdelen te verwerken. Met deze functie is het mogelijk om diverse onderdelen van de werkvoorraad te verwerken: cliënten, werkprocessen, afspraken, afgekeurde mutaties, periodieke verklaringen, contacten en meldingen (zie de icoontjes in de linkerkolom van het werkvoorraadscherm).

#### 3.2 Medewerker of rol

De meeste gemeenten kiezen ervoor hun medewerkers te laten werken vanuit hun eigen werkvoorraad. Is een werkproces aangemaakt en gekoppeld aan een medewerker, dan verschijnt dit proces op diens werkvoorraad. Voor andere medewerkers is dat werkproces niet zichtbaar in hun werkvoorraad. Soms is het echter gewenst een werkproces aan een groep medewerkers te koppelen (op rol) en zo ontstaat een gezamenlijke werkvoorraad. Op dat moment ziet een ieder die tot die groep (rol) behoort het desbetreffende werkproces op de werkvoorraad en kan iemand het vanuit de rol oppakken. Klikt u op het veld **Medewerker** in de werkvoorraad, dan verschijnt een dropdown list met de optie **Rol**.

| 📴 Overzicht werkvoorraad |                        |  |  |  |  |  |  |  |  |
|--------------------------|------------------------|--|--|--|--|--|--|--|--|
| Medewerker 🖵             | BLOUI Barbara Louissen |  |  |  |  |  |  |  |  |
| Medewerker               |                        |  |  |  |  |  |  |  |  |
| Rol                      | Processen              |  |  |  |  |  |  |  |  |

Een rol is een extra indicatie die op drie onderdelen invloed heeft:

| De gebruiker    | Aan een gebruiker kunnen één of meer rollen worden gekoppeld.                                                   |
|-----------------|----------------------------------------------------------------------------------------------------|
| Het werkproces  | Binnen een werkproces kan aan een fase een specifieke rol worden                                                |
|                 | gekoppeld. Zo kan de desbetreffende fase uitsluitend door een gebruiker<br>met diezelfde rol worden uitgevoerd. |
| De werkvoorraad | Alle werkprocessen die in een fase staan die vanuit de desbetreffende                                           |
|                 | rol moet worden afgehandeld, worden op dat moment getoond.                                                      |

De gemeente kan de rollen vrij invullen. Zo kan deze bijvoorbeeld een rol fiatteur definiëren. Wanneer een medewerker bijvoorbeeld zijn werkvoorraad vanuit de rol van fiatteur wil zien, dan kan deze werkvoorraad binnen het autorisatieprofiel van deze medewerker getoond worden. Met autorisatieprofiel wordt bedoeld dat een medewerker bijvoorbeeld in een bepaalde wijk of team werkt en uitsluitend die te fiatteren gegevens kan benaderen. Andere gegevens worden dan niet getoond. Een medewerker kan meerdere rollen hebben en zo is het mogelijk dat met één inlogcode verschillende soorten werkzaamheden vanuit de werkvoorraad uitgevoerd kunnen worden.

| 🚦 Overzicht werkvo          | orraad                        |                   |                 |             |              |                    |    |
|-----------------------------|-------------------------------|-------------------|-----------------|-------------|--------------|--------------------|----|
| Medewerker 💽                | BLOUI Barbara Louissen        |                   |                 |             |              |                    |    |
|                             | Clienten                      |                   |                 |             |              | 👝 Nieuw 🖉 Vernieuw |    |
| Clienten (3)                | Mijn clienten Zoek client Sel | ectie participati | e ]             |             |              |                    |    |
| Olienten (3)                | Naam                          | BSN               | Clientnumme     | r Geb.datum | Adres        | Postcode           | L. |
| 53                          | Klaasen,                      | 163081062         | 0000004367      | 16-05-1974  | Plein 9      | 1234 XX 🔄          |    |
| 19                          | Reintjes, k                   | 180490977         | 0000004368      | 06-10-1979  | Plein 10     | 8875 KA            |    |
| Processen (2)               | Bergstra, H van               | 102082121         | 0000000059      | 12-11-1968  | Geulgracht 1 | 6325 AM            |    |
| Afspraken<br>Wutaties (>10) |                               |                   |                 |             |              |                    |    |
| Formulieren                 |                               |                   |                 |             |              |                    |    |
| Contacten (1)               |                               |                   |                 |             |              | <u>-</u>           | -  |
| Meldingen                   |                               | •                 | <u>G</u> a naar |             |              |                    |    |

#### 3.3 De opbouw van de werkvoorraad

Buttons in de werkvoorraad:

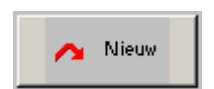

De button **Nieuw** staat niet standaard in het scherm, maar alleen als u geautoriseerd bent om bijvoorbeeld een nieuwe cliënt, werkproces, afspraak of contactregistratie aan te maken. Klikt u op deze button, dan maakt u daarvoor een doorstart naar het desbetreffende scherm (afhankelijk van de het geselecteerde icoontje).

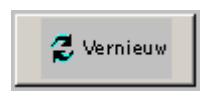

Om de inhoud van het openstaande werkvoorraadscherm tussentijds te vernieuwen / verversen klikt u op de button **Vernieuw**.

## Sorteren

Standaard zijn de werkprocessen in de werkvoorraad gesorteerd op de data waarop de huidige fasen gereed moeten zijn, waarbij de fase die het eerst moet worden afgerond bovenaan staat. Wilt u de werkvoorraad echter sorteren op de naam van de cliënt of juist op regeling, dan klikt u op de sorteerbutton bovenaan de desbetreffende kolom. Wilt u de sorteervolgorde omkeren, oplopend in plaats van aflopend (of andersom), dan klikt u nogmaals op de sorteerbutton.

## Datumoverschrijding

Een fase in een werkproces is een op zichzelf staand geheel, dat afgerond moet worden, voordat met de volgende fase kan worden begonnen. Door het bepalen van de termijnen waarbinnen de fasen afgerond moeten zijn, wordt de voortgang van het werkproces bewaakt.

# Conditionele afhandeling van taken en vervolgfasen

De mogelijkheid bestaat dat door de applicatiebeheerder is ingesteld dat bepaalde vervolgfasen of taken niet verschijnen, als deze niet van toepassing zijn voor de cliënt. Dit gebeurt aan de hand van zogenaamde condities.

Voorbeelden hiervan zijn:

- Leeftijd van de cliënt
- Aanwezigheid partner
- Aanwezigheid ten laste komende kinderen
- Huisvestingssituatie
- Burgerlijke staat
- Is er sprake van een positief of negatief advies
- Is er sprake van een positief of negatief besluit
- Zijn er afgekeurde mutaties voor het werkproces
- Zijn er te fiatteren mutaties voor het werkproces
- Aanwezigheid actief uitkeringsdossier
- Aanwezigheid actief debiteurendossier
- Gemeentecode cliënt
- Specifieke Wmo condities:
  - o Bereidheid tot verhuizen
  - o Werkzaam
  - Hoogte inkomsten
  - Andere voorzieningen
- Specifieke participatie condities:
  - o Nieuwkomer
  - o REA
  - o Lopend participatietraject
  - Uitkeringssituatie : ANW (Algemene Nabestaanden Wet) of Geen (Uitkering)

Vanuit de werkvoorraad zijn de volgende opties te benaderen:

- Cliënten (deze is optioneel, de gemeente bepaalt of deze gebruikt kan worden of niet)
- Processen (zie vorig hoofdstuk)
- Afspraken
- Mutaties
- Formulieren
- Contacten
- Meldingen

#### 3.4 Cliënten

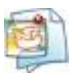

#### 3.4.1 Mijn cliënten

Het tabblad 'Mijn cliënten' presenteert alle cliënten die aan de betreffende medewerker gekoppeld zijn. Het is mogelijk dat dit tabblad niet zichtbaar is. Dan is er voor gekozen om geen gebruik te maken van de optie.

De presentatie van de cliënten in de werkvoorraad kan per gebruikersgroep worden ingesteld: door een specifiek soort dossier te kiezen zullen alleen de cliënten in de

werkvoorraad worden getoond met dat soort dossier (bijvoorbeeld het debiteurendossier) en waarbij de betreffende medewerker is vastgelegd.

| 🚦 Overzicht werkvo          | orraad                                                                                                    |                   |                 |            |              |         |            |
|-----------------------------|----------------------------------------------------------------------------------------------------|-------------------|-----------------|------------|--------------|---------|------------|
| Medewerker                  | BLOUI Barbara Louissen                                                                                                 |                   |                 |            |              |         |            |
|                             | Clienten                                                                                                    |                   |                 |            |              | 🔥 Nieuw | 🛃 Vernieuw |
| Clienten (2)                | Mijn clienten Zoek client Sele                                                                                         | ctie participatie | •               |            |              |         |            |
| Cilenten (5)                | Naam                                                                                                    | BSN               | Clientnummer    | Geb.datum  | Adres        |         | Postcode   |
| 54                          | Klaasen,                                                                                                    | 163081062         | 0000004367      | 16-05-1974 | Plein 9      |         | 1234 XX 🔼  |
|                             | Reintjes, k                                                                                                    | 180490977         | 0000004368      | 06-10-1979 | Plein 10     |         | 8875 KA    |
| Processen (2)               | Bergstra, H van                                                                                                    | 102082121         | 0000000059      | 12-11-1968 | Geulgracht 1 |         | 6325 AM    |
| Afspraken<br>Mutaties (>10) |                                                                                                    |                   |                 |            |              |         |            |
| Formulieren                 | Contacten<br>Crediteuren<br>Debiteuren<br>Inkomen - Uitkeringen<br>Inkomensbeheer<br>Kinderopvang<br>Opvragen algemeen | <u> </u>          |                 |            |              |         | Ţ          |
| Meldingen                   | Suwinet-Inkijk<br>Voorschotten                                                                                         | •<br>•            | <u>G</u> a naar |            |              |         |            |

In de werkvoorraad is het vervolgens mogelijk om dossiers te benaderen door middel van de dropdown list '**Ga naar**' of door het selecteren een cliëntnummer en via de rechter muisknop via de optie '**Ga naar**' het gevraagde dossier te selecteren.

**Voorbeeld**; cliëntnummer 4368 wordt geselecteerd en via '**Ga naar**' wordt het onderdeel '**Debiteuren**' gekozen, waarna de aanwezige debiteurendossiers getoond worden:

| Selecteer Debiteure       | endossier           |                      |       |                               |                   |                      | 2               |
|---------------------------|---------------------|----------------------|-------|-------------------------------|-------------------|----------------------|-----------------|
| Profiel<br>Debiteurnummer | <u>Cliëntnummer</u> | Cliëntnummer partner | Groep | Categorie                     | G                 | emeente              |                 |
| <u> </u>                  | 0000004368          |                      |       | <u>•</u>                      | •                 |                      | <u>-</u>        |
| Debiteurnummer            | Cliëntnummer        | Cliënt               |       | Groep                         | Categorie         | Betaalplichtig vanaf | Saldo           |
| 00001696                  | 0000004368          | k Reintjes           |       | 1 Terugvordering bijstand Wwb | Administratieve r | 01-05-2008           |                 |
| 00001697                  | 0000004368          | k Reintjes           |       | 1 Terugvordering bijstand Wwb | Geldlening        |                      |                 |
| 00001699                  | 0000004368          | k Reintjes           |       | 1 Terugvordering bijstand Wwb | Verhaal           | 01-06-2008           |                 |
| 00001700                  | 0000004368          | k Reintjes           |       | 1 Terugvordering bijstand Wwb | Verhaal           | 01-06-2008           |                 |
|                           |                     |                      |       |                               |                   |                      |                 |
|                           |                     |                      |       |                               |                   |                      |                 |
|                           |                     |                      |       |                               |                   |                      |                 |
|                           |                     |                      |       |                               |                   |                      |                 |
|                           |                     |                      |       |                               |                   |                      |                 |
| Selecteer                 | Annuleer            | Haal op Wis          |       |                               |                   | Debiteurendo         | ssier toevoegen |

Na selectie van het gewenste dossier wordt vervolgens het debiteurendossier geopend voor verdere bewerking (uiteraard alleen indien de gebruikersgroep via het bestaande autorisatieprofiel geautoriseerd is om debiteurendossiers te muteren).

Om het cliëntendossier te benaderen vanuit de werkvoorraad, kan een bepaalde cliënt worden geselecteerd; door middel van het dubbelklikken met de muisaanwijzer (op Naam, BSN etc.) verschijnt vervolgens het cliëntendossier.

#### 3.4.2 Zoek cliënt

Het tweede tabblad 'Zoek cliënt' in het werkvoorraadscherm biedt u de mogelijkheid om cliënten op te zoeken. Hierbij wordt niet gekeken naar enige relatie tussen medewerker en de cliënt.

Bij het zoeken van een cliënt moet u bij het veld **Zoek naam exact** met een vinkje aangeven of u op een deel van de naam wilt zoeken of dat u de naam exact (en eventueel met een eigen jokerteken) wilt ingeven. Kiest u voor een deel van de naam dan vult GWS**4all** een jokerteken vóór de ingegeven tekst en na de ingegeven tekst in (bijvoorbeeld \*DAM\*).

| 🛓 Overzicht werkvo    | orraad                                                                                                    |
|-----------------------|----------------------------------------------------------------------------------------------------|
| Medewerker            | BLOUI Barbara Louissen                                                                                                    |
|                       | Clienten 🖍 Nieuw 🕏 Vernieuw                                                                                                    |
| Clienten (3)          | Mijn clienten Zoek client Selectie participatie                                                                                                    |
| Processen (2)         | Clientnummer Naam/Voorletters/Voorv.<br>Geboortedatum Straat/Huisnummer L/T/A Sofi-nummer Postcode/Zoekplaats Atexative Sofie Sofie So |
|                       | Rekeningnummer 🔨 Ophalen 🗶 Vissen                                                                                                    |
| Afspraken             | Naam BSN Clientnummer Geb.datum Adres Postcode                                                                                                    |
| کی)<br>Mutaties (>10) |                                                                                                    |

Nadat de gewenste cliënt gevonden is, kunt u vervolgens verschillende dossiers openen via 'Ga naar' en het cliëntdossier openen door middel van het dubbelklikken met de muisaanwijzer op bijvoorbeeld de naam of de geboortedatum.

#### 3.4.3 Selectie participatie

Het is mogelijk om een lijst te maken van de cliënten die voldoen aan de selectie criteria op het tabblad 'Selectie participatie'. Vragen vanuit bedrijven en ontwikkelingen in het kader van Work First vragen erom dat een casemanager zelf snel selecties kan maken om binnen de caseload een cliënt te zoeken die aan een bepaald profiel voldoet.

| 🚦 Overzicht werkvo         | porraad                                                                                                    |
|----------------------------|----------------------------------------------------------------------------------------------------|
| Medewerker 🖵               | BLOUI Barbara Louissen                                                                                                    |
|                            | Clienten 🖉 Vernieuw                                                                                                    |
| Clienten (3)               | Mijn clienten Zoek client Selectie participatie                                                                                                    |
| Processen (2)              | Beroep inschrijving        Participatieladder       30       Deelname georganiseerde activ         Beroep werkervaring        Doelgroep       13       Nieuwkomer          Branche        Sterke punten        Actief uitkeringsdossier          Opleiding         Actief uitkeringsdossier |
| Taken Afspraken            | ABC Nieuw XVissen Nophalen                                                                                                    |
| <b>⊗</b><br>Mutaties (>10) | Naam BSN Clientnummer Geb.datum Telefoon Act.traject Inburgering                                                                                                    |

Via de button '**Tekstverwerker starten**' kan een lijst van geselecteerde cliënten worden aangemaakt als document:

|              |                      | X                        | CENT           | RIC                   |
|--------------|----------------------|--------------------------|----------------|-----------------------|
| Cliëntnr.    | Naam                 | Geb.datum                | Telefoonnummer | Actief<br>trajectplan |
| 1740<br>3978 | M Joy<br>P Bosschert | 01-01-1968<br>28-02-1958 | (072) 8880125  | Ja<br>Ja              |

Via de menu optie **Participatie > Afdrukken > Brieven selectie participatie** is het mogelijk om aan alle cliënten die voldoen aan de selectie criteria een brief te sturen. De wijze van selecteren gaat op dezelfde manier als op het tabblad 'Selectie participatie' binnen de werkvoorraad.
### 3.5 Afspraken

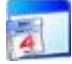

Hier staan de in het agenderingssysteem (bijvoorbeeld Outlook of Groupwise) geplande afspraken voor de betreffende medewerker afgebeeld. Na de keuze voor het onderdeel afspraken, verschijnt rechts boven de mogelijkheid keuze 'Vanaf systeemdatum'. Standaard staat hier een vinkje waardoor alleen actuele afspraken worden getoond. Indien dat vinkje wordt verwijderd, worden ook historische afspraken getoond.

| Afspra     | aken       |       |       |                |         | 🔥 Nieuw 🖉 Vernieuw         |
|------------|------------|-------|-------|----------------|---------|----------------------------|
| Afspraak⊓r | Datum      | Tijd  | Duur  | Cliënt         | Lokatie | Doel                       |
| 00005037   | 12-09-2007 | 10:00 | 00:30 | Zijlstra, A.G. | s       | Aanvraag algemene bijstand |
| 00005036   | 12-09-2007 | 10:00 | 00:30 | Jansen, H      | s       | Aanvraag algemene bijstand |
|            |            |       |       |                |         |                            |

Via een dubbelklik met de muisaanwijzer op afspraaknummer kan, indien de koppeling in gebruik is, doorgestart worden naar het agenderingssysteem.

| 🛄 Aanvraag algemene bijstand:45:7.G. Zijlstra - Afspraak                                                                                        | _ 🗆 🔀 |
|----------------------------------------------------------------------------------------------------|-------|
| Eestand Bewerken Beeld Invoegen Opmaak Extra Acties Help                                                                                        |       |
| 🚦 ⋥ Opslaan en sluiten   🎒 🔘   🕂 Ierugkeerpatroon   🔛 Deelnemers uitnodigen   📍 🌲   🗙   🔺 – 🗇 –   🍇   🛞 💂                                       |       |
| Afspraak Planning                                                                                                    |       |
| Onderwerp: Aanvraag algemene bijstand:45:A.G. Zijlstra                                                                                          |       |
| Logatie: S Label: Geen                                                                                                    | ~     |
| Begintijd:       wo 12-9-2007       v       10:00       v       Duurt hele dag         Eindtijd:       wo 12-9-2007       v       10:30       v |       |
| Heri <u>n</u> nering: 30 minuten 💽 🐼 Tijd weerge <u>v</u> en als: 📕 Bezet 💌                                                                     |       |
| Doel : Aanvraag algemene bijstand<br>Clientnr : 45                                                                                              | ~     |
| Naam : A.G. Zijlstra<br>Adres : Raam 47<br>Postcode : 2803 AA<br>Plaats : Gouda                                                                 |       |
| Contactpersonen GW54ALL                                                                                                    | Privé |

De afspraken kunnen vastgelegd worden via module **Algemeen > Activiteiten > Afspraken**. Daarnaast worden wijzigingen of verwijderingen aan beide kanten doorgevoerd.

#### 3.6 Mutaties

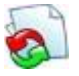

Eerder door de betreffende gebruiker ingevoerde mutaties die door de fiatteur zijn afgekeurd, worden hier getoond. In het onderstaande schermvoorbeeld staan twee afgekeurde mutaties.

Let op: de afgekeurde mutaties zijn gekoppeld aan de ingelogde gebruiker.

| 🖺 Overzicht werkvoorraad |              |                              |       |            |                      |               |
|--------------------------|--------------|------------------------------|-------|------------|----------------------|---------------|
| Gebruiker                | GWS G        | ebruiker GWS                 |       |            |                      |               |
| <b>_</b>                 | Mutaties     | S                            |       |            |                      | 🛃 Vernieuw    |
|                          | Afgekeurde m | utaties Afgekeurde boekingen |       |            |                      |               |
| Clienten (50)            | 0000004709   | Lenting, P                   | 0     | 25-08-2009 | FIATTEUR             | 11-09-2009 🔺  |
| 53                       | 0000004709   | Lenting, P                   | 0     | 06-10-2009 | FIATTEUR             | 19-10-2009    |
|                          | 0000003038   | Lenting, P                   | 0     | 02-09-2008 | FIATTEUR             | 10-07-2009    |
| Processen (5)            | 0000003038   | Lenting, P                   | 0     | 02-09-2008 | FIATTEUR             | 10-07-2009    |
| 11000000011(0)           | 0000003038   | Lenting, P                   | 11603 | 02-07-2009 | FIATTEUR             | 10-07-2009    |
|                          | 0000003038   | Lenting, P                   | 11208 | 10-07-2009 | FIATTEUR             | 10-07-2009    |
|                          | 0000003038   | Lenting, P                   | 0     | 25-08-2009 | FIATTEUR             | 25-08-2009    |
| Afonrokon                | 0000004379   | Lente, P                     | 0     | 07-07-2008 | FIATTEUR             | 10-07-2009    |
| Alspraken                | 0000004379   | Lente, P                     | 0     | 08-07-2008 | FIATTEUR             | 21-04-2009    |
|                          | 0000004379   | Lente, P                     | 0     | 27-07-2009 | Menno Postma fiattei | ur 05-08-2009 |
|                          | 0000004379   | Lente, P                     | 0     | 24-09-2009 | FIATTEUR             | 24-09-2009    |
|                          | 0000004379   | Lente, P                     | 0     | 13-10-2009 | FIATTEUR             | 19-10-2009    |
| Mutaties (>10)           | 0000000200   | Leeuw, R de                  | 0     | 18-08-2008 | FIATTEUR             | 01-09-2008    |
|                          | 0000000057   | Leeftijd, A                  | 0     | 25-03-2010 | FIATTEUR             | 26-03-2010    |

Bij de afgekeurde mutaties is er een onderscheid gemaakt tussen **Afgekeurde mutaties** (mutaties uit diverse dossiers) en **Afgekeurde boekingen** (voorschot- en debiteurenboekingen).

Door op één van de tabbladen te klikken komen de desbetreffende mutaties naar voren. Door middel van dubbelklikken wordt vervolgens de functie opgestart om alsnog de mutaties aan te kunnen passen.

## 3.7 Formulieren

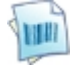

Hier staan de periodieke verklaringen op naam van de betreffende medewerker, waarbij sprake is van nog uit te voeren cliëntmutaties (via optische verwerking vastgesteld). Door op een regel te dubbelklikken kan voor de betreffende periodieke verklaring het verwerkingsprogramma worden gestart.

#### 3.8 Contacten

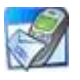

Hier staan openstaande contacten op naam van de betreffende medewerker. Door op een regel te dubbelklikken, wordt de functie Contactregistratie geopend en kan ingezoomd worden op het betreffende contact.

#### 3.9 Meldingen

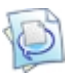

Signalen kunnen vanuit dit programma rechtstreeks afgemeld worden. Hier komen signalen van overgangsdatums, signaleringsdatums van hercontroles, signalen uit verwerkingsruns, signalen vanuit automatisch aangemaakte werkprocessen/signalen en mutaties GBA conform StUF-BG te staan. Het laatste is een functionaliteit waarbij wijzigingen, aangegeven vanuit de bevolkingsadministratie, kunnen worden verwerkt. Bij dit soort GBA-signalen kan via dubbelklikken op de regel het programma 'Verwerken mutaties personen' worden gestart.

Bij het inlezen van een bevolkingsmutatie wordt door GWS**4all** een melding vastgelegd bij de medewerker die vermeld staat bij de cliënt of in het lopende uitkeringsdossier. Een en ander is afhankelijk van de 'indicatie werker' in de applicatie-inrichting.

De medewerker zal vervolgens in zijn of haar werkvoorraad de betreffende melding op het scherm te zien krijgen. Na dubbelklik op die melding worden de gegevens met betrekking tot de mutatie getoond op het scherm 'Over te nemen gegevens'. Op dat scherm kan de medewerker aangeven in hoeverre de mutatie in GWS**4all** moet worden doorgevoerd. Na verwerking van de mutatie verdwijnt de melding uit de werkvoorraad.

Bij elke melding is een dubbelklik op de regel mogelijk.

Hierna wordt een nieuw scherm geopend. Op dit scherm worden de meest relevante gegevens van de melding (niet muteerbaar) getoond.

| Signaal Cliënt Naam Melding Signaaldatum Melddatum Aktie         |          |
|------------------------------------------------------------------|----------|
|                                                                  | Afmelden |
| 00012576 0000005585 Ken, K.B. van eFormulier 23-03-11 04-08-11   |          |
| 00012575 0000005613 Kosassie, N van eFormulier 23-03-11 04-08-11 |          |

Na dubbelklik verschijnt het scherm 'Inzien signaal':

| 🚦 Inzien signaal          |                        |               |  | _ 🗆 × |
|---------------------------|------------------------|---------------|--|-------|
| Gegevens                  |                        |               |  |       |
| Signaal<br>Cliënt         | 00012576<br>0000005585 | Ken, K.B. van |  |       |
| Melding                   | eFormulier             |               |  |       |
| Signaaldatum<br>Melddatum | 23-03-11<br>04-08-11   |               |  |       |
| Toelichting               |                        |               |  |       |
|                           |                        |               |  |       |
|                           |                        |               |  |       |
|                           |                        |               |  |       |
| Afmelden                  | - ←                    |               |  |       |
| 💉 ок                      | X Annuleer             |               |  |       |

In het veld 'toelichting' kan een toelichting op (de afhandeling van) de melding worden geplaatst.

Het afmelden van een dergelijk signaal kan zowel in de werkvoorraad als in het scherm 'inzien signaal' gebeuren. Resultaat:

| Meldir                           | ngen                 |                         |                       |                          |                       |       | 🛃 Vernieuw |
|----------------------------------|----------------------|-------------------------|-----------------------|--------------------------|-----------------------|-------|------------|
| Signaal<br><mark>00012575</mark> | Cliënt<br>0000005613 | Naam<br>Kosassie, N van | Melding<br>eFormulier | Signaaldatum<br>23-03-11 | Melddatum<br>04-08-11 | Aktie | Afmelden   |

Bij de onderstaande meldingnummers zal een button 'Programma' verschijnen. Via deze button kan een doorstart worden gemaakt naar een onderhoud- /raadpleegprogramma:

| Meldingnummer(s)    | Programma                   |
|---------------------|-----------------------------|
| 999                 | EDV_SCAN_MELDING            |
| 710, 711, 712, 713, | CWI_BERICHT                 |
| 714                 |                             |
| 760, 768, 769       | BT_BERICHT                  |
| 718, 719, 749       | BER_INZIEN                  |
| 12                  | Overig scherm               |
| 300                 | Overig scherm               |
| 700                 | Overig scherm               |
| 721                 | Afdrukken 'Bevragen<br>DKD' |

Voorbeeld:

| Meldi    | eldingen   |                         |                        |              |           |       | 💈 Vernieuw |
|----------|------------|-------------------------|------------------------|--------------|-----------|-------|------------|
| Signaal  | Cliënt     | Naam                    | Melding                | Signaaldatum | Melddatum | Aktie | Afmelden   |
| 00012449 | 0000005529 | Hamza,                  | Documenten naar het Di | 01-06-11     | 01-06-11  |       |            |
| 00012416 | 0000000012 | Jönsen, E               | Documenten naar het DN | 04-05-11     | 04-05-11  |       |            |
| 00012397 | 0000005785 | i Ganzenwinkel, H van 👘 | Mutaties StUF-BG       | 03-05-11     | 03-05-11  |       | - □ -      |

| 🚦 Inzien signaal |                |                        |   |  |
|------------------|----------------|------------------------|---|--|
| Gegevens         |                |                        |   |  |
| Signaal          | 00012397       | Operation of the Lines |   |  |
| Cilent           | 0000005785     | Ganzenwinkel, H van    |   |  |
| Melding          | Mutaties StUF- | BG                     |   |  |
| Signaaldatum     | 03-05-11       |                        |   |  |
| Melddatum        | 03-05-11       |                        |   |  |
|                  |                |                        |   |  |
| Toelichting      |                |                        | _ |  |
|                  |                |                        |   |  |
|                  |                |                        |   |  |
| 1                |                |                        |   |  |
|                  |                |                        |   |  |
| Afmelden         | Γ              |                        |   |  |
| 🗸 ок             | 🗙 Annuleer     |                        |   |  |

De button 'programma' opent het volgende scherm:

|   | Onderhoud - tusser  | ntabel mutatiehistori | ie stuf-bg en signaal: 1 | 1222 -            |   |            |
|---|---------------------|-----------------------|--------------------------|-------------------|---|------------|
| v | ~ X 🛛 🚮             |                       | )                        |                   |   |            |
| G | BA mutaties/Signale | en (V)                |                          |                   |   |            |
|   |                     |                       |                          |                   |   |            |
| Г | Datum inlezen       | Clientnummer          | Tabel                    | Gegeven           |   | Waarde GBA |
|   | 03-05-2011          | 0000005785            | Client                   | Burgerlijke staat | 1 |            |
| 0 | 03-05-2011          | 0000005785            | Client                   | Aantal personen   | 1 |            |

Na raadplegen/muteren keert men terug in het scherm 'Inzien signaal'. Daar (of in de werkvoorraad) kan de melding weer worden afgemeld.

Onderwerp Client Naam Melding Signaaldatum Melddatum Aktie Status Signaal 12397 🚞 Relaties Mutaties StUF-BG H van Ganzenwinkel Reeds afgemeld 5785 03-05-2011 Reeds afgemeld - 🗀 Kinderen 12396 5785 H van Ganzenwinkel Mutaties StUF-BG 03-05-2011 03-05-2011 🗀 Betaalwijze - 🗀 Belasting 🚞 Adressen - 🗀 Verificatie - 🗀 Vervola 🗀 Maatregel - 🚞 Recidive 🛅 Huurgegevens - 🚞 Soort beperking 🗀 Mutatiehistorie - 🗀 Mutatiehistorie GBA Signaalnummer 00012397 wwb 🛄 Cliënt 0000005785 H van Ganzenwinkel 🗀 IB-dossier Melding 🗀 Betalingen 012 Mutaties StUF-BG 🗀 Collectieve verzekeri . DXD eiteatie DKD Signaaldatum 03-05-2011 03-05-2011 🗀 Onderzoek Melddatum - 🗀 Onderzoek adres Gebruiker afhandeling GW/S Gebruiker GWS 🗀 Inversteringstoets 🛅 Notities Toelichting 😂 Meldingen

Tot slot zijn in het programma 'opvragen algemeen' de meldingen te raadplegen.

Wanneer een signaal wordt afgemeld wordt de kode van de ingelogde gebruiker getoond in dit scherm.

#### 3.10 De 'Ga naar' functie vanuit de werkvoorraad

Vanuit het werkvoorraadscherm kunt u met de 'Ga naar' functie doorstarten naar veel andere schermen. De 'Ga naar' functie start u door de rechtermuisknop te gebruiken in een willekeurig veld uit de werkvoorraadregel van de betreffende cliënt. Alle schermen waarvoor u geautoriseerd bent kunt u naar toe. Bent u niet geautoriseerd dan is dat onderdeel uitgegrijsd.

Een uitzondering hierop is de doorstart naar het onderdeel 'Werkprocessen'. Als u op het werkprocesnummer staat en de rechtermuisknop gebruikt, krijgt u de gegevens te zien van dat specifieke werkproces. Doet u dezelfde actie maar dan vanaf het veld cliëntnummer dan krijgt u alle openstaande werkprocessen te zien van deze cliënt.

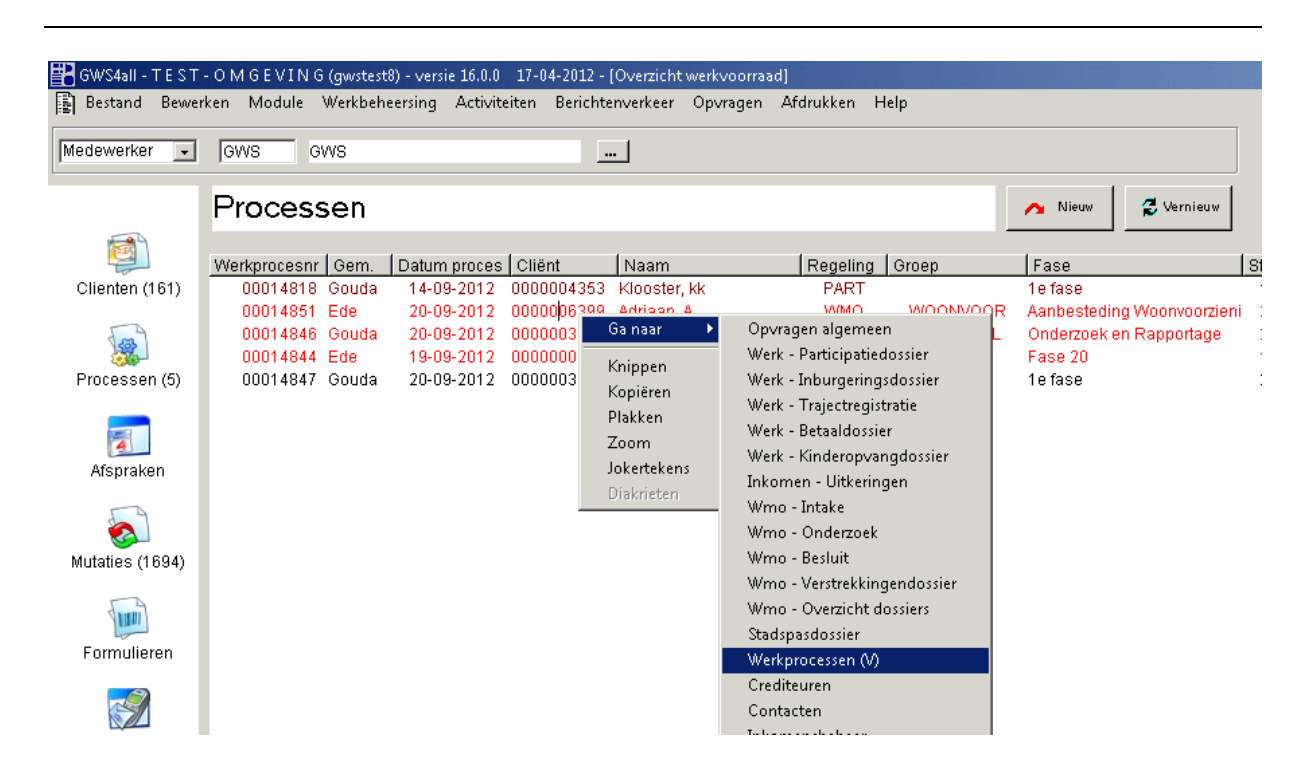

Na de selectie ziet u dat het werkproces wordt getoond in een Suite scherm. U ziet dat er 3 werkprocessen aanwezig zijn. De werking van de Suite wordt verder uitgelegd in hoofdstuk 7 Werkproces in de Suite.

| c | Zoekcriteria   | Werkproces   |             |            |                        |                        |                       |                       |              | 3+ 🗪                        |
|---|----------------|--------------|-------------|------------|------------------------|------------------------|-----------------------|-----------------------|--------------|-----------------------------|
| w | erkproces      | Clië         | ntnummer (  | Cliënttype | Regeling               | Soort werkproces       | Startdatum werkproces |                       |              | Gemeente                    |
| Γ | Q              | 00           | 00005301 🔍  | Cliënt     |                        |                        |                       |                       |              |                             |
|   | I Zoekresultaa | t Werkproces |             |            |                        |                        |                       |                       |              | Aantal:3 Pagina:1 van 1 🚺 🕨 |
|   | Werkproces     | Cliëntnummer | Naam        | Cliënttype | Regeling               | Soort werkproces       | Huidige fase          | Startdatum werkproces | Aard verzoek | Gemeente                    |
| С | 00015108       | 0000005301   | MAJ Meeusen | Cliënt     | 0 WET WERK EN BIJSTAND | SI Status Informatie   | 10 1e Fase            | 09-01-2013            |              | 790 Gemeente DKDãĕ          |
| С | 00012543       | 0000005301   | MAJ Meeusen | Cliënt     | 0 WET WERK EN BIJSTAND | D1 Dossierschermen Nie | uw                    | 25-02-2010            |              | 0 Werk, Inkomen en Zorg     |
| С | 00012542       | 0000005301   | MAJ Meeusen | Cliënt     | 0 WET WERK EN BIJSTAND | D1 Dossierschermen Nie | uw                    | 25-02-2010            |              | 0 Werk, Inkomen en Zorg     |

# Hoofdstuk 4: Activiteiten vanuit menu module Werkbeheersing

## 4.1 Inleiding

Binnen de module Werkbeheersing zijn er, naast het verwerken van processen vanuit de werkvoorraad, verschillende activiteiten mogelijk. In de onderstaande afbeelding ziet u welke functies dit onder meer zijn. We zullen alleen de meest relevante functies bespreken.

| Werkvoorraad                                          |
|-------------------------------------------------------|
| Wijzigen fase                                         |
| Wijzigen werkproces                                   |
| I <u>n</u> trekken werkproces                         |
| <u>A</u> fsluiten werkproces                          |
| Omzetten werkvoorraad                                 |
| O <u>m</u> zetten signalen                            |
| Documenten                                            |
| <u>B</u> esluit                                       |
| Beschikking                                           |
| <u>F</u> iatteren                                     |
| Fia <u>t</u> teren boekingen                          |
| Verwerken afgekeurde mutaties                         |
| Ove <u>r</u> hevelen afgekeurde mutaties              |
| Overhevelen werkvoorraad centraal gescande documenten |
| Over <u>h</u> evelen fiattering                       |
| EDV <u>S</u> cannen                                   |
| EDV Tonen                                             |
| Automatisch genereren werkprocessen/signalen          |

#### 4.2 Het wijzigen van een werkproces

Met behulp van deze functie is het mogelijk om de **Regeling**, **Groep**, **Aard bijstand** en/of **Fase** en **Medewerker** te wijzigen van een werkproces indien bij de aanmaak een foutieve keuze is gemaakt.

| Wijzigen werkproces                                             |                                                                                                    |                |  |
|-----------------------------------------------------------------|----------------------------------------------------------------------------------------------------|----------------|--|
| Nummer werkproces<br>Clientnummer                               | 00012934 Registratiedatum<br>0000004885 S Dijkslag                                                         | 12-08-2010<br> |  |
| Regeling<br>Groep<br>Aard bijstand<br>Fase                      | 11     WET MAATSCHAPPELIJKE ONDERST.        WA     WMO Rolstoelen        Incidenteel        10     1E FASE |                |  |
| Gecalc. Afd. datum fase<br>Vervaldatum werkproces<br>Medewerker | 13-08-2010 (1)<br>12-08-2010<br>BLO Barbara Louissen                                                       |                |  |
| OK XAnnuleer                                                    | 🖌 Wissen 🦘 Ophalen                                                                                         |                |  |

U haalt het werkproces op en wijzigt de desbetreffende gegevens.

Het scherm 'Wijzigen werkproces' kan worden opgeroepen door vanuit de menubalk te kiezen voor **Module > Werkbeheersing > Activiteiten > Wijzigen werkproces**.

#### 4.3 Het intrekken van een werkproces

Als u een werkproces tijdens de behandeling tussentijds wilt intrekken, doet u dat via deze functie.

| Nummer werkproces                                                              | 00012934 Registratiedatum                                                                                                    | 12-08-2010 |
|--------------------------------------------------------------------------------|----------------------------------------------------------------------------------------------------|------------|
| Clientnummer                                                                   | 0000004885 S Dijkslag                                                                                                    |            |
| Regeling<br>Groep<br>Aard bijstand<br>Fase<br>Gecalc. Afd. datum<br>Medewerker | 11     WET MAATSCHAPPELIJKE ONDERST.       WA     WMO Rolstoelen       4     Incidenteel       10     1E FASE       13-08-2010     (1)       BLO     Barbara Louissen | 12-08-2010 |
| Tijdsbesteding<br>Code afdoening<br>Afdoeningsdatum                            | 00:00<br>10 Werkproces ingetrokken<br>12-08-2010                                                                                                    |            |
| V OK Annuleer                                                                  | 🖌 Wissen 🦓 Ophalen                                                                                                    |            |

De velden hebben de volgende betekenis:

| Veld            | WAARDE                                                                                                    |
|-----------------|----------------------------------------------------------------------------------------------------|
| NUMMER          | Vul hier het nummer van het werkproces.                                                                                                    |
| WERKPROCES      |                                                                                                    |
| TIJDSBESTEDING  | De bestede tijd (uren:minuten) voor deze fase.                                                                                                    |
| CODE AFDOENING  | Hier dient de van toepassing zijnde afhandelingscode te worden<br>gekozen. Alleen de afhandelingscodes die voor het betreffende<br>werkproces (lees: voor de regeling en groep) van toepassing<br>kunnen zijn, worden getoond in het keuzescherm. Dit is een<br>verplicht veld. |
| AFDOENINGSDATUM | Standaard staat hier de systeemdatum ingevuld, maar dit kan                                                                                                    |
|                 | eventueel worden gewijzigd. Dit is een verplicht veld.                                                                                                    |

Het scherm 'Intrekken werkproces' kan worden opgeroepen door vanuit de menubalk te kiezen voor **Module > Werkbeheersing > Activiteiten > Intrekken werkproces**.

#### 4.4 Omzetten werkvoorraad van medewerker

Met het scherm 'Omzetten werkvoorraad' is het mogelijk om werkprocessen die op naam staan van een specifieke medewerker, óf werkprocessen die nog niet op naam zijn gezet, op naam te zetten van een te benoemen medewerker. Dit kan bijvoorbeeld bij (langdurige) afwezigheid van medewerkers noodzakelijk zijn.

Tevens is het met dit scherm mogelijk om werkprocessen op naam van een team te zetten en overzichtslijsten te maken van nog onverdeelde werkprocessen (bijvoorbeeld nog niet op naam van een medewerker gesteld of bijvoorbeeld alleen op een rol gesteld).

| 🚦 Omzetten werkvoorraad                                           |                                                             |                                              |
|-------------------------------------------------------------------|-------------------------------------------------------------|----------------------------------------------|
| Overzicht werkprocessen                                           |                                                             | Verwerking                                   |
| Van medewerker<br>Naar medewerker                                 | BLO     Barbara Louissen        BVH     Berry van der Horst | <ul> <li>In batch</li> <li>Direct</li> </ul> |
| Van team<br>Naar team                                             | 20 Consulenten                                              | Afdrukken                                    |
| Van rol                                                           |                                                             | Direct     Eater                             |
| Regeling<br>Groep<br>Aard bijstand<br>Fase<br>Afronding fase voor | 11     WET MAATSCHAPPELIJKE ONDERST.                        | C Op scherm                                  |
| OK Annuleer                                                       |                                                             |                                              |

De velden dienen als volgt te worden ingevuld:

| VELD            | WAARDE                                                                  |
|-----------------|-------------------------------------------------------------------------|
| OVERZICHT       | Door dit vinkje te laten staan, wordt het omzetten van                  |
| WERKPROCESSEN   | werkprocessen nog niet definitief zodra op ' <b>OK</b> ' wordt geklikt. |
|                 | Met name om te raadplegen hoeveel (en welke) werkprocessen het          |
|                 | betreft, om eventueel de criteria te verruimen (bij geen                |
|                 | werkprocessen of minder dan gewenst) of aan te scherpen (bij            |
|                 | meer werkprocessen dan gewenst).                                        |
| VAN MEDEWERKER  | De medewerkercode op wiens naam de om te zetten                         |
|                 | werkprocessen staan.                                                    |
| NIET TOEBEDEELD | Door hier een vinkje te plaatsen, worden alle werkprocessen             |
|                 | omgezet die nog niet aan een medewerker zijn toebedeeld.                |
|                 | Het veld 'Van medewerker' kan dan niet meer worden gevuld.              |
| NAAR MEDEWERKER | De medewerkercode op wiens naam de werkprocessen moeten                 |
|                 | komen te staan. Dit veld kan eventueel leeg worden gelaten, in dat      |
|                 | geval dient in het vervolgscherm te worden aangegeven op wiens          |
|                 | naam de werkprocessen moeten komen te staan.                            |
| VAN TEAM        | Het team waarvan de werkvoorraad omgezet moet worden.                   |
| NAAR TEAM       | Selectiecriterium van het team waar de werkvoorraad naar                |
|                 | omgezet moet worden.                                                    |
|                 | Dit veld kan ook leeg gelaten worden. Indien men kiest voor een         |
|                 | leeg veld, zal de betreffende werkvoorraad in de onverdeelde            |
|                 | werkvoorraad terecht komen. Uit het overzicht van deze                  |
|                 | onverdeelde werkvoorraad kunnen dan individuele werkprocessen           |
|                 | geselecteerd worden om te verdelen over meerdere teams.                 |
| VAN ROL         | De rol waarvan de werkvoorraad omgezet moet worden                      |
| REGELING        | Als hier een regeling wordt ingevuld, worden alleen de                  |
|                 | werkprocessen omgezet die tot deze regeling behoren.                    |

| VELD           | WAARDE                                                                   |
|----------------|--------------------------------------------------------------------------|
| GROEP          | Als hier een groep wordt ingevuld, worden alleen de                      |
|                | werkprocessen omgezet die tot deze groep behoren.                        |
| FASE           | Als hier een fase wordt ingevuld, worden alleen de werkprocessen         |
|                | omgezet die zich in deze fase bevinden.                                  |
| AFRONDING FASE | Hier kan een datum worden ingevuld, om alleen de werkprocessen           |
| VOOR           | om te zetten waarvoor geldt dat de <u>huidige fase</u> voor de ingegeven |
|                | datum moet worden afgerond. Dit kan zeer nuttig zijn als de              |
|                | medewerker die de werkprocessen op naam heeft staan, tot een             |
|                | bepaalde datum afwezig is en na deze datum zijn of haar eigen            |
|                | werk weer kan oppakken. Tijdens zijn of haar afwezigheid kunnen          |
|                | dan alleen de meest spoedeisende gevallen op naam van een                |
|                | collega worden gezet.                                                    |

Na het invullen van de velden dient u op '**OK**' te klikken. De gevonden werkprocessen worden als volgt getoond:

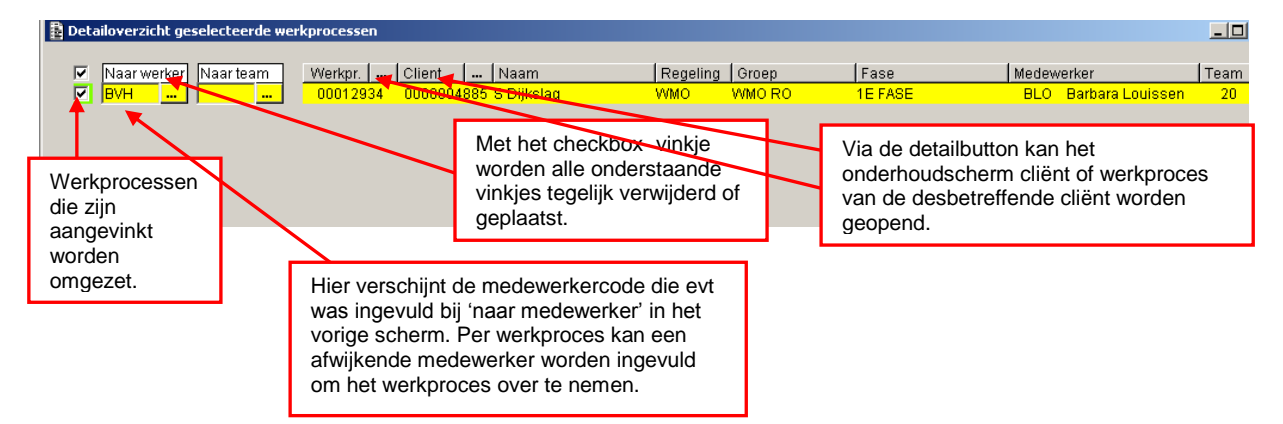

In dit scherm moeten de werkprocessen worden geselecteerd die daadwerkelijk worden omgezet. Standaard staat bij alle getoonde werkprocessen een vinkje. In de kolom 'Naar medewerker' staat de medewerkercode ingevuld die in het voorgaande scherm was ingevuld bij 'Naar medewerker'. Als dit veld leeg was gelaten, dan is deze kolom leeg en dienen handmatig de medewerkercodes te worden ingevuld.

Als een vinkje wordt verwijderd, dan blijft het werkproces ongewijzigd op naam van de (afwezige) medewerker staan. Door op het checkbox-vinkje te klikken, worden alle vinkjes tegelijkertijd verwijderd; nogmaals klikken plaatst alle vinkjes weer terug.

Eventueel kan per vermeld werkproces een afwijkende medewerker worden ingevuld om het werkproces over te nemen.

Als op '**Annuleer**' wordt geklikt, dan verschijnt het selectiescherm weer. Zodra op '**OK**' wordt geklikt, wordt de omzetting voltooid.

In het detailoverzicht zal, indien een bepaalde cliënt geselecteerd is, via de detailbutton achter **werkproces** het onderhoudsscherm werkproces met het betreffende werkproces getoond worden.

Dit geldt tevens voor het onderhoudsscherm cliëntgegevens dat getoond wordt met alle relevante cliëntgegevens, zodra de detailbutton achter **cliënt** wordt geselecteerd.

De mogelijkheid wordt geboden om de geselecteerde werkprocessen automatisch toe te delen op basis van de work- en caseload van medewerkers. Hierbij wordt uiteraard de medewerker uitgesloten wiens werk herverdeeld wordt. Het veld **Naar medewerker** en het veld **Naar team** wordt bij deze keuze tijdelijk uitgeschakeld. Bij de workload geldt dat de workload per werkproces wordt bepaald door de fase. Voor elke medewerker is een actuele en een maximale workload vastgelegd. De geselecteerde werkprocessen zullen automatisch worden toegedeeld volgens de formule: bepaal de huidige gemiddelde actuele en maximale workload; het verschil is de gemiddelde 'openstaande' workload. Deel medewerkers die onder dit laatste gemiddelde zitten werkprocessen toe tot ze aan dit gemiddelde komen. Dit dient gelijkmatig te gebeuren, zodat zoveel mogelijk medewerkers die onder dit gemiddelde zitten een verhoging van de workload krijgen.

Bovenstaande functionaliteit geldt eveneens bij de keuze voor caseload. Bij caseload wordt het werkproces op naam gezet van de medewerker uit het cliëntdossier.

Let op: Het veld Automatische toedeling wordt alleen getoond indien dit van toepassing is (afhankelijk van de keuze in de systeemparameters).

#### 4.5 Documenten

Via documenttaken in de werkvoorraad is het mogelijk om rapporten, besluiten, beschikkingen, brieven en ontvangstbevestigingen aan te maken. Echter via het menu kan het ook, mits u hiervoor geautoriseerd bent. Met andere woorden: u bent niet gebonden om via de werkvoorraad documenten aan te maken en het is mogelijk om buiten een werkproces om toch bijvoorbeeld een brief aan de cliënt te versturen, indien hiervoor sjablonen zijn ingericht.

Het scherm 'Selecteren documenten' kan worden opgeroepen door vanuit de menubalk te kiezen voor **Module > Werkbeheersing > Activiteiten > Documenten**.

| 🚦 Selecteren docum             | enten                         | <u>_   X</u> |  |  |
|--------------------------------|-------------------------------|--------------|--|--|
| Clientnummer<br>Naam           | 0000004885 S Diikslag         |              |  |  |
| Adres<br>Postkode/plaats       | Groeneweg 11<br>2805 KL Gouda |              |  |  |
| Gemeente Werk, Inkomen en Zorg |                               |              |  |  |
| Werkprocesnummer 00012935      |                               |              |  |  |
| 🗸 ок 🗙                         | Annuleer 🔀 Wissen             |              |  |  |

## Stap 1: Cliënt selecteren

U vult het cliëntnummer in en geeft een 'Tab'. GWS**4all** gaat opzoek naar een werkproces, zodat het tekstdocument aan een werkproces kan worden gekoppeld. Wanneer dit relevant is, kies dan het werkproces en klik op **OK**. Wanneer dit niet wenselijk is, dan klikt u op **Annuleer**. Vervolgens keert u terug in het scherm 'Selecteren documenten'. Klik vervolgens op de button **OK**.

## Stap 2: Document maken of bewerken

Na het klikken op de button **OK** komt u in een tussenscherm terecht. In dit scherm kan een keuze gemaakt worden tussen het tabblad **Bestaande documenten** en **Nieuwe documenten**.

|   | Selecteren documentsoort bij clientnummer 4885 en werkproces 12935 |                   |   |                      |     |  |
|---|--------------------------------------------------------------------|-------------------|---|----------------------|-----|--|
| ĺ | Bestaande documenten                                               | Nieuwe documenten |   |                      |     |  |
|   |                                                                    |                   |   |                      |     |  |
|   | Richloon                                                           |                   | 1 | Pody                 |     |  |
|   | WMO volledig rapport                                               |                   |   | WMO volledia rapport |     |  |
|   |                                                                    |                   |   |                      |     |  |
|   |                                                                    |                   |   |                      |     |  |
|   |                                                                    |                   |   |                      |     |  |
|   |                                                                    |                   |   |                      |     |  |
|   |                                                                    |                   |   |                      |     |  |
|   |                                                                    |                   |   |                      |     |  |
|   |                                                                    |                   |   |                      |     |  |
|   |                                                                    |                   |   |                      |     |  |
|   |                                                                    |                   |   |                      |     |  |
|   |                                                                    |                   |   |                      |     |  |
|   |                                                                    |                   |   |                      |     |  |
|   |                                                                    |                   |   |                      |     |  |
|   |                                                                    |                   |   |                      |     |  |
|   |                                                                    |                   |   |                      |     |  |
|   |                                                                    |                   |   |                      |     |  |
|   | Sluiten                                                            |                   |   |                      | ABC |  |
|   |                                                                    |                   |   |                      |     |  |

Onder het tabblad 'Nieuwe documenten' kunt u een keuze maken uit de diverse aan te maken documenten.

Onder het tabblad 'Bestaande documenten' staan eerder gemaakte documenten. Een medewerker die een document heeft gemaakt is eigenaar van het document.

| staande docum | nenten Nieuwe do | cumenten                 |                        |        |            |            |     |   |
|---------------|------------------|--------------------------|------------------------|--------|------------|------------|-----|---|
| Aanmaakdatum  | Documentnaam     | Sjabloon                 | Body                   | Medew. | Afschermen | Verwijderd | pdf | 1 |
| 3-06-2012     | 239714.rtf       | aanvraag                 | aanvraag               |        |            |            |     |   |
| 03-06-2012    | 239713.pdf       | aanvraag                 | aanvraag               |        |            |            | 1   |   |
| 16-02-2012    | 238949.rtf       | SJABLOON v15.rtf         | BODY v15.rtf           | 1      |            |            |     |   |
| 2-11-2010     | FCUITK#42753980  | 0#Uitkeringsspecificatie | Uitkeringsspecificatie |        |            |            |     |   |
|               |                  |                          |                        |        |            |            |     |   |
|               |                  |                          |                        |        |            |            |     |   |
|               |                  |                          |                        |        |            |            |     |   |
|               |                  |                          |                        |        |            |            |     |   |
|               |                  |                          |                        |        |            |            |     |   |
|               |                  |                          |                        |        |            |            |     |   |
|               |                  |                          |                        |        |            |            |     | > |

De eigenaar kan het nog wijzigen zolang het werkproces niet afgesloten is of het document niet dicht is gezet. Is het belangrijk dat alleen de eigenaar een document mag afsluiten en weer openen, dan dient er achter het bestaande document een vinkje te worden gezet. Om een bestaand document uit dit scherm aan te passen moet u deze selecteren en er op dubbel klikken of selecteren en op de button met het kladblok klikken.

Op het getoonde tabblad bestaat de mogelijkheid om documenten om te zetten naar PDF. Heeft de eindgebruiker in kolom 'PDF' een of meer bestaande documenten aangevinkt, dan worden deze bestanden naar PDF omgezet, zodra het scherm met de knop 'Sluiten' wordt afgesloten.

Omdat de betrokken documenten daarna niet meer kunnen worden gewijzigd, verschijnt eerst nog wel een scherm waarin wordt gevraagd of deze echt moeten worden omgezet.

| Weet u zeker dat het onderstaande document moet worden omgezet in een PDF document?<br>239714.rtf |                              |  |  |  |  |
|---------------------------------------------------------------------------------------------------|------------------------------|--|--|--|--|
|                                                                                                   | Ja <u>N</u> ee <u>T</u> erug |  |  |  |  |

Ja Het geselecteerde document wordt omgezet naar PDF.

**Nee** Het melding venster en het venster met bestaande documenten worden gesloten. **Terug** Het melding venster wordt gesloten, maar het venster met documenten blijft open.

#### Foutieve documenten verwijderen

Als een medewerker vanuit een werkproces of via het menu een document aanmaakt, verschijnt een scherm met de bestaande documenten. Soms staan daar onjuiste documenten of niet werkende documentverwijzingen. Daarom is op het tabblad Bestaande documenten de mogelijkheid ingebouwd om een document logisch te verwijderen.

Bij de functie Opschonen documenten, **Applicatiebeheer tabellen > Opschonen > Documenten**, is de mogelijkheid aanwezig om via de checkbox Logisch verwijderde documenten aan te geven dat alle logisch verwijderde documenten daadwerkelijk (zowel uit de database als fysiek!) kunnen worden verwijderd. De status Logisch verwijderd wil dus niets anders zeggen dan dat dit document klaarstaat om verwijderd te worden via het opschoonprogramma. Heeft een document de status Logisch verwijderd, dan blijft dit document wel zichtbaar via Opvragen algemeen bij Algemeen/Documenten en bij Werkbeheersing/Documenten.

| 📱 Opschonen documenten                                             | X                     |
|--------------------------------------------------------------------|-----------------------|
| Documentnummer<br>Clientnummer<br>Werkprocesnummer<br>Aanmaakdatum | Vm                    |
| Fysieke aanwezige documenten<br>Fysiek niet aanwezige documenten   |                       |
| Verplaatsen document(en) naar                                      | <u> </u>              |
| Logisch verwijderde documenten                                     |                       |
| Sluiten 🖌 Vissen                                                   | Verplaatsen Opschonen |

## Let op!

Deze functionaliteit let niet op de overige opgegeven selectiecriteria, zoals documentnummer of cliëntnummer. **ALLE** logisch verwijderde documenten worden verwijderd.

#### Tweemaal hetzelfde document aanmaken voorkomen

Wordt eenmaal geklikt op de button '**Tekstverwerker starten**', dan verdwijnt deze van het scherm. Dit is gerealiseerd om te voorkomen dat door een dubbelklik ongewild meerdere documenten aangemaakt worden. Pas wanneer opnieuw een zoekopdracht op een cliënt wordt gedaan, van tabblad wordt gewisseld, of een ander sjabloon en/of body wordt geselecteerd, wordt de button weer zichtbaar en kan een document worden aangemaakt.

#### Controle op bestaande combinatie sjabloon/body in werkproces

Wanneer binnen een werkproces een sjabloon/body-combinatie reeds bestaat, krijgt de gebruiker een melding waarin de optie wordt geboden om een volgend, zelfde document aan te maken of dit aanmaken te onderbreken, met een waarschuwing dat dit document reeds bestaat in dit huidige werkproces.

#### 4.6 Het fiatteren van gegevens

Fiatteren betekent goedkeuren van gegevens. Het is mogelijk om in GWS**4all** een controleslag plaats te laten vinden van ingevoerde gegevens. Als van deze controle gebruik wordt gemaakt, dan dient deze fiattering altijd uitgevoerd te worden door een andere gebruiker dan de gebruiker die de gegevens ingevoerd heeft.

Bij een aantal ingevoerde of gemuteerde gegevens kan de gemeente vooraf aangeven of het niet gefiatteerd zijn van deze gegevens consequenties heeft voor de verwerkingsrun.

Er zijn drie mogelijkheden ten aanzien van het fiatteren:

- Mutaties hoeven niet gefiatteerd te worden.
- Mutaties moeten wel gefiatteerd worden en wanneer dit niet gebeurt zal de verwerkingsrun geen doorgang vinden.
- Mutaties moeten wel gefiatteerd worden, maar wanneer dit niet gebeurt zal de verwerkingsrun <u>wel</u> doorgang vinden. Het fiatteren van de mutaties mag ook na de verwerkingsrun plaatsvinden.

Voorbeeld van de mutatiehistorie:

| l | Mutaties        |                         |             |                         |            |           |                       | × |
|---|-----------------|-------------------------|-------------|-------------------------|------------|-----------|-----------------------|---|
|   | SZCLIENT Client | Gegeven                 | Oude waarde | Nieuwe waarde           | Datum      | Gebruiker | Status                |   |
|   |                 | AANTAL_KINDEREN Aa      |             | 0                       | 12-08-2010 | GWS       | Geen fiattering nodig |   |
|   |                 | CLIENTNR Clientnum      |             | 5503                    | 12-08-2010 | GWS       | Geen fiattering nodig |   |
|   |                 | DD_GEBOORTE Gebo        |             | 19560512                | 12-08-2010 | GWS       | Geblokkeerd           |   |
|   |                 | ✔ GBA_REL Relatie GBA   |             | F Nee                   | 12-08-2010 | GWS       | Geen fiattering nodig |   |
|   |                 | ✓ GEMEENTEKODE Gem      |             | 0 Werk, Inkomen en Zorg | 12-08-2010 | GWS       | Geen fiattering nodig |   |
|   |                 | V HUISNUMMER Huisnu     |             | 12                      | 12-08-2010 | GWS       | Geen fiattering nodig |   |
|   |                 | VIND_BURG_STAAT Bur     |             | 1 Ongehuwd en nooit ge  | 12-08-2010 | GWS       | Geen fiattering nodig |   |
|   |                 | ✓ IND_GESLACHT Gesla    |             | V Vrouw                 | 12-08-2010 | GWS       | Geen fiattering nodig |   |
|   |                 | ✓ IND_STUDIEFINAN Indi  |             | 0 Onbekend              | 12-08-2010 | GWS       | Geen fiattering nodig |   |
|   |                 | ✓ IND_VERZ Verzendadres |             | N Nee                   | 12-08-2010 | GWS       | Geen fiattering nodig |   |
| 1 | I               | L'AND MONTORE EDT       |             |                         | 10.00.0010 | 01010     |                       |   |

Via een taak in de werkvoorraad of via **Module Werkbeheersing > Activiteiten > Fiatteren** verschijnt het volgende scherm:

| Selectie voor fiatt                                                                | ering mutaties |                         | <u>_   X</u> |
|------------------------------------------------------------------------------------|----------------|-------------------------|--------------|
| Client<br>Werkproces<br>Gebruiker<br>Gemeente<br>Wijk<br>Team<br>Datum mutatie van |                | P van Dijk              | <br>Mutaties |
|                                                                                    | Volledige vo   | orraad fiattering tonen |              |
|                                                                                    | wissen         |                         |              |

Het bovenstaande scherm is een selectiescherm waar de fiatteur kan aangeven op welk onderdeel er geselecteerd moet worden. Bijvoorbeeld een specifieke cliënt of een gebruiker. Indien een gebruiker alleen bevoegd is te fiatteren voor een bepaalde gemeente, wijk en/of team wordt dit standaard aangegeven.

Tevens kan ook een bepaalde periode ingegeven worden waarover alle relevante mutaties moeten worden geselecteerd. Tot slot kan er een vinkje gezet worden bij **Volledige voorraad fiattering tonen**. Deze selectie 'overruled' alle andere selecties (vanzelfsprekend wel binnen het autorisatieprofiel van de gebruiker). De checkbox van de volledige voorraad te tonen fiatteringen is door de applicatiebeheerder uit te schakelen.

Wanneer een cliëntnummer ingegeven wordt en vervolgens op de button **Mutaties** wordt geklikt, verschijnt het volgende scherm:

| Clientnummer<br>Werkproces<br>Gebruiker | 0000005503 | Gemeentekode<br>Kode Wijk<br>Kode team |                    | Datum van<br>∜m                                                                                                    |
|-----------------------------------------|------------|----------------------------------------|--------------------|----------------------------------------------------------------------------------------------------|
| Tabel<br>Client                         |            |                                        | Aantal<br>00000002 | Mutaties voor cluster<br>Client<br>Verkproces<br>Participatie<br>Recidiveregistratie<br>Uitkeringen<br>Debiteuren<br>Crediteuren<br>Voorschotten<br>Vimo<br>Inburgering<br>Inkomensbeheer<br>Scorekaart |

Alleen mutaties die gefiatteerd moeten worden en in het autorisatieprofiel van de fiatteur passen zijn hierbij geselecteerd, dit zijn:

- Mutaties waarbij de fiatteur als vaste fiatteur aan gebruikers is gekoppeld.
- Autorisatie van de fiatteur (gebruikersgroep) voor bepaalde tabellen.
- Autorisatie van de fiatteur (gebruiker) voor gemeente, wijk en/ of team.

In het voorbeeld staan er mutaties open voor de cliëntgegevens. Daarom staat er een vinkje voor de button **Cliënt**. Vervolgens klikt u op de button **Cliënt** en onderstaande scherm verschijnt:

| maccering per                                           | r gegeven                         |                                               |                          |                                       |    |
|---------------------------------------------------------|-----------------------------------|-----------------------------------------------|--------------------------|---------------------------------------|----|
| Client <mark>00</mark><br>Tabel Cl<br>Sleutel <u>55</u> | 1000005503 P van D<br>ient<br>503 | ijk<br>/[000000000000000000000000000000000000 | Werkproces               | ; [0]/[000000000000000000000000000000 |    |
| Gegeven                                                 | atum                              | Oude waarde                                   | Nieuwe waarde            |                                       | Ok |
| Girorekenin                                             | ig                                |                                               | 2479909                  |                                       |    |
| Toelichting                                             |                                   |                                               |                          |                                       |    |
| Meldingstype                                            | Melding                           |                                               |                          |                                       |    |
|                                                         |                                   |                                               |                          |                                       |    |
| nformatief                                              | Postcode komt niet                | voor in postcodetabel of huisnumn             | ner correspondeert niet. |                                       |    |
| Informatief                                             | Postcode komt niet                | voor in postcodetabel of huisnumn             | ner correspondeert niet. |                                       |    |

Bij de mutaties staat standaard in het <u>veld</u> **OK** een vinkje. Wanneer op de button **OK** wordt geklikt, worden alle mutaties goedgekeurd. Wanneer een mutatie afgekeurd moet worden, zal het vinkje in het <u>veld</u> **OK** 'uitgezet' moeten worden.

Bij het veld **Toelichting** heeft de fiatteur de mogelijkheid om een verduidelijking aan de afgekeurde mutatie mee te geven.

Via de detailbutton achter iedere mutatie kan meer informatie verkregen worden. Wanneer bijvoorbeeld de detailbutton achter het veld **Geboortedatum** wordt aangeklikt verschijnt het volgende scherm:

| Verkproces        | 0             |  |
|-------------------|---------------|--|
| ∂egeven           | Geboortedatum |  |
| lutatiedatum      | 12-08-2010    |  |
| ebruiker          | GWS           |  |
| Aodificatiestatus | Nieuw         |  |
| Status fiattering | Geblokkeerd   |  |
| oelichting        |               |  |
|                   |               |  |
|                   | ,             |  |
|                   |               |  |
|                   |               |  |

Het gegeven wordt getoond, wanneer de mutatie is gedaan, welke gebruiker de mutatie heeft aangemaakt, de modificatiestatus en de status van de fiattering.

#### Modificatiestatus

De soort wijziging die is doorgevoerd:

- Nieuw toegevoegd (voor applicatiebeheer I van insert)
- Bestaand veld gewijzigd (voor applicatiebeheer U van update)
- Bestaand gegeven is verwijderd (voor applicatiebeheer D van delete)

#### Status fiattering

De interne status van de wijziging die het verloop van de mutatie bepaald. Het kan voor een blokkade zorgen van de uitkeringsrun, of de run mag met de nieuwe situatie doorgaan. Wat deze code wordt is afhankelijk van de inrichting van de autorisatie.

- 0 Geen fiatteren noodzakelijk
- 1 Wel fiatteren, blokkeert de run
- 2 Wel fiatteren, blokkeert de run niet
- 3 Mutaties goedgekeurd
- 4 Automatisch afgekeurde mutatie
- 5 Afgekeurde mutatie die aangepast is. Dit betekent dat er een nieuwe 1 of 2 status ontstaat.
- 6 Handmatig afgekeurde mutatie
- 9 Geeft aan dat de controlestructuur nog gedraaid moet worden

Let op: de bovenstaande codes worden 'onder water' bijgehouden. Uitsluitend de omschrijving van de status fiattering is te zien.

De status fiattering staat in bovenstaand voorbeeld op geblokkeerd; de uitkeringsrun blijft geblokkeerd staan voor dit dossier totdat er is gefiatteerd.

Indien een fiatteur een mutatie wil afkeuren zal het vinkje in de kolom **OK** uitgezet moeten worden. Bij de toelichting heeft de fiatteur de mogelijkheid om een verduidelijking aan de afgekeurde mutatie mee te geven. Per afgekeurd item kan een toelichting mee gegeven

worden. Deze toelichting wordt dan weer getoond aan de medewerker die de afgekeurde mutatie moet verwerken.

| Fiattering per                       | gegeven                         |                                            |                                      |          |
|--------------------------------------|---------------------------------|--------------------------------------------|--------------------------------------|----------|
| Client 00<br>Tabel Cli<br>Sleutel 55 | 00005503   P van D<br>ent<br>03 | ijk<br>]/[00000000000000000000000000000000 | Werkproces 0                         | 00000000 |
| Gegeven<br>✔ Geboorteda              | tum                             | Oude waarde                                | Nieuwe waarde<br>19560512<br>2479009 | 0k       |
| Toelichting                          | rekeningnummer                  | moet zijn: 2478909                         |                                      |          |
| Meldingstype<br>Informatief          | Melding<br>Postcode komt niet   | voor in postcodetabel of huisnumr          | ner correspondeert niet.             |          |
|                                      |                                 |                                            |                                      |          |
| 🗸 ок                                 | X Annuleer                      |                                            |                                      |          |

Onder aan het scherm 'Mutatie per gegeven' staat het veld **Meldingstype**. De fiatteur kan op deze wijze de meldingen zien die de medewerker die de mutaties heeft doorgevoerd ook op het scherm in de meldingenbalk heeft gehad tijdens het muteren. Indien bij een bepaalde mutatie een foutmelding wordt gegeven is het niet mogelijk de mutatie van het betreffende gegeven te fiatteren.

Na **OK** komt u weer terug in het scherm Aantallen mutaties, vervolgens kan dat scherm verlaten worden door de button **Sluiten** aan te klikken.

*Let op:* wanneer op het bovenstaande scherm **OK** gegeven worden, betekent dit dat de mutaties direct verwerkt zijn in de database.

Tot slot keert u terug in het scherm waar het fiatteren is gestart: **selectie voor fiattering mutaties** 

#### 4.7 Het verwerken van afgekeurde mutaties

Wanneer een fiatteur mutaties heeft afgekeurd, komen deze mutaties op de werkvoorraad van de gebruiker die de mutatie heeft ingegeven. Vanuit de werkvoorraad kan de afgekeurde mutatie hersteld worden.

Er wordt bijgehouden wie welke mutaties heeft doorgevoerd. Bij het verwerken van afgekeurde mutaties staat een toelichting van de fiatteur n.a.v. de mutatie. Het verwerken van afgekeurde mutaties kan:

- Vanuit het menu (Module > Werkbeheersing > Activiteiten > Afgekeurde mutaties)
- Vanuit de werkvoorraad

In het werkvoorraadscherm wordt onder het icoontje **Mutaties** bij het tabblad 'Afgekeurde mutaties' de afgekeurde mutatie weergegeven:

| 🚦 Overzicht werkv | porraad                                  |                      |                  |              |
|-------------------|------------------------------------------|----------------------|------------------|--------------|
| Gebruiker         | GWS Gebruiker GWS                        |                      |                  |              |
|                   | Mutaties                                 |                      |                  | 🛃 Vernieuw   |
| Clienten (50)     | Afgekeurde mutaties Afgekeurde boekingen |                      |                  |              |
| Cilenten (50)     | Cliëntnummer Naam                        | Werkproces Mut.datum | Gefiatteerd door | Datum        |
| 5.9               | 0000005503 Dijk, P van                   | 0 12-08-2010         | FIATTEUR         | 12-08-2010 🔺 |

Door het dubbelklikken met de muisaanwijzer op het cliëntnummer wordt het informatiescherm met betrekking tot de afgekeurde mutatie getoond. De eerder afgekeurde mutatie(s), met de bijbehorende toelichting, is nu te zien.

| 🔒 Mutaties                            | per gegeven                                 |                                                            |                                    |    |                            |
|---------------------------------------|---------------------------------------------|------------------------------------------------------------|------------------------------------|----|----------------------------|
| Client<br>Tabel<br>Sleutel            | 0000005503<br>Client<br>5503                | (P van Dijk<br>)/ (00000000000                             | Werkproces                         | 0  | 00                         |
| Gegevi<br><mark>Girorek</mark>        | en<br>æning                                 | Oude waarde                                                | Nieuwe waarde<br>2479909           | Ok | Onderhoudsscherm<br>Client |
| Toelichtin<br>Meldingst<br>Informatie | g rekeningnu<br>ype Melding<br>f Postcode k | immer moet zijn: 2478909<br>omt niet voor in postcodetabel | of huisnummer correspondeert niet. |    | _                          |
| <b>v</b> 0                            | K Annulee                                   | я                                                          |                                    |    |                            |

Het is mogelijk om deze toelichting aan te passen. Deze aanpassing of antwoord wordt dan weer getoond aan de fiatteur tijdens het fiatteren. Via de button **Cliënt** onder de kolom **Onderhoudsscherm** kan er een doorstart gemaakt worden naar het bijbehorende onderhoudsscherm om de afgekeurde mutatie aan te passen. In dit geval zal via de button **Cliënt** het cliëntendossier geopend worden.

| 🚦 Onderh                | oud - client: | : P van Dijk (5 | 503) - BSN: 13661 | 9885                   |
|-------------------------|---------------|-----------------|-------------------|------------------------|
| <ul> <li>✓ X</li> </ul> |               | 1               | 9                 |                        |
| Client (V)              | Adres (V)     | Verificatie (V) | Betaalwijze (V)   | Zorgverzekeraar Overig |
| <u>Betaalw</u>          | ijze          | Giro            |                   |                        |
| Giroreke                | ening         | 2478            | 909               |                        |
| <u>Bank</u><br>Bankrek  | ening         | F               |                   |                        |
| Indicatie               | e betaling    |                 |                   | •                      |

Uiteindelijk keert u terug in het scherm 'Mutatie per gegeven':

| 🖥 Mutaties per 🤉            | gegeven                |                                |
|-----------------------------|------------------------|--------------------------------|
| Client<br>Tabel<br>Sleutel  |                        | Werkproces                     |
| Gegeven                     | Oude waarde Nieuwe waa | rde Ok Onderhoudsscherm Client |
| Toelichting<br>Meldingstype | Melding                |                                |
| 🗸 ок                        | X Annuleer             |                                |

U klikt op **OK** en u keert terug in het scherm 'Aantallen mutaties', via **Sluiten** verschijnt het werkvoorraadscherm waar vanuit u bent gestart:

De afgekeurde mutaties zijn hersteld en zullen opnieuw bekeken moeten worden door de fiatteur. De volgorde van stappen gaat vervolgens net zoals die beschreven is in de paragraaf 'Het fiatteren van gegevens'.

#### 4.8 Fiatteren op dossierniveau

GWS**4all** kan zodanig zijn ingericht dat bepaalde mutaties, die door een gebruiker in een onderhoudsscherm zijn ingevoerd, achteraf door een zogenaamde fiatteur moeten worden beoordeeld op juistheid. De fiatteur kan de mutaties vervolgens goedkeuren of afkeuren.

Wanneer de actie vanuit een taak in een werkproces wordt gestart krijgt de fiatteur alleen de mutaties aangeboden die vanuit het werkproces zijn ingevoerd. (Uiteraard alleen als de fiatteur gerechtigd is om mutaties van de betreffende gebruiker te fiatteren en gerechtigd is om mutaties op het specifieke gegeven te fiatteren).

Wordt het fiatteringsprogramma handmatig gestart (Module Werkbeheersing > Activiteiten > Fiatteren), dan wordt een selectiescherm getoond waarmee een selectie van te fiatteren gegevens gemaakt kan worden. Hierna wordt doorgestart naar het vervolgscherm 'Aantallen mutaties' waarin onder andere buttons worden getoond voor gegevens m.b.t. uitkeringen, cliëntgegevens, werkbeheersing etc.

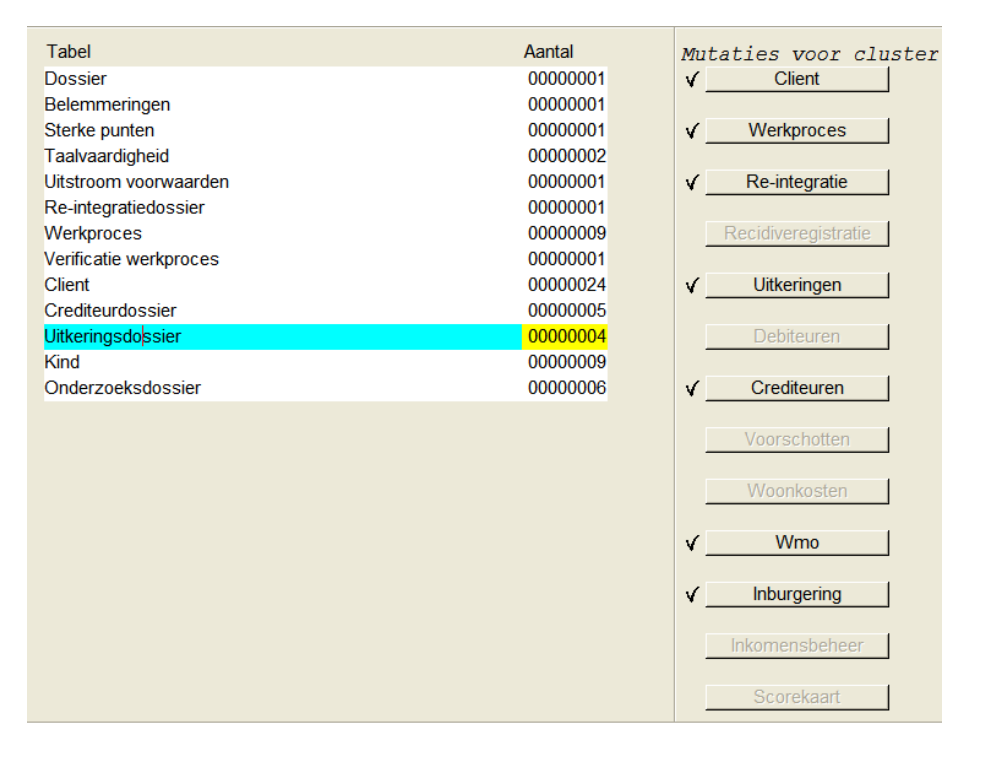

Wanneer nu op de button 'Uitkeringen' wordt geklikt worden alle te fiatteren gegevens uit uitkeringsdossiers voor bijvoorbeeld de geselecteerde cliënt getoond.

Wanneer gegevens uit meerdere uitkeringsdossiers worden aangetroffen, dan zal een tussenscherm wordt gepresenteerd waarop die dossiers kunnen worden geselecteerd waarvan de fiatteur de te fiatteren mutaties wil zien. (LET OP: Dit geldt alleen voor de button 'Uitkeringen' !).

| D  | )ossier | Client    | Naam     | Reg | eling                 | Groe | ep Soort uikering           | Aard bijst.    | Begindatum   | Einddatum | Begin bijz. | Eind bijz. |
|----|---------|-----------|----------|-----|-----------------------|------|-----------------------------|----------------|--------------|-----------|-------------|------------|
| 00 | )001254 | 000000012 | MTS Euro | 11  | Wet maatschapp. onder | :02  | WOONVOORZIENINGEI           | Periodiek      |              |           | 01-01-2004  |            |
| 00 | 0001364 | 000000012 | MTS Euro | 00  | Wet Werk en Bijstand  | 01   | BASIS PERSONEN < 210m niet  | Period. Alg+Bi | jz01-01-2002 |           | 01-01-2002  | 12-12-200  |
| 00 | 0001366 | 000000012 | MTS Euro | 00  | Wet Werk en Bijstand  | 01   | BASIS PERSONEN < 210m niet  | Period. Alg+Bi | jz01-01-2002 |           | 01-01-2002  |            |
| 00 | 0001424 | 000000012 | MTS Euro | 20  | Kinderopvang          | 01   | Creche                      | Period. Bijzon | di           |           | 01-10-2004  | 01-01-2004 |
| 00 | 0002142 | 000000012 | MTS Euro | 00  | Wet Werk en Bijstand  | 02   | BASIS PERSONEN 21 - Om niet | Incidenteel    |              |           |             |            |
| 00 | 0002554 | 000000012 | MTS Euro | 11  | Wet maatschapp. onder | :0B  | Ondersteunende Begelei      | Periodiek      |              |           | 01-08-2008  |            |
|    |         |           |          |     |                       |      |                             |                |              |           |             |            |
|    |         |           |          |     |                       |      |                             |                |              |           |             |            |
|    |         |           |          |     |                       |      |                             |                |              |           |             |            |
|    |         |           |          |     |                       |      |                             |                |              |           |             |            |
|    |         |           |          |     |                       |      |                             |                |              |           |             |            |
|    |         |           |          |     |                       |      |                             |                |              |           |             |            |

In het selectiescherm kan de fiatteur door middel van het aan- en uitvinken van één of meerdere uitkeringsdossiers de selectie beperken tot de geselecteerde uitkeringsdossier(s). Ook kan de fiatteur alle uitkeringsdossiers selecteren dan wel de-selecteren door de desbetreffende checkbox bovenaan het selectievakje aan- of uit te vinken (zie afbeelding). Daarnaast is het mogelijk te sorteren op de getoonde velden.

Default staan alle dossiers aangevinkt. Als vervolgens doorgestart wordt, zijn alle mutaties van alle dossiers te zien.

Wanneer in het selectiescherm "selectie uitkeringsdossiers" geen uitkeringsdossier is geselecteerd en de gebruiker bevestigd deze selectie, dan wordt een melding gegeven dat er minimaal één uitkeringsdossier geselecteerd moet worden.

Zodra de fiatteur de selectie bevestigd heeft, dan wordt alsnog het programma "Fiattering per gegeven" opgestart voor het fiatteren van de mutaties. Daarbij gaat het om te fiatteren mutaties m.b.t. uitkeringsdossier, uitkeringscomponent, occasionele component, vermogenscomponent en/of blokkade van de geselecteerde uitkeringsdossier(s). Als de gebruiker de mutaties heeft behandeld en bevestigd met OK, wordt weer teruggekeerd naar het scherm "Aantallen mutaties". In dit scherm worden de aantallen mutaties m.b.t. o.a. uitkeringsdossier, uitkeringscomponent, occasionele component, vermogenscomponent en/of blokkade zon de geselecteerde uitkeringsdossier(s). Als de gebruiker de mutaties heeft behandeld en bevestigd met OK, wordt weer teruggekeerd naar het scherm "Aantallen mutaties". In dit scherm worden de aantallen mutaties m.b.t. o.a. uitkeringsdossier, uitkeringscomponent, occasionele component, vermogenscomponent en/of blokkade aangepast. Zijn er voor het cluster "Uitkeringen" geen mutaties meer, dan wordt het vinkje bij het cluster verwijderd en de button gedeactiveerd.

De gebruiker kan het selectiescherm annuleren met de button "**annuleren**". Het selectiescherm wordt dan beëindigd, waarna teruggekeerd wordt naar het scherm "Aantallen mutaties".

Verder blijft de programmatuur voor het fiatteren conform de algemene systematiek van fiatteren.

## 4.9 Signaleren overleden cliënt in werkvoorraadscherm

Wordt in de werkvoorraad een werkproces geselecteerd dat gekoppeld is aan een overleden cliënt, dan zal een pop-up melding verschijnen: 'Let op: cliënt is overleden'.

| <b>i</b> | Let op: cliënt is overleden! |  |
|----------|------------------------------|--|
|          | Accept                       |  |

Het werkproces is vervolgens wel in behandeling te nemen (bijvoorbeeld t.b.v. het uitvoeren van een beëindigingonderzoek).

# Hoofdstuk 5: Het lijstwerk van de module Werkbeheersing

## 5.1 Inleiding

Via **module Werkbeheersing > Afdrukken** verschijnt onderstaand overzicht met standaard lijstwerkmogelijkheden.

| Module | Werkbeheersing | Activiteiten | Berichtenverkeer | Opvragen | Afdrukken              | Help                  |  |
|--------|----------------|--------------|------------------|----------|------------------------|-----------------------|--|
|        |                |              |                  |          | Inlichting             | jenformulier          |  |
|        |                |              |                  |          | Commissie-lijst        |                       |  |
|        |                |              |                  |          | Commissie-agenda       |                       |  |
|        |                |              |                  |          | Werkvoorraad per team  |                       |  |
|        |                |              |                  |          | Werkvoorraad per fase  |                       |  |
|        |                |              |                  |          | Historisc              | h overzicht           |  |
|        |                |              |                  |          | Aanvullende statistiek |                       |  |
|        |                |              |                  |          | Overzich               | t per GBA afhandeling |  |
|        |                |              |                  |          | Opensta                | ande mutaties         |  |

#### 5.1.1 Inlichtingenformulier

De lay-out van dit formulier wordt bepaald door de gemeente zelf. Hieronder treft u het in te vullen scherm aan.

| 🚦 Selectiescherm inlichti             | ngenformulier                                            |                                               |
|---------------------------------------|----------------------------------------------------------|-----------------------------------------------|
| Werkprocesnummer<br>Client            |                                                          | Verwerking<br>C In batch<br>C Direct          |
| Briefdatum<br>Formulier retour        |                                                          | Afdrukken<br>C Direct<br>Later<br>C Op scherm |
| Logische printernaam<br>Sjabloon/Body | STDOC Standaard printer DOC4all<br>Inlichtingenformulier |                                               |
|                                       |                                                          |                                               |

Indien u het betreffende werkproces ophaalt wordt automatisch de **Briefdatum** (systeemdatum) opgehaald en de datum **Formulier retour**. De datum **Formulier retour** kunt u zelf standaard instellen en deze datum zal worden gevuld op het tabblad **Bewijsstukken** werkproces van het werkproces in het veld **Datum ontvangst**.

#### 5.1.2 Commissie-lijst en Commissie-Agenda

De commissielijst is een overzicht van werkprocessen die in een fase staan waarbij individuele gevalsbehandeling in een commissie (advies- of beslissingscommissie) nodig is.

| 🚦 Commissie-lijst |                     | × |
|-------------------|---------------------|---|
| Code commissie    | Verwerking          |   |
| Gemeentecode      | O Direct     Koppel |   |
|                   | C Direct            |   |
|                   | C Op scherm         |   |
| V OK X Annuleer   |                     |   |

Via het 'Selectiescherm agenda' kan de agenda voor een commissie samengesteld worden. Uit de totaal voor deze commissie beschikbare werkprocessen kan een selectie plaatsvinden voor de agenda van een bepaalde vergadering.

| Selectiescherm agend | a voor advies/beslissingscommissie |           | <u> ×</u>                                      |
|----------------------|------------------------------------|-----------|------------------------------------------------|
| Code commissie       |                                    | <u></u> ] | Verwerking                                     |
| Vergaderdatum        |                                    |           | <ul> <li>In batch</li> <li>Direct</li> </ul>   |
| Aaneengesloten       |                                    |           | C Koppel                                       |
| Gemeentecode         |                                    | <u> </u>  | C Direct<br>C Direct<br>C Later<br>C Op scherm |
| V OK                 | uleer                              |           |                                                |

#### 5.1.3 Werkvoorraad per team

Met behulp van deze functie kan lijstwerk worden vervaardigd waarbij een overzicht kan worden gemaakt van de werkvoorraad per medewerker of per team.

| īeam van<br>īeam t/m                   | 10     Ontvangstteam        10     Ontvangstteam | Verwerking                                   |
|----------------------------------------|--------------------------------------------------|----------------------------------------------|
| viet toegewezen                        |                                                  | <ul> <li>In batch</li> <li>Direct</li> </ul> |
| fedewerker van<br>fedewerker t/m       | <u></u>                                          | Admutican                                    |
| liet toegewezen                        |                                                  | O Direct                                     |
| lleen achterstanden<br>lleen tellingen |                                                  | C Dp scherm                                  |
| ijstdatum                              | 12-08-2010                                       |                                              |
| ∂emeentecode                           | <u> </u>                                         |                                              |
| V OK XAnnuleer                         | 1                                                |                                              |

## 5.1.4 Werkvoorraad per fase

Met behulp van deze functie kan lijstwerk (voor een bepaalde cliënt(en) en/ of voor een bepaalde medewerker en/ of voor een bepaald team) worden vervaardigd waarbij een overzicht kan worden gemaakt van de werkvoorraad per fase.

| 🚦 Werkvoorraad per fase                                          |            | <u> </u>                                        |
|------------------------------------------------------------------|------------|-------------------------------------------------|
| Fase<br>Gemeentecode<br>Client van<br>Client tot                 |            | Verwerking<br>C In batch<br>C Direct            |
| Team<br>Medewerker van<br>Medewerker t/m<br>Alleen achterstanden |            | Afdrukken<br>C Direct<br>C Later<br>C Op scherm |
| Alleen tellingen                                                 | 12-08-2010 |                                                 |
| OK XAnnuleer                                                     |            |                                                 |

Tevens kan worden aangegeven of men een lijst wil vervaardigen met **Alleen** achterstanden en/of **Alleen tellingen** (dus geen specifieke cliëntgegevens).

#### 5.1.5 Historisch overzicht

Op dit verslag kunt u per cliënt een historisch overzicht zien van de werkprocessen. De startdatum van de fase, de gecalculeerde afdoeningsdatum, de feitelijke afdoeningsdatum, welke medewerker de betreffende fase heeft afgehandeld en hoe lang deze medewerker er over heeft gedaan wordt gepresenteerd. Tevens kunt u zien wat de reden van opschorting is geweest.

| Selectiesch             | erm historisch overzicht per fase |                                                                                                    |
|-------------------------|-----------------------------------|----------------------------------------------------------------------------------------------------|
| /an client<br>7m client |                                   | Verwerking       C In batch       © Direct       Afdrukken       C Direct       © Later       © Op scherm |
| 💉 ок                    | Annuleer                          |                                                                                                    |

## 5.1.6 Aanvullende statistiek

Met deze functie kunt u standaard lijstwerk vervaardigen van de gegevens die op het tabblad 'Aanvullende gegevens werkproces' (bij het werkproces) zijn ingegeven.

| 🔁 Selectiescherm aanvullend statistiekoverzicht | <u> </u>                                        |
|-------------------------------------------------|-------------------------------------------------|
| Regeling<br>Groep<br>Stat. code                 | Verwerking                                      |
| Van client                                      | <ul> <li>Direct</li> </ul>                      |
| Gemeentecode                                    | Afdrukken<br>C Direct<br>C Later<br>C Op scherm |
| OK X Annuleer                                   |                                                 |

# 5.1.7 Overzicht per GBA-afhandeling

U kunt met deze functie een lijst vervaardigen van een bepaalde afhandelingscode GBA (bijvoorbeeld: mutaties GBA nog controleren) en eventueel aangeven vanaf welke mutatiedatum u de gegevens wilt zien.

| Selectiescherm lijst 'clie             | nten per afhandelingskode'      |                                  |
|----------------------------------------|---------------------------------|----------------------------------|
| Afhandelingscode<br>Vanaf mutatiedatum | 02 Mutaties GBA nog controleren | Verwerking<br>In batch<br>Direct |
| Gemeentecode                           | m                               | Afdrukken<br>C Direct<br>C Later |
| V OK X Annule                          | er                              | C Op scherm                      |

## 5.1.8 Afdrukken actuele case- / workload

Deze functie is alleen relevant indien met case- of workload wordt gewerkt. Via dit programma kan er een overzicht worden afgedrukt van de actuele werkvoorraad van een medewerker, wijk, team of combinatie van keuzes met de maximale werkvoorraad die aan die medewerker is toegewezen. Via autorisatie is het mogelijk dat een medewerker alleen zijn of haar eigen case- en workload kan afdrukken.

## 5.1.9 Openstaande mutaties

Via dit scherm kan een selectie worden gemaakt uit alle nog openstaande mutaties. Die selectie van openstaande mutaties kan dan worden afgedrukt.

| 🚦 Afdrukken openst       | aande mutaties                    |                                                             |
|--------------------------|-----------------------------------|-------------------------------------------------------------|
| Gemeente<br>Wijk<br>Team |                                   | <br>Verwerking<br>C In batch<br>C Direct                    |
| Status fiattering        | v<br>Status 1<br>Status 4, 6 en 9 | C Koppel<br>Afdrukken<br>C Direct<br>C Later<br>C Op scherm |
| 🗸 ок                     | Annuleer 🖌 Wissen                 | <br>                                                        |

De openstaande mutaties met de status 1 of met status 4, 6 en 9 worden gepresenteerd:

- 1: Wel fiatteren, blokkeert de run
- 4: Automatisch afgekeurde mutatie
- 6: Handmatig afgekeurde mutatie
- 9: Geeft aan dat de controlestructuur nog gedraaid moet worden

# Hoofdstuk 6: Opvragen van gegevens Werkbeheersing

In het programma **Opvragen algemeen** zijn een aantal mappen opgenomen die specifiek betrekking hebben op de module **Werkbeheersing**.

#### 6.1.1 Map Werkprocesdossier

Op dit scherm kunt u de gegevens zien die op het scherm **Gegevens Werkproces** zijn ingegeven. In het bovenste scherm staan de gegevens van het gekozen werkproces. Bij de status is terug te vinden of het werkproces lopend is. Een werkproces heeft 3 statussen:

- Nieuw
- In behandeling
- Afgehandeld

| 🚦 Opvragen algemeen, client: 0000004                                                                                                    | 885 - 5 Dijkslag - BSN: 6368                                                                                                    | 34335                                                                                                    |                                                                                                    |                                                                               |
|----------------------------------------------------------------------------------------------------|----------------------------------------------------------------------------------------------------|----------------------------------------------------------------------------------------------------|----------------------------------------------------------------------------------------------------|-------------------------------------------------------------------------------|
| Cliënt 0000004885<br>Onderwerp GEGW Gegevens w                                                                                                    | verkproces                                                                                                    | BSN 636834335 Groeneweg 11<br>Ovl.datum 05-06-2010 Geslacht ∨                                                                            | Vrije velden blabl N Geheim Ge                                                                                                    | a<br>en beperking                                                             |
| Onderwerp<br>Opwragen<br>Algemeen (0/0)<br>Werkbeheersing (4/5)<br>Werkbyrocesdossier<br>Gegevens werkproces<br>Verlicatie<br>Gerelateerde werkprocesser<br>Statistiek werkbeheersing                                                                              | Werkproces         C         Regelin           12935         C         WWB           12934         C         WWO           12932         C         WWB           12932         C         WWB           12748         C         WWB | g Groep<br>AANVRAAG<br>WMO Roistoelen<br>AANVRAAG BD duurz<br>AANVRAAG<br>HERCONTROLE                                                    | Aard bijstand         Fase           Period. Algemeen         Fase poortwachter           Incidenteel         1E FASE           Period. Algemeen         Intake           Period. Algemeen         Laatse fase           Period. Algemeen         Laatse fase | Status<br>Nieuw<br>Nieuw<br>In behandeling<br>Algeriangelo                    |
| Historie werkproces     Historie werkproces     Historie werkproces     Uitkeringen (1/2)     Inkomensbeheer client     Debiteuren (5/8)     Crediteuren (2/2)     Voorschotten (2/2)     Key2Handhaving (0/0)     Handhaving (0/0)     Wmo     Vagentijsten (0/0) | Cliënt<br>Werkproces<br>Afspraaknummer<br>Datum registratie<br>Datum wijziging<br>Datum besluit<br>Regeling<br>Groep<br>Aard biistand                                                                                              | S Dijkslag<br>00012932<br>12-08-2010<br>12-08-2010<br>12-08-2010<br>12-08-2010<br>WET WERK EN BIJSTAND<br>AANVRAAG<br>Perindlek algemeen | Partner<br>Aangemaakt door<br>Gemeente<br>Datum afgesloten<br>Vervaldatum werkproces<br>Verwachte einddatum<br>Soort besluit<br>Urgentie<br>Datum verzending beschikkin                                                                                       | Gebruiker GWS<br>Werk, Inkomen en Zorg<br>14-10-2010<br>25-08-2010<br>Normaal |
| <ul> <li>Vagerinjsteri (00)</li> <li>Kinderopvang (0/0)</li> <li>Dossierregistratic (0/0)</li> <li>Budgetbeheer</li> <li>Stadspas (0/0)</li> <li>Schuldhulpverlening</li> </ul>                                                                                    | Aard verzoek<br>Huidige fase<br>Adviescommissie<br>Beslissingscommissie<br>Dossier bijgevoegd<br>Medewerker/team<br>Zaakidentificatie<br>Status zaak<br>Toelichting                                                                | Schriftelijke aanvraag<br>Laatse fase<br>N Reden o<br>BLO Barbara Louissen                                                               | Startdatum fase<br>Vervaldatum fase<br>Vervaldatum AWB<br>Datum opschorting<br>/ Consulenten                                                                                                    | 12-08-2010 (9 )<br>25-08-2010<br>21-10-2010                                   |

In het onderste scherm staan de details van het werkproces. In het detailscherm is terug te vinden welke medewerker het werkproces behandeld.

# 6.1.2 Map Bijstandspartners

In dit scherm kunt u de bijstandspartner terug vinden.

| Cliënt 0000005585 K.B. van Ken  |             | BSN          | 211665368 Zwembadweg 24b 44    | 2                | 7204 KL Lochem         |             |                       |              |
|---------------------------------|-------------|--------------|--------------------------------|------------------|------------------------|-------------|-----------------------|--------------|
| Onderwerp BPAW Bijstandspartij  | en          | Geb.da       | atum 01-07-1981 Geslacht M inz | etbaar arbeid    | N Geheim Geen bepe     | rking       |                       |              |
|                                 |             |              | (                              |                  |                        |             |                       |              |
| Onderwerp                       | Werkproces  | C., Regeling | Groep                          | Aard bijstand    | Fase                   | Status      | Gemeente              | Aard verzoek |
| le opvragen                     | 15241       | C WWB        | Aanvraag VVB                   | Period. Algemeen | Overnemen gegevens uit | Nieuw       | Gemeente DKDAale      |              |
| Algemeen                        | 15234       | C AMAR       | Aanvraag VVB                   | Period. Algemeen | Overnemen gegevens uit | Nieuw       | Gemeente DKDAale      |              |
| Vverkbeheersing (//40)          | 15231       | C VWVB       | AANVRAAG BB-Inc                | Incidenteel      | Intake                 | Nieuw       | Gemeente DKDAale      |              |
| E Werkprocesdossier             | 15195       | C VANA/D     | AANVRAAG BB-Inc                | Incidenteel      | intake                 | Nieuw       | Gemeente DKDAale      |              |
| - Gegevens werkproces           | 15009       | C WWWB       | AANVRAAG BB-Inc                | Incidenteel      | intake                 | Nieuw       | Gemeente DKDAale      |              |
| - 🖾 Bijstandspartijen           | 15008       | C MM/B       | AANVRAAG BB-Inc                | Incidenteel      | intake                 | Nieuw       | Gemeente DKDAale      |              |
| 🗀 Verificatie                   | 14660       | C WWB        | AANVRAAG BB-Inc                | Incidenteel      | mano                   | Ingetrokken | Gemeente DKDÄale      |              |
| 🗀 Gerelateerde werkprocesse     | 14537       | C WW/B       | Aanvraag VVB                   | Period, Algemeen |                        | Afgehandeld | Gemeente DKDÄaïe      |              |
| - Coelichting werkproces        | 14099       | C WWB        | Aanvraag VVB                   | Period. Algemeen |                        | Afgehandeld | Werk, Inkomen en Zorg |              |
| 😥 🛄 CBS statistiek aanvragen    | 14097       | C WWVB       | Aanvraag LTS                   | Period. Algemeen |                        | Afgehandeld | Werk, Inkomen en Zorg |              |
| 🗀 Statistiek werkbeheersing     |             |              |                                |                  |                        |             |                       |              |
| 🗀 Documenten                    | Werkproces  | 00015241     |                                |                  |                        |             |                       |              |
| Historie werkproces             |             |              |                                |                  |                        |             |                       |              |
| 庄 🗀 Participatie                | Cliëntnumme | r Cliënt     |                                | Cliënttype       |                        | 1           |                       |              |
| 庄 🗀 Uitkeringen (2/3)           | 0000005585  | K.B. van Ken |                                | Cliënt           |                        |             |                       |              |
| 🗄 🗀 Inkomensbeheer client (0/0) |             |              |                                |                  |                        |             |                       |              |
| 😥 🚞 Debiteuren (0/0)            |             |              |                                |                  |                        |             |                       |              |
| 🛓 🗀 Crediteuren (0)             |             |              |                                |                  |                        |             |                       |              |
| 😥 🗀 Voorschotten (0/0)          |             |              |                                |                  |                        |             |                       |              |
| 🛓 🗀 Key2Handhaving (0/0)        |             |              |                                |                  |                        |             |                       |              |
| 🛓 🗀 Handhaving (0/0)            |             |              |                                |                  |                        |             |                       |              |
| 🗄 🗀 Wimo                        |             |              |                                |                  |                        |             |                       |              |
| 😨 🗀 Vragenlijsten (0/0)         |             |              |                                |                  |                        |             |                       |              |
| 🛊 🗀 Kinderopyang (0/0)          |             |              |                                |                  |                        |             |                       |              |
| 🕫 🗀 Dossierregistratie (0/0)    |             |              |                                |                  |                        |             |                       |              |
| 🖶 🗀 Budgetbeheer                |             |              |                                |                  |                        |             |                       |              |
| 🖶 🧰 Stadspas (0/0)              |             |              |                                |                  |                        |             |                       |              |
| Schuldhulnverlening             |             |              |                                |                  |                        |             |                       |              |
| - contraint aprofile mig        |             |              |                                |                  |                        |             |                       |              |

## 6.1.3 Map Verificatie

In dit scherm kunt u de bewijsstukken die zijn toegevoegd op het tabblad bewijsstukken werkproces terug vinden.

| Dilënt 0000005585 K.B. van Ken<br>Onderwerp VRFW Verificatie                                                                                                    |             | BSN<br>Geb.da | 211665368 Z<br>tum 01-07-198 | vembadweg 24b 44<br>1 Geslacht M inz | 2<br>etbaar arbeid | 7204 KL Lochem<br>N Geheim Geen bepe | rking       |                        |              |
|----------------------------------------------------------------------------------------------------|-------------|---------------|------------------------------|--------------------------------------|--------------------|--------------------------------------|-------------|------------------------|--------------|
| Onderwerp Werl                                                                                                    | rkproces    | C Regeling    | Groep                        |                                      | Aard bijstand      | Fase                                 | Status      | Gemeente               | Aard verzoek |
| Opvragen 1524                                                                                                    | 241         | C WWB         | Aanvraag VVB                 |                                      | Period. Algemeen   | Overnemen gegevens uit               | Nieuw       | Gemeente DKDÄaïe       |              |
| E @ Algemeen 1523                                                                                                    | 234         | C WWB         | Aanvraag VVB                 |                                      | Period. Algemeen   | Overnemen gegevens uit               | Nieuw       | Gemeente DKDÄaïe       |              |
| 🗄 🗁 Werkbeheersing (7/40) 👘 1523                                                                                                    | 231 (       | C WWVB        | AANVRAAG BB                  | -Inc                                 | Incidenteel        | intake                               | Nieuw       | Gemeente DKDÄaïe       |              |
| 🗄 😂 Werkprocesdossier 👘 1519                                                                                                    | 95          | C WWB         | AANVRAAG BB                  | -Inc                                 | Incidenteel        | intake                               | Nieuw       | Gemeente DKDÄaïe       |              |
| Gegevens werkproces                                                                                                    | 85          | C WWVB        | AANVRAAG BB                  | -inc                                 | Incidenteel        | intake                               | Nieuw       | Gemeente DKDÄale       |              |
| Bijstandspartijen 1500                                                                                                    | 09          | C WWVB        | AANVRAAG BB                  | -inc                                 | Incidenteel        | intake                               | Nieuw       | Gemeente DKDÄale       |              |
| Verificatie 1500                                                                                                    | 008         | C WWB         | AANVRAAG BB                  | -Inc                                 | Incidenteel        | intake                               | Nieuw       | Gemeente DKDAale       |              |
| Garalataarda warkarasassa                                                                                                    | 560         | C WWB         | AANVRAAG BB                  | -Inc                                 | Incidenteel        |                                      | Ingetrokken | Gemeente DKDAale       |              |
| Tabliabting workprocesse 145                                                                                                    | 537         | C WWB         | Aanvraag VVB                 |                                      | Period. Algemeen   |                                      | Afgehandeld | Gemeente DKDAale       |              |
| Constantiation of the second second s | 199         | C VWVB        | Aanvraag VVB                 |                                      | Period. Algemeen   |                                      | Afgehandeld | Werk, Inkomen en Zorg  |              |
| CBS statistiek aanvragen     140                                                                                                    | 197         | C AMAAB       | Aanvraag LTS                 |                                      | Period. Algemeen   |                                      | Atgenandeid | vverk, inkomen en Zorg |              |
| Statistiek werkbeneersing                                                                                                    |             |               |                              |                                      |                    |                                      |             |                        |              |
| Documenten Wer                                                                                                    | erkproces   | 00015241      |                              |                                      |                    |                                      |             |                        |              |
| Historie werkproces                                                                                                    |             |               |                              |                                      |                    |                                      |             |                        |              |
| Participatie Ont                                                                                                    | tvangen     |               |                              | Inlichtingenformuli                  | er                 | Ontvangstbevestiging                 |             |                        |              |
| Uitkeringen (2/3)                                                                                                    |             |               |                              |                                      |                    |                                      |             |                        |              |
| Inkomensbeheer client (0/0)                                                                                                    | nschrijving |               |                              | Vpl Hoogte                           | Datum Verific      | atie middels                         | Opmerkingen |                        |              |
| 🖬 🖾 Debiteuren (0/0)                                                                                                    |             |               |                              |                                      |                    |                                      |             |                        |              |
| 🗄 🗀 Crediteuren (0)                                                                                                    |             |               |                              |                                      |                    |                                      |             |                        |              |
| 🖶 🗀 Voorschotten (0/0)                                                                                                    |             |               |                              |                                      |                    |                                      |             |                        |              |
| 🛓 🗀 Key2Handhaving (0/0)                                                                                                    |             |               |                              |                                      |                    |                                      |             |                        |              |
| + 🗀 Handhaving (0/0)                                                                                                    |             |               |                              |                                      |                    |                                      |             |                        |              |
| + 🗀 Wmo                                                                                                    |             |               |                              |                                      |                    |                                      |             |                        |              |
| - 🗀 Vragenlijsten (0/0)                                                                                                    |             |               |                              |                                      |                    |                                      |             |                        |              |
| Kinderonyang (0/0)                                                                                                    |             |               |                              |                                      |                    |                                      |             |                        |              |
| Doccierregistratie (00)                                                                                                    |             |               |                              |                                      |                    |                                      |             |                        |              |
| Budgethebeer                                                                                                    |             |               |                              |                                      |                    |                                      |             |                        |              |
| Otogetiseneen                                                                                                    |             |               |                              |                                      |                    |                                      |             |                        |              |
| Clauspas (00)                                                                                                    |             |               |                              |                                      |                    |                                      |             |                        |              |
| ter un activitation apprenentifig                                                                                                    |             |               |                              |                                      |                    |                                      |             |                        |              |
|                                                                                                    |             |               |                              |                                      |                    |                                      |             |                        |              |
|                                                                                                    |             |               |                              |                                      |                    |                                      |             |                        |              |

#### 6.1.4 Map Gerelateerde werkprocessen

In dit scherm kunt u snel de werkprocessen terug vinden die een relatie met elkaar hebben.

| Client Doopoossos K.D. van Kan      |                   | 1 DEN         | 2440002200 7000000                |                       | ~                  | 700110 1.5.6.5.5       |               |                       |              |
|-------------------------------------|-------------------|---------------|-----------------------------------|-----------------------|--------------------|------------------------|---------------|-----------------------|--------------|
| Onderworn CERW Carelateorde workman |                   | Bon<br>Gob.ds | dum 01.07.1001 Geelee             | eg ∠40 44.<br>btM in≂ | 2<br>Sthoor orboid | M Gebeim Coon hono     | rlána         |                       |              |
| onderweip JOERW                     | Juessen           | 0eb.da        | ium 01-07-1961 Oesiac             | ant M   1112)         | amaan amann        | N General Geen pepe    | IKIIY         |                       |              |
| Onderwerp Werk                      | proces            | C Regeling    | Groep                             |                       | Aard bijstand      | Fase                   | Status        | Gemeente              | Aard verzoek |
| Opvragen 1524                       | 1                 | C WWB         | Aanvraag WB                       |                       | Period. Algemeen   | Overnemen gegevens uit | Nieuw         | Gemeente DKDÄale      |              |
| - 🛞 Algemeen 15234                  | 14                | C WWB         | Aanvraag VVB                      |                       | Period. Algemeen   | Overnemen gegevens uit | Nieuw         | Gemeente DKDÄale      |              |
| Werkbeheersing (7/40) 1523°         | 11 1              | C WWB         | AANVRAAG BB-Inc                   |                       | Incidenteel        | intake                 | Nieuw         | Gemeente DKDÄale      |              |
| 😑 🗁 Werkprocesdossier 15195         | 15                | C WWB         | AANVRAAG BB-Inc                   |                       | Incidenteel        | intake                 | Nieuw         | Gemeente DKDAale      |              |
| - Gegevens werkproces 1518          | 15                | C WWVB        | AANVRAAG BB-Inc                   |                       | Incidenteel        | intake                 | Nieuw         | Gemeente DKDAale      |              |
| - Dijstandspartijen                 | 19 1              | C VWVB        | AANVRAAG BB-Inc                   |                       | Incidenteel        | intake                 | Nieuw         | Gemeente DKDAale      |              |
| - Contractie 15008                  | 0                 |               | AANVRAAG BB-INC                   |                       | Incidenteel        | Intake                 | Intervention  | Gemeente DKDAale      |              |
| Gerelateerde werkprocessen          | 7                 |               | AANVRAAO BB-IIIC<br>Aanvraag (A/P |                       | Revied Algemeen    |                        | Afgebondeld   | Gemeente DKDKale      |              |
| - Toelichting werkproces            | ia i              |               | Adminiagy VVD                     |                       | Period Algemeen    |                        | Algenandeld   | Werk Inkomen en Zorg  |              |
| + CBS statistiek aanvragen 1409     | 17                | C WWB         | Aanvraag LTS                      |                       | Period, Algemeen   |                        | Afgehandeld   | Werk, Inkomen en Zorg |              |
| C Statistiek werkbeheersing         |                   |               |                                   |                       |                    |                        |               |                       |              |
| Documenten                          |                   | 00045044      |                                   |                       |                    |                        |               |                       |              |
| Historie werkproces                 | kproces i         | 00015241      | DUCTAND                           |                       |                    |                        |               |                       |              |
| Participatie Group                  | ening i           | WEI WERK EN   | BUSTAND                           |                       |                    |                        |               |                       |              |
| - Uitkeringen (2/3)                 | ър <mark>1</mark> | Ranviaay VVD  |                                   |                       |                    |                        |               |                       |              |
| Inkomensbeheer client (0/0)         | kproces (         | Groep         |                                   | Cliënt                | Naam               | 1                      | Soort relatie |                       |              |
| Debiteuren (0/0)                    |                   |               |                                   | 1                     |                    |                        |               |                       |              |
| Crediteuren (0)                     |                   |               |                                   |                       |                    |                        |               |                       |              |
| Voorschotten (0/0)                  |                   |               |                                   |                       |                    |                        |               |                       |              |
| Kev2Handhaving (0/0)                |                   |               |                                   |                       |                    |                        |               |                       |              |
| - Candhaving (0/0)                  |                   |               |                                   |                       |                    |                        |               |                       |              |
| D Wmn                               |                   |               |                                   |                       |                    |                        |               |                       |              |
| - 🔁 Vragenlijsten (0/0)             |                   |               |                                   |                       |                    |                        |               |                       |              |
| Kinderopyang (0(0))                 |                   |               |                                   |                       |                    |                        |               |                       |              |
| Dossierregistratie (0/0)            |                   |               |                                   |                       |                    |                        |               |                       |              |
| Budgetbeheer                        |                   |               |                                   |                       |                    |                        |               |                       |              |
| Btadenas (00)                       |                   |               |                                   |                       |                    |                        |               |                       |              |
| C Schuldhulnverlening               |                   |               |                                   |                       |                    |                        |               |                       |              |

## 6.1.5 Map Toelichting Werkproces

In dit scherm vind u de toelichtingen terug die u bij het werkproces in de Suite heeft aangemaakt. Als u meerdere toelichtingen heeft gemaakt zijn deze onder elkaar terug te vinden.

| Cliënt 0000005585 K.B. van Ken<br>Onderwerp TOEW Toelichting wer | rkproces         | BSN<br>Geb   | 211665368 Zwembadweg 24b<br>datum 01-07-1981 Geslacht M | 442<br>inzetbaar arbeid | 7204 KL Lochem<br>N Geheim Geen bepe | rking              |                       |              |
|------------------------------------------------------------------|------------------|--------------|---------------------------------------------------------|-------------------------|--------------------------------------|--------------------|-----------------------|--------------|
| Onderwerp                                                        | Werkproces       | C., Regeling | Groep                                                   | Aard bijstand           | Fase                                 | Status             | Gemeente              | Aard verzoek |
| 💿 Opvragen                                                       | 15241            | C WWB        | Aanvraag VVB                                            | Period. Algemeen        | Overnemen gegevens uit               | Nieuw              | Gemeente DKDÄale      |              |
| 庄 🐵 Algemeen                                                     | 15234            | C WWB        | Aanvraag VVB                                            | Period. Algemeen        | Overnemen gegevens uit               | Nieuw              | Gemeente DKDÄale      |              |
| 🖮 🗀 Werkbeheersing (7/40)                                        | 15231            | C WWB        | AANVRAAG BB-Inc                                         | Incidenteel             | intake                               | Nieuw              | Gemeente DKDÄale      |              |
| 🗄 🗀 Werkprocesdossier                                            | 15195            | C WWB        | AANVRAAG BB-Inc                                         | Incidenteel             | intake                               | Nieuw              | Gemeente DKDÄale      |              |
| - 🗀 Gegevens werkproces                                          | 15185            | C WWB        | AANVRAAG BB-Inc                                         | Incidenteel             | intake                               | Nieuw              | Gemeente DKDAale      |              |
| - 🗀 Biistandspartijen                                            | 15009            | C WWB        | AANVRAAG BB-Inc                                         | Incidenteel             | intake                               | Nieuw              | Gemeente DKDAale      |              |
| - C Verificatie                                                  | 15008            | C WWB        | AANVRAAG BB-Inc                                         | Incidenteel             | intake                               | Nieuw              | Gemeente DKDAale      |              |
| Gerelateerde werkprocesse                                        | 14660            | C WWW        | AANVRAAG BB-Inc                                         | Incidenteel             |                                      | Ingetrokken        | Gemeente DKDAale      |              |
| Toolichting workproces                                           | 14537            | C WWWB       | Aanvraag VVB                                            | Period. Algemeen        |                                      | Argenandeid        | Gemeente DKDAale      |              |
| CPR statistick convrogion                                        | 14099            | C WWWB       | Aanvraag VVB                                            | Period, Algemeen        |                                      | Algenandeld        | Werk, Inkomen en Zorg |              |
| Ctatiotickupskhabsoraing                                         | 14097            | C 4444B      | Kanwaay LTS                                             | Fenod. Algemeen         |                                      | Algenandeld        | Werk, Inkomen en zorg |              |
| Documenten     Historie werkproces                               | Werkproces       | 0001524      |                                                         |                         |                                      |                    |                       |              |
| 🗄 💭 Participatie                                                 | Soort toelichtin | ing          | Datum aar                                               | ımaak 🛛 Gebruiker aanr  | naak Datum w                         | ijziging Gebruiker | wijziging             |              |
| Uitkeringen (2/3)                                                |                  |              |                                                         |                         |                                      |                    |                       |              |
| 🛓 🗀 Inkomensbeheer client (0/0)                                  |                  |              |                                                         |                         |                                      |                    |                       |              |
| 🛓 🚞 Debiteuren (0/0)                                             |                  |              |                                                         |                         |                                      |                    |                       |              |
| 🛓 🗀 Crediteuren (0)                                              |                  |              |                                                         |                         |                                      |                    |                       |              |
| 🛓 🗀 Voorschotten (0/0)                                           |                  |              |                                                         |                         |                                      |                    |                       |              |
| 🛓 🗀 Key2Handhaving (0/0)                                         |                  |              |                                                         |                         |                                      |                    |                       |              |
| Handhaving (0/0)                                                 |                  |              |                                                         |                         |                                      |                    |                       |              |
| 🖶 🗀 Wmo                                                          |                  |              |                                                         |                         |                                      |                    |                       |              |
| Vragenlijsten (0/0)                                              |                  |              |                                                         |                         |                                      |                    |                       |              |
| kinderonyang (00)                                                |                  |              |                                                         |                         |                                      |                    |                       |              |
| Dossierregistratie (0(0)                                         |                  |              |                                                         |                         |                                      |                    |                       |              |
| Budgethebeer                                                     |                  |              |                                                         |                         |                                      |                    |                       |              |
| Production (8(0))                                                |                  |              |                                                         |                         |                                      |                    |                       |              |
| Cabuldhulauadaning                                               |                  |              |                                                         |                         |                                      |                    |                       |              |
| H acuaionoibieueueuida                                           |                  |              |                                                         |                         |                                      |                    |                       |              |

#### 6.1.6 Map Documenten

Op dit scherm kunt u de volgende documenten zien die bij een werkproces zijn gemaakt: Rapport, Advies, Besluit, Beschikking en Brieven.

Indien er een tekstdocument via GWS**4all** is aangemaakt, kunt u in de kolom **Datum** zien wanneer het desbetreffende document is gemaakt. Via een klik met de muis op de Tekstverwerkerbutton kunt u het document lezen.

## 6.1.7 Map Historie werkproces

Op dit scherm kunt u de historie van het werkproces terugzien. Dus welke medewerker heeft een bepaalde fase behandeld en hoeveel tijd is er aan besteed. Ook kunt u op dit scherm de huidige fase van het werkproces vinden. In het onderstaande schermvoorbeeld is de huidige fase **Vastleggen melding**.

| 🚦 Opvragen algemeen, client: 0000004885 - 5 Dijkslag - 85N: 636834335 |                   |             |                                  |                                        |                                              |                      |               |                       |                               |               |
|-----------------------------------------------------------------------|-------------------|-------------|----------------------------------|----------------------------------------|----------------------------------------------|----------------------|---------------|-----------------------|-------------------------------|---------------|
| Cliënt 0000004885 S Dijl<br>Onderwerp HISW Histo                      | kslag<br>rie werk | proces      | B:<br>0                          | SN 636834<br>vl.datum <mark>05-</mark> | 335 Groeneweg<br><mark>06-2010</mark> Geslac | 11<br>ht V Vrije vel | iden blab     | 2805<br>I N G         | KL Gouda<br>eheim Geen beperk | ing           |
| Onderwerp                                                             | Werkp             | roces       | C Regeling Gro                   | ep                                     |                                              | Aard bijstand        | 1             | Fase                  | Status                        |               |
| Opvragen                                                              | 12935             |             | CWWB AAN                         | IVRAAG                                 |                                              | Period. Algem        | neen l        | Fase poortwacht       | er Nieuw                      |               |
| Algemeen (U/U)                                                        | 12934             |             | CVVMO VVM                        | O Rolstoelen                           |                                              | Incidenteel          |               | 1E FASE               | Nieuw                         |               |
| Werkbeheersing (4/5)                                                  | 12933             |             | C VVIVIE – AAN<br>C VAAA/E – AAN | IVRAAG BB OU<br>IVRAAG                 | urz.                                         | Period Algem         | ieen i        | intake<br>Laatee face | NIEUW<br>In behand            | aling         |
| - Werkprocesdossier                                                   | 12552             |             | CWWB HEF                         | RCONTROLE                              |                                              | Period Algem         | ieen i        | Laatse lase           | Afgehande                     | enng<br>eld   |
| Gegevens werkproce:                                                   |                   |             |                                  |                                        |                                              | , energen            |               |                       | - agenand                     |               |
| Gorolatoordo workpro                                                  |                   |             |                                  |                                        |                                              |                      |               |                       |                               |               |
| Ceretaleerde werkpro                                                  |                   |             |                                  |                                        |                                              |                      |               |                       |                               |               |
|                                                                       |                   |             |                                  |                                        |                                              |                      |               |                       |                               |               |
| Historie werkproces                                                   |                   |             |                                  |                                        |                                              |                      |               |                       |                               |               |
| articipatie                                                           |                   |             |                                  |                                        |                                              |                      |               |                       |                               |               |
| Uitkeringen (1/2)                                                     | World             | rococ       | 00040000                         | In hohonds                             | alina                                        | Pogol                | ling          |                       |                               |               |
| a Inkomensbeheer client                                               | Groen             | notes       | AANVRAAG                         | in penanue                             | enng                                         | Aard v               | ing<br>erzoek | Schriffelij           | KK EN BIJSTAND                |               |
| 🗀 Debiteuren (5/8)                                                    | Mede              | ,<br>werker | Barbara Lou                      | issen                                  |                                              | / and v              | CILOCIC       | ocrimenji             | ic aanviaay                   |               |
| Crediteuren (2/2)                                                     | Huidig            | ge fase     | Laatse fase                      |                                        |                                              | Start                |               | 12-08-20              | 10 Afdoening 25               | 08-2010       |
| 🗀 Voorschotten (2/2)                                                  |                   | -           |                                  |                                        |                                              |                      |               |                       |                               |               |
| 🗀 Key2Handhaving (0/0)                                                | Fase              | Tijdbes     | Omschrijving                     | Startdatum                             | Gecalcul.eindda                              | at. Afdoening        | Afhand        | eling                 | Reden opschorting             | Medewerker    |
| 🗀 Handhaving (0/0)                                                    | 10                | 00:00       | Onderzoeksfase                   | 12-08-2010                             | 16-08-2010                                   | 12-08-2010           | Ga door       | r naar volgende       |                               | Barbara Louis |
| 🗀 Wmo                                                                 |                   |             |                                  |                                        |                                              |                      |               |                       |                               |               |
| 💭 Vragenlijsten (0/0)                                                 | 15                | 00:00       | Hersteltermijn                   | 12-08-2010                             | 19-08-2010                                   | 12-08-2010           | Volgeno       | ie fase               | Verzoek nadere                | Barbara Louis |
| 🛄 Kinderopvang (0/0)                                                  | 00                | 00.00       |                                  | 40.00.0040                             | 10.00.0010                                   | 40.00.0040           | Volgona       |                       | mornale                       | Derbere Louis |
| Dossierregistratie (0/0)                                              | 00                | 00.00       | Fase poonwachter                 | 12-08-2010                             | 13-08-2010                                   | 12-08-2010           | volgend       | ie lase               |                               | Barbara Louis |
| - Udgetbeheer                                                         |                   |             |                                  |                                        |                                              |                      |               |                       |                               |               |
| Stadspas (U/U)                                                        |                   |             |                                  |                                        |                                              |                      |               |                       |                               |               |
| schuldnulpverlening                                                   |                   |             |                                  |                                        |                                              |                      |               |                       |                               |               |

# Hoofdstuk 7: Werkproces in de SuiteWIZ

#### 7.1 Inleiding

In dit hoofdstuk wordt een uitleg gegeven over de werking van het werkproces in de Suite. Het zoekscherm Werkproces in de Suite wordt aangeroepen vanuit de functionaliteit '**Ga naar**' binnen GWS**4all**.

#### 7.2 Zoekscherm

Met behulp van dit scherm is het mogelijk om de reeds (per cliënt) aanwezige werkprocesdossiers te selecteren aan de hand van diverse selectiecriteria:

- Werkprocesnummer
- Cliëntnummer
- Regeling
- Soort werkproces
- Startdatum werkproces
- Gemeente

#### 7.3 Bestaand Werkproces

Indien er een werkproces bij de klant aanwezig is, wordt deze ook getoont in het scherm. Als u op de regel klikt dan wordt het bestaande werkproces geopend.

| E | 🗉 Zoekcriteria Werkproces 🕥 🕂 💷 |              |          |                   |                        |                        |                          |                       |                  |             |
|---|---------------------------------|--------------|----------|-------------------|------------------------|------------------------|--------------------------|-----------------------|------------------|-------------|
| w | erkproces                       | Cliënt       | nummer   | <u>Cliënttype</u> | Regeling               | Soort werkproces       | Startdatum werkproces    |                       | Gemee            | <u>nte</u>  |
|   | 9                               | 0000         | 006866 🔍 | Cliënt            |                        |                        |                          |                       |                  | •           |
|   | Zoekresultaat                   | Werkproces   |          |                   |                        |                        |                          |                       | Aantal:1 Pagina: | i van 1 🚺 🕨 |
|   | Werkproces                      | Cliëntnummer | Naam     | Cliënttype        | Regeling               | Soort werkproces       | Huidige fase             | Startdatum werkproces | Aard verzoek     | Gemeente    |
| 0 | 00015470                        | 0000006866   | KA Appel | Cliënt            | 0 WET WERK EN BIJSTAND | 1 Aanvraag Levensonder | houd 0 Fase poortwachter | 07-06-2013            |                  | 513 Gouda   |
|   |                                 |              |          |                   |                        |                        |                          |                       |                  |             |

## 7.4 Nieuw Werkproces

U kunt een nieuw werkproces aanmaken door middel van de 'plus button'.

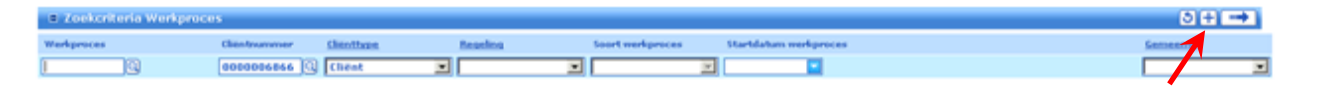

Zoals u gewent ben in GWS**4all** verschijnt er een tussenscherm dat vervolgens ingevuld dient te worden. De invulling van het tussenscherm is gelijk aan dat van GWS**4all.** Wanneer u het tussenscherm heeft ingevuld, slaat u de gegevens op door de 'blauwe diskette button'. Nadat de gegevens zijn opgeslagen wordt een werkprocesnummer toegekend en verschijnt het werkprocesdossier met daarin de Deelschermdie u gemuteerd.

| Werkproces            |                |
|-----------------------|----------------|
| Algemeen              |                |
| Cliëntnummer          | Q              |
| Startdatum werkproces | * 29-05-2013 🖃 |
| Regeling              | *              |
| Soort werkproces      | *              |
| Aard bijstand         | *              |
| Huidige fase          |                |
| Aard verzoek          |                |
| Urgentie              | Normaal        |
|                       |                |
| Cliëntnummer partner  |                |
|                       |                |
| Toedeling             |                |
| Gemeente              |                |
| Medewerker            | <b></b>        |
| Team                  |                |
|                       |                |
| Wmo                   |                |
| Hoofdgroep            |                |
| Soort voorziening     |                |
|                       |                |
| Toelichting           |                |

## 7.5 Deelscherm Werkproces

De invulling van het scherm is op dezelfde manier als u gewent ben in GWS**4all**. De gegevens worden opgeslagen door de **'button** opslaan'. De werking van het scherm vind u in paragraaf 2.1.1.

| Werkproces (v)                  |                                            |                                        |                                        |            |            |
|---------------------------------|--------------------------------------------|----------------------------------------|----------------------------------------|------------|------------|
| Onderhoud                       | Onderhoud - werkproces: 15185 - K.B. van K | en (5585) - BSN: 211665368 - Werkpro   | Ces                                    | 1          | 22 🗄 C+ P+ |
| ▼ Dossiergegevens               | Algemeen                                   |                                        |                                        |            |            |
| Werkproces (v)                  | Startdatum werkproces *                    | 12-01-2011                             | Verwachte einddatum                    | 12-01-2011 |            |
| Aanvullende gegevens werkproces | Regeling                                   | 0 WET WERK EN BIJSTAND                 | Einde werkpr norm                      | 12-01-2011 |            |
| (vB)P-persoon (v)               | Soort werkproces *                         | 87 AAN¥RAAG BB-Inc                     | Einde werkproces Awb                   |            |            |
| Statistiek werkproces           | Aard bijstand *                            | Incidenteel                            |                                        |            |            |
| Gerelateerde werkprocessen      | Huidige fase                               | 10 intake                              | Startdatum fase/Dagen                  | 12-01-2011 |            |
| Res. Wmo-voorz.                 | Aard verzoek                               |                                        | Einde huidige fase                     | 12-01-2011 |            |
| GBA mutaties/Werkprocessen      | Datum melding UWVWb                        |                                        |                                        |            |            |
| Toelichting werkproces          |                                            |                                        |                                        |            |            |
|                                 |                                            |                                        |                                        |            |            |
|                                 | Cliëntnummer                               | 0000005585 🔍 K.B. van Ken              |                                        |            |            |
|                                 | Cliëntnummer partner                       | 0000005586 🔾 B.M.A. van Barbie         |                                        |            |            |
|                                 | Relatie                                    | PP Partner                             |                                        |            |            |
|                                 | Toedeling                                  |                                        |                                        |            |            |
|                                 | Gemeente                                   | 790 Gemeente DKDÄaïe                   |                                        |            |            |
|                                 | Madamarkar                                 |                                        |                                        |            |            |
|                                 | Team                                       |                                        |                                        |            |            |
|                                 |                                            |                                        |                                        |            |            |
|                                 | Wmo                                        |                                        |                                        |            |            |
|                                 | Hoofdgroep                                 | <b>•</b>                               |                                        |            |            |
|                                 | Soort voorziening                          | T                                      |                                        |            |            |
|                                 |                                            |                                        |                                        |            |            |
|                                 | Toelichting                                | Automatisch aangemaakt o.b.v. melding: | 731, filter: 2, Ontvangen LDT bericht. |            | *          |
| Zoekresultaten                  |                                            |                                        |                                        |            |            |

## 7.6 Deelscherm Aanvullende gegevens

De invulling van het scherm is op dezelfde manier als u gewent ben in GWS**4all**. De gegevens worden opgeslagen door de **'button** opslaan'. De werking van het scherm vind u in paragraaf 2.2.1.

| Onderhoud - werkproces: 15009 - K.B. van Ken (55 | 85) - BSN: 211665368 - Aanvullende g | egevens werkproces | 2 🗉        |
|--------------------------------------------------|--------------------------------------|--------------------|------------|
| Urgentie                                         | Normaal                              | Datum registratie  | 18-12-2012 |
| Fys dossier bijgev                               | Nee                                  | Mutatiedatum       | 18-12-2012 |
| Afspraak                                         | 9                                    |                    |            |
| Inlichtingenformulier                            |                                      |                    |            |
| Inl formulier onty                               | Nee                                  |                    |            |
| Datum ontvangst                                  |                                      |                    |            |
| Datum ontvangstbev                               |                                      |                    |            |

#### 7.7 Deelscherm Bewijsstukken werkproces

De invulling van het scherm is op dezelfde manier als u gewent ben in GWS**4all**. De gegevens worden opgeslagen door de **'button** opslaan'. De werking van het scherm vind u in paragraaf Voor de werking wordt verwezen naar paragraaf 2.2.2.

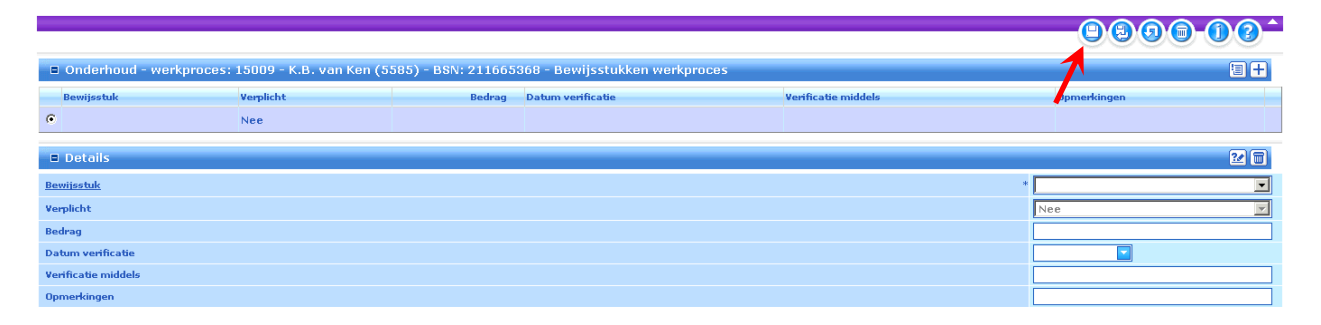

## 7.8 Deelscherm Gerelateerde werkprocessen

De invulling van het scherm is op dezelfde manier als u gewent ben in GWS**4all**. De gegevens worden opgeslagen door de **'button** opslaan'. De werking van het scherm vind u in paragraaf Voor de werking wordt verwezen naar paragraaf 2.2.3.

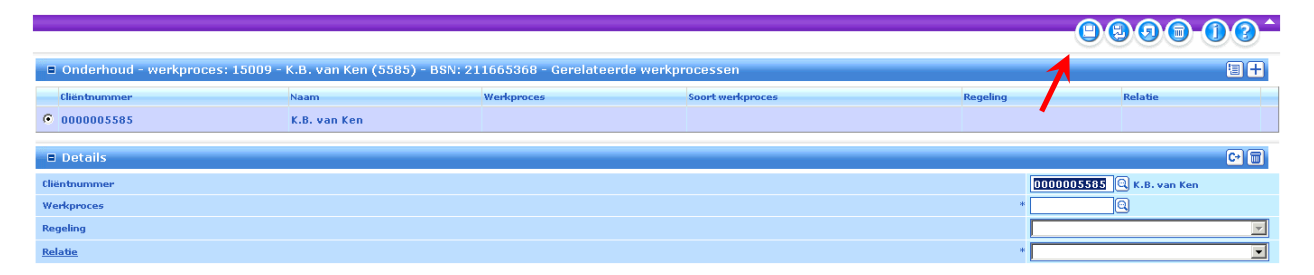

## 7.9 Deelscherm BP Personen (bijstandspartij)

De invulling van het scherm is op dezelfde manier als u gewent ben in GWS**4all**. De gegevens worden opgeslagen door de **'button** opslaan'. De werking van het scherm vind u in paragraaf Voor de werking wordt verwezen naar paragraaf 2.2.4.

|                                                         |                             |            |                    | <u>00</u> |  |  |  |
|---------------------------------------------------------|-----------------------------|------------|--------------------|-----------|--|--|--|
| 🛢 Onderhoud - werkproces: 15009 - K.B. van Ken (5585) - | BSN: 211665368 - BP-persoon |            | 1                  | =         |  |  |  |
| Cliëntnummer                                            | Omschrijving                | Cliënttype |                    |           |  |  |  |
| © 0000005585                                            | K.B. van Ken                | Cliënt     |                    | <u>w</u>  |  |  |  |
| C 0000005586                                            | B.M.A. van Barbie           | Partner    |                    | <u>w</u>  |  |  |  |
| 🖻 Details                                               |                             |            |                    |           |  |  |  |
| Cliëntnummer                                            |                             | * 000      | 0005585 🔍 K.B. var | n Ken     |  |  |  |
|                                                         |                             |            |                    |           |  |  |  |
| Cliënttype                                              |                             | * Clie     | nt                 | <b>V</b>  |  |  |  |

## 7.10 Deelscherm Res. WMO voorz.

De invulling van het scherm is op dezelfde manier als u gewent ben in GWS**4all**. De gegevens worden opgeslagen door de '**button** opslaan'. De werking van het scherm vind u in paragraaf Voor de werking wordt verwezen naar paragraaf 2.2.5.

| Onderhoud - werkproces: 15009 - K.B. van Ken (5585) - BSN | (I) (I) (I) (I) (I) (I) (I) (I) (I) (I) |   |
|-----------------------------------------------------------|-----------------------------------------|---|
| info Voorziening                                          | Omschrijving                            |   |
| • \$                                                      |                                         |   |
| Details                                                   |                                         |   |
| Voorziening                                               |                                         | * |
|                                                           |                                         |   |

#### 7.11 Deelscherm Statistiek werkproces

De invulling van het scherm is op dezelfde manier als u gewent ben in GWS**4all**. De gegevens worden opgeslagen door de **'button** opslaan'. De werking van het scherm vind u in paragraaf Voor de werking wordt verwezen naar paragraaf 2.2.6.

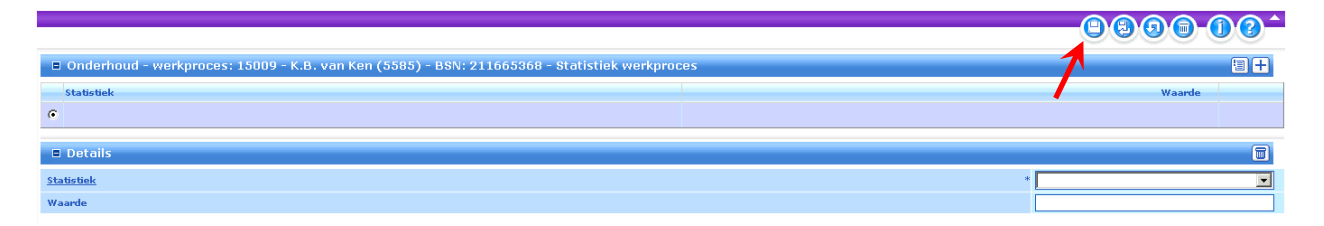

## 7.12 Deelscherm GBA mutaties/werkprocessen

De invulling van het scherm is op dezelfde manier als u gewent ben in GWS**4all**. De gegevens worden opgeslagen door de **'button** opslaan'. De werking van het scherm vind u in paragraaf Voor de werking wordt verwezen naar paragraaf 2.2.7.

|                             |                          |                         |                 |             | 9                       |    |
|-----------------------------|--------------------------|-------------------------|-----------------|-------------|-------------------------|----|
| Raadplegen - werkproces: 15 | 009 - K.B. van Ken (5585 | ) - BSN: 211665368 - GB | A mutaties/Werk | processen   | 1                       | 3  |
| info Datum inlezen          | Clientnummer             | Tabel                   | Gegeven         | Oude waarde | Nieuwe waarde (uit GB/) |    |
| e 🕀                         |                          |                         |                 |             |                         |    |
| 🗏 Details                   |                          |                         |                 |             |                         | C+ |
| Datum inlezen               |                          |                         |                 |             |                         |    |
| Clientnummer                |                          |                         |                 |             |                         |    |
| Tabel                       |                          |                         |                 |             |                         |    |
| Gegeven                     |                          |                         |                 |             |                         |    |
| Oude waarde                 |                          |                         |                 |             |                         |    |
| Nieuwe waarde (uit GBA)     |                          |                         |                 |             |                         |    |
| Gebruikersidentificatie     |                          |                         |                 |             |                         |    |
## Centric Netherlands B.V. BU WIZ

## 7.13 Deelscherm Toelichting werkproces

Op dit scherm kunt u een toelichting toevoegen die te maken heeft met het werkproces. Het opslaan van de toelichting gebeurt door de '**Opslaan button**'.

| Onderhoud - werkproces: 15009 - | 1             | =+                |                 |                    |  |
|---------------------------------|---------------|-------------------|-----------------|--------------------|--|
| info Soort toelichting          | Datum aanmaak | Gebruiker aanmaak | Datum wijziging | Gebry ker wijzigng |  |
| • I)                            | 18-06-2013    | GWS Gebruiker GWS |                 |                    |  |
| Details                         |               |                   |                 |                    |  |
| Toelichting                     |               |                   |                 |                    |  |

Een nieuwe toelichting kunt u toevoegen door middel van de 'Plus button'.

|                           |                                     |                                    |                 | 0.0.0              |          |
|---------------------------|-------------------------------------|------------------------------------|-----------------|--------------------|----------|
| Onderhoud - werkproces: 1 | 5009 - K.B. van Ken (5585) - BSN: : | 211665368 - Toelichting werkproces |                 |                    | E 🛨      |
| info Soort toelichting    | Datum aanmaak                       | Gebruiker aanmaak                  | Datum wijziging | Gebruiker wijzigng |          |
| • U                       | 18-06-2013                          | GWS Gebruiker GWS                  |                 |                    |          |
| Details                   |                                     |                                    |                 |                    | -        |
|                           | I                                   |                                    |                 |                    | <u> </u> |
|                           |                                     |                                    |                 |                    |          |
|                           |                                     |                                    |                 |                    |          |
|                           |                                     |                                    |                 |                    |          |
|                           |                                     |                                    |                 |                    |          |
|                           |                                     |                                    |                 |                    |          |
|                           |                                     |                                    |                 |                    |          |
|                           |                                     |                                    |                 |                    |          |
| Toelichting               |                                     |                                    |                 |                    |          |
|                           |                                     |                                    |                 |                    |          |
|                           |                                     |                                    |                 |                    |          |
|                           |                                     |                                    |                 |                    |          |
|                           |                                     |                                    |                 |                    |          |
|                           |                                     |                                    |                 |                    |          |
|                           |                                     |                                    |                 |                    |          |
|                           |                                     |                                    |                 |                    |          |
|                           |                                     |                                    |                 |                    | ~        |